# **Domain Name Service**

# Guía del usuario

 Edición
 01

 Fecha
 2024-09-14

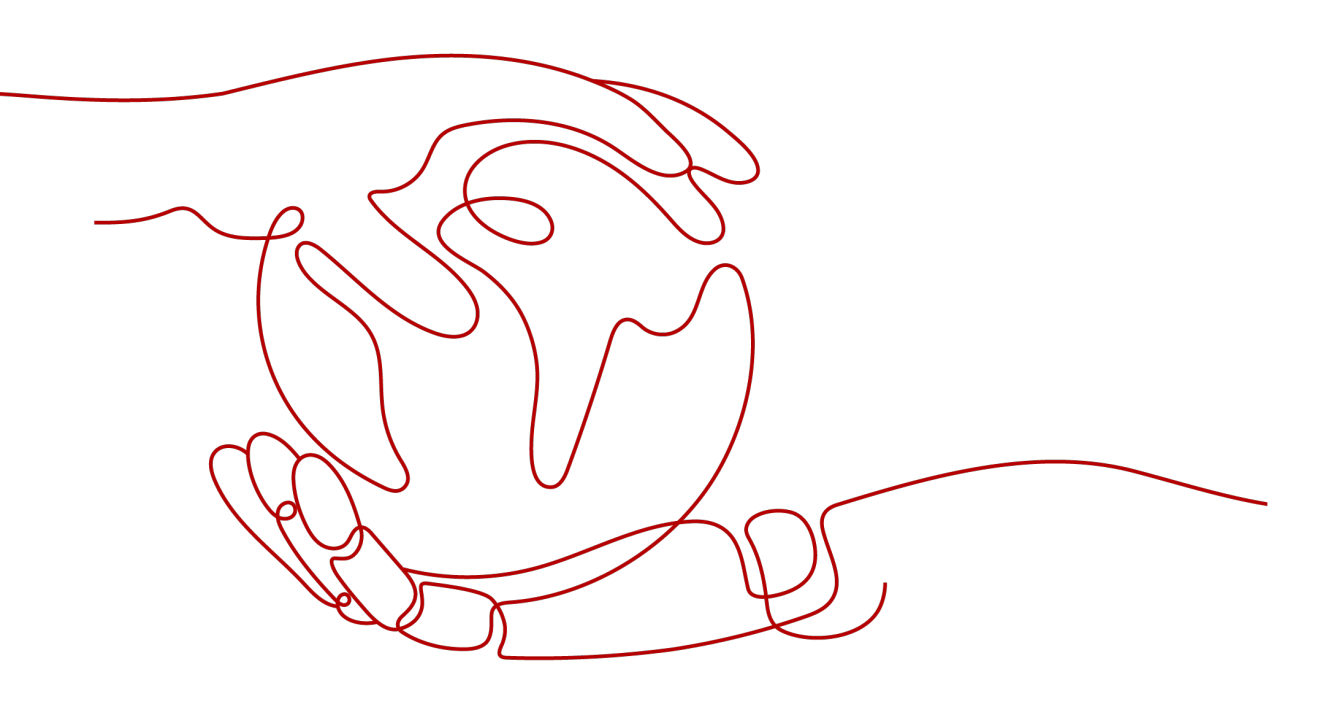

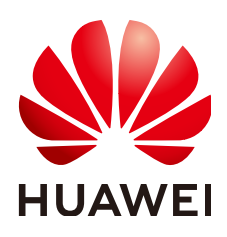

HUAWEI CLOUD COMPUTING TECHNOLOGIES CO., LTD.

# Copyright © Huawei Cloud Computing Technologies Co., Ltd. 2024. Todos los derechos reservados.

Quedan terminantemente prohibidas la reproducción y/o la divulgación totales y/o parciales del presente documento de cualquier forma y/o por cualquier medio sin la previa autorización por escrito de Huawei Cloud Computing Technologies Co., Ltd.

# Marcas registradas y permisos

El logotipo HUAWEI y otras marcas registradas de Huawei pertenecen a Huawei Technologies Co., Ltd. Todas las demás marcas registradas y los otros nombres comerciales mencionados en este documento son propiedad de sus respectivos titulares.

# Aviso

Es posible que la totalidad o parte de los productos, las funcionalidades y/o los servicios que figuran en el presente documento no se encuentren dentro del alcance de un contrato vigente entre Huawei Cloud y el cliente. Las funcionalidades, los productos y los servicios adquiridos se limitan a los estipulados en el respectivo contrato. A menos que un contrato especifique lo contrario, ninguna de las afirmaciones, informaciones ni recomendaciones contenidas en el presente documento constituye garantía alguna, ni expresa ni implícita.

Huawei está permanentemente preocupada por la calidad de los contenidos de este documento; sin embargo, ninguna declaración, información ni recomendación aquí contenida constituye garantía alguna, ni expresa ni implícita. La información contenida en este documento se encuentra sujeta a cambios sin previo aviso.

# Huawei Cloud Computing Technologies Co., Ltd.

| Huawei Cloud Data Center Jiaoxinggong Road |
|--------------------------------------------|
| Avenida Qianzhong                          |
| Nuevo distrito de Gui'an                   |
| Gui Zhou, 550029                           |
| República Popular China                    |
|                                            |

Sitio web: https://www.huaweicloud.com/intl/es-us/

# Índice

| 1 Zonas públicas                                                          | 1  |
|---------------------------------------------------------------------------|----|
| 1.1 Descripción                                                           | 1  |
| 1.2 Creación de una zona pública                                          | 2  |
| 1.3 Gestión de zonas públicas                                             | 5  |
| 1.4 Recuperación de un nombre de dominio                                  |    |
| 2 Zonas privadas                                                          | 11 |
| 2.1 Descripción                                                           |    |
| 2.2 Creación de una zona privada                                          | 12 |
| 2.3 Gestión de zonas privadas                                             |    |
| 2.4 Compartir una zona privada                                            |    |
| 2.5 Asociación de una VPC con una zona privada                            | 21 |
| 2.6 Disociación de una VPC de una zona privada                            | 22 |
| 3 Conjuntos de registros                                                  | 23 |
| 3.1 Descripción del conjunto de registros                                 |    |
| 3.2 Adición de conjuntos de registros                                     |    |
| 3.2.1 Tipos de conjuntos de registros y reglas de configuración           |    |
| 3.2.2 Adición de un conjunto de registros A                               |    |
| 3.2.3 Adición de un conjunto de registros CNAME                           |    |
| 3.2.4 Adición de un conjunto de registros MX                              | 40 |
| 3.2.5 Adición de un conjunto de registros AAAA                            | 44 |
| 3.2.6 Adición de un conjunto de registros TXT                             |    |
| 3.2.7 Adición de un conjunto de registros SRV                             | 51 |
| 3.2.8 Adición de un conjunto de registros de NS                           |    |
| 3.2.9 Adición de un conjunto de registros CAA                             | 58 |
| 3.2.10 Adición de un conjunto de registros PTR                            | 62 |
| 3.3 Deshabilitación o habilitación de los conjuntos de registros          | 65 |
| 3.4 Gestión de conjuntos de registros.                                    |    |
| 3.5 Configuración de un conjunto de registros de DNS comodín              |    |
| 3.6 Búsqueda de conjuntos de registros                                    | 71 |
| 3.7 Importación de conjuntos de registros                                 |    |
| 3.8 Exportación de conjuntos de registros                                 |    |
| 3.9 Migración a Huawei Cloud DNS para la resolución de nombres de dominio | 73 |

| 4 Registros de PTR                                        | 76 |
|-----------------------------------------------------------|----|
| 4.1 Descripción                                           |    |
| 4.2 Creación de un registro de PTR                        |    |
| 4.3 Gestión de registros PTR                              |    |
| 5 Resolución inteligente                                  |    |
| 5.1 Descripción                                           |    |
| 5.2 Configuración de líneas ISP                           |    |
| 5.3 Configuración de líneas de región                     |    |
| 5.4 Configuración de líneas personalizadas                |    |
| 5.5 Configuración de enrutamiento ponderado               |    |
| 6 Gestión de permisos                                     |    |
| 6.1 Creación de un usuario y concesión de permisos de DNS |    |
| 6.2 Creación de políticas personalizadas                  |    |
| 7 Operaciones clave registradas por CTS                   |    |
| 7.1 Operaciones de DNS registradas por CTS                |    |
| 7.2 Consulta de trazas                                    |    |

# **1** Zonas públicas

# 1.1 Descripción

Una zona pública proporciona información para traducir un nombre de dominio y sus subdominios en direcciones IP requeridas para las comunicaciones de red a través de Internet. Los visitantes pueden acceder a su sitio web introduciendo un nombre de dominio en el cuadro de dirección de un navegador. Para usar Huawei Cloud DNS a la resolución de nombres de dominio público, cree una zona pública para su nombre de dominio y agregue conjuntos de registros para asignar su nombre de dominio a una o más direcciones IP.

 Tabla 1-1 describe las operaciones necesarias para crear y gestionar las zonas públicas.

| Operación                          | Escenario                                 | Restricciones                                                                                                    |
|------------------------------------|-------------------------------------------|----------------------------------------------------------------------------------------------------|
| Creación de<br>una zona<br>pública | Crear una zona para su nombre de dominio. | <ul> <li>Las zonas públicas son los recursos<br/>globales. No es necesario<br/>seleccionar una región o un<br/>proyecto.</li> </ul>                                    |
|                                    |                                           | <ul> <li>Cada cuenta puede tener hasta 50<br/>zonas públicas.</li> </ul>                                                                                               |
|                                    |                                           | • El nombre de dominio puede ser un<br>nombre de dominio de segundo<br>nivel (por ejemplo, example.com) o<br>uno de sus subdominios (por<br>ejemplo, abc.example.com). |

Tabla 1-1 Operaciones de zona pública

| Operación                                      | Escenario                                                                                                    | Restricciones                                                                                                    |
|------------------------------------------------|----------------------------------------------------------------------------------------------------|----------------------------------------------------------------------------------------------------|
| Gestión de<br>zonas<br>públicas                | Modificar, eliminar, habilitar,<br>deshabilitar y ver zonas<br>públicas.                                                                                                    | • El nombre de dominio de una zona pública creada no se puede modificar.                                                                                                    |
|                                                |                                                                                                    | <ul> <li>Si se elimina una zona pública,<br/>también se eliminarán todos sus<br/>conjuntos de registros.</li> </ul>                                                                             |
|                                                |                                                                                                    | <ul> <li>Si una zona pública está<br/>deshabilitada, todos sus conjuntos<br/>de registros no tendrán efecto.</li> </ul>                                                                         |
| Recuperació<br>n de un<br>nombre de<br>dominio | Recupere un nombre de<br>dominio demostrando su<br>propiedad de este nombre de<br>dominio a Huawei Cloud<br>cuando se muestre el mensaje<br>"The zone has already been<br>created by another user" al crear<br>una zona pública. | <ul> <li>El nombre de dominio ya ha sido<br/>registrado con un tercero<br/>registrador.</li> <li>Solo el titular del nombre de<br/>dominio puede recuperar el nombre<br/>de dominio.</li> </ul> |

# 1.2 Creación de una zona pública

# **Escenarios**

Crear una zona pública para su nombre de dominio en la consola de DNS.

# Prerrequisitos

Usted ha registrado un nombre de dominio.

# Procedimiento

Si su nombre de dominio está registrado con un registrador de terceros, cree una zona pública y agréguele conjuntos de registros en la consola de DNS.

- 1. Go to the **Public Zones** page.
- 2. Haga clic en Create Public Zone.
- 3. Configure los parámetros.

# Figura 1-1 Creación de la zona pública

|             | example.com                                                                                                    |                                                                                        |                       |
|-------------|----------------------------------------------------------------------------------------------------|----------------------------------------------------------------------------------------|-----------------------|
|             | Enter a domain name, for example, e                                                                                   | xample.com.                                                                            |                       |
| Email       |                                                                                                    |                                                                                        |                       |
|             | Enter the domain name administrator the zone. If you leave it empty, the system                                       | 's email address, which will be used in t<br>stem will automatically specify one for y | he SOA record for ou. |
| Tag         | It is recommended that you use TMS'<br>cloud resources. View predefined tag<br>To add a tag, enter a tag key and a ta | s predefined tag function to add the san $s \ C$<br>g value below.                     | ne tag to different   |
|             |                                                                                                    |                                                                                        |                       |
|             | Enter a tag key                                                                                                    | Enter a tag value                                                                      | Add                   |
|             | 10 tags available for addition.                                                                                       |                                                                                        |                       |
|             |                                                                                                    |                                                                                        |                       |
| Description |                                                                                                    |                                                                                        |                       |

Tabla 1-2 describe los parámetros.

| Tabla 1-2 Parámetros | para crear | una zona | pública |
|----------------------|------------|----------|---------|
|----------------------|------------|----------|---------|

| Parámetro | Descripción                                                                                                    | Valor de ejemplo |
|-----------|----------------------------------------------------------------------------------------------------|------------------|
| Domain    | Nombre de dominio que ha registrado.                                                                                                    | example.com      |
| Name      | El nombre de dominio puede ser un<br>nombre de dominio de segundo nivel o<br>uno de sus subdominios. Los siguientes<br>son dos ejemplos.              |                  |
|           | <ul> <li>Nombre del subdominio de<br/>example.com: abc.example.com</li> </ul>                                                                         |                  |
|           | <ul> <li>Nombre del subdominio de<br/>example.com.cn: abc.example.com.cn</li> </ul>                                                                   |                  |
|           | Para obtener más información sobre el<br>formato de nombre de dominio, consulte<br><b>Formato de nombre de dominio y</b><br><b>jerarquía de DNS</b> . |                  |

| Parámetro   | Descripción                                                                                                    | Valor de ejemplo               |
|-------------|----------------------------------------------------------------------------------------------------|--------------------------------|
| Email       | (Opcional) Dirección del correo<br>electrónico del administrador que gestiona<br>la zona pública.                                                                                                    | HOSTMASTER@exam<br>ple.com     |
|             | Dirección de correo electrónico<br>recomendada:<br>HOSTMASTER@Domain name                                                                                                    |                                |
|             | Para obtener más información acerca de la<br>dirección de correo electrónico, consulte<br>;Por qué se cambió el formato de la<br>dirección de correo electrónico en el<br>registro SOA?                                                                                                    |                                |
| Tag         | <ul> <li>(Opcional) Identificador del nombre de dominio.</li> <li>Cada etiqueta contiene una clave y un valor. Puede agregar un máximo de 10 etiquetas a una zona.</li> <li>Para obtener más información acerca de los requisitos de valor y clave de etiqueta, consulte Tabla 1-3.</li> </ul> | example_key1<br>example_value1 |
| Description | (Opcional) Información complementaria<br>sobre la zona.<br>Puede introducir un máximo de 255<br>caracteres.                                                                                                    | Este es un ejemplo de zona.    |

 Tabla 1-3 Clave de etiquetas y requisitos de valor

| Parámetro | Requerimientos                                                                                                    | Valor de ejemplo |
|-----------|----------------------------------------------------------------------------------------------------|------------------|
| Key       | • Este campo es obligatorio.                                                                                           | example_key1     |
|           | • Debe ser único para cada recurso.                                                                                    |                  |
|           | <ul> <li>Puede contener un máximo de 36<br/>caracteres.</li> </ul>                                                     |                  |
|           | <ul> <li>No puede comenzar o terminar con un<br/>espacio ni contener caracteres<br/>especiales =*&lt;&gt; /</li> </ul> |                  |
| Value     | • Este campo es obligatorio.                                                                                           | example_value1   |
|           | <ul> <li>Puede contener un máximo de 43<br/>caracteres.</li> </ul>                                                     |                  |
|           | <ul> <li>No puede comenzar o terminar con un<br/>espacio ni contener caracteres<br/>especiales =*&lt;&gt; /</li> </ul> |                  |

4. Haga clic en **OK**.

Puede ver la zona pública creada en la página Public Zones.

Si aparece un mensaje que indica que la zona pública ya ha sido creada por otro usuario, maneje el problema realizando las operaciones de **Recuperación de un nombre de dominio**.

5. Haga clic en el nombre de dominio o haga clic en Manage Record Set en Operation.

En la página **Record Sets**, haga clic en **Add Record Set**. Para obtener información detallada sobre las operaciones, consulte **Descripción del conjunto de registros**.

### D NOTA

Haga clic en el nombre de dominio para ver los conjuntos de registros de SOA y NS generados automáticamente para la zona.

- El conjunto de registros de SOA identifica la información básica de DNS sobre el nombre de dominio.
- El conjunto de registros de NS define los servidores de DNS autorizados para el nombre de dominio.

Puede modificar el conjunto de registros NS según la región del nombre de dominio. Para obtener más información acerca de los servidores DNS, consulte ¿Qué son los servidores DNS de Huawei Cloud?

# Operaciones de seguimiento

Después de crear una zona pública, puede realizar las siguientes operaciones:

- Agregue conjuntos de registros para ello. Para obtener más información, véase **Descripción del conjunto de registros**.
- Modifíquela o elimínela, o vea sus detalles. Para obtener más información, véase Gestión de zonas públicas.

# 1.3 Gestión de zonas públicas

# **Escenarios**

Puede modificar una zona pública, eliminar una zona pública, eliminar las zonas públicas por lotes, habilitar o deshabilitar una zona pública, o ver detalles sobre una zona pública.

# Modificación de una zona pública

Cambie la dirección de correo electrónico del administrador del nombre de dominio y la descripción de la zona pública.

# **NOTA**

Para obtener más información sobre el correo electrónico, vea **¿Por qué se cambió el formato de la** dirección de correo electrónico en el registro SOA?

- 1. Go to the **Public Zones** page.
- Localice la zona pública que desea modificar y elija More > Modify en Operation. Aparece el cuadro de diálogo Modify Public Zone.

| Figura | 1-2 Modifica | ción de una zon | a pública |
|--------|--------------|-----------------|-----------|
|--------|--------------|-----------------|-----------|

| Domain Name |                                                                                                    |
|-------------|----------------------------------------------------------------------------------------------------|
|             |                                                                                                    |
| Email       | hwclouds.cs@huawei.com                                                                                                    |
|             | Enter the domain name administrator's email address, which will be used in the SOA record for<br>the zone. If you leave it empty, the system will automatically specify one for you. |
| Description |                                                                                                    |
|             | 0/255                                                                                                    |

- 3. Cambie la dirección de correo electrónico o la descripción de la zona según sea necesario.
- 4. Haga clic en OK.

# Eliminación de una zona pública

Elimine una zona pública cuando ya no la necesite. Después de eliminar una zona pública, el servicio DNS no puede resolver el nombre de dominio y sus subdominios.

# AVISO

Antes de eliminar una zona pública, realice una copia de respaldo de todos sus conjuntos de registros.

- 1. Go to the **Public Zones** page.
- Busque la zona pública que desea eliminar y haga clic en Delete en Operation. Aparece el cuadro de diálogo Delete Public Zone.

### Figura 1-3 Eliminación de una zona pública

| 🛕 Dele                       | ete Public Zo                                 | one                                        |                                   |                                                 | × |
|------------------------------|-----------------------------------------------|--------------------------------------------|-----------------------------------|-------------------------------------------------|---|
| Deleting this<br>Deleted zon | s zone will also delet<br>es cannot be recove | e all its record set<br>ered. Exercise cau | s. Are you sure<br>tion when perf | you want to continue?<br>orming this operation. |   |
| Domain N                     | lame                                          | Status                                     |                                   | Record Sets                                     |   |
|                              |                                               | 🕏 Normal                                   |                                   | 2                                               |   |
|                              |                                               | Yes                                        | No                                |                                                 |   |

3. Haga clic en Yes.

# Eliminación de zonas públicas

Eliminar varias zonas públicas a la vez. Después de eliminar las zonas públicas, los nombres de dominio y sus subdominios no pueden ser resueltos por el servicio DNS.

# AVISO

Antes de eliminar zonas públicas, realice una copia de respaldo de todos los conjuntos de registros.

- 1. Go to the **Public Zones** page.
- 2. Seleccione las zonas públicas que desea eliminar y haga clic en Delete.

Figura 1-4 Eliminación de zonas públicas

| Delete                             |          |             |             | @ C                                  |
|------------------------------------|----------|-------------|-------------|--------------------------------------|
| Searched by domain name by default |          |             |             | @ Q                                  |
| Domain Name (?)                    | Status   | Record Sets | Description | Operation                            |
|                                    | Ø Normal | 2           | -           | Manage Record Set   Disable   More 👻 |
|                                    | Normal   | 3           | -           | Manage Record Set   Disable   More 👻 |

3. En el cuadro de diálogo Delete Public Zone, haga clic en Yes.

Figura 1-5 Eliminar zona pública

| 🛕 Delete Public                                                                | z Zone                                                                                  | ,                                         |
|--------------------------------------------------------------------------------|-----------------------------------------------------------------------------------------|-------------------------------------------|
| Deleting a zone will also d<br>following 2 zones?<br>Deleted zones cannot be r | elete all its record sets. Are you sure you<br>recovered. Exercise caution when perform | i want to delete the ming this operation. |
| Domain Name                                                                    | Status                                                                                  | Record Sets                               |
|                                                                                | 📀 Normal                                                                                |                                           |
|                                                                                |                                                                                         |                                           |

# Deshabilitación o habilitación de una zona pública

Deshabilitar una zona pública para detener todos los conjuntos de registros en la zona pública. Cuando desee restaurar la resolución del nombre de dominio, habilite la zona pública.

- 1. Go to the **Public Zones** page.
- 2. Seleccione la zona pública que desea deshabilitar o habilitar y haga clic en **Disable** o **Enable** en **Operation**.

Aparece el cuadro de diálogo Disable Public Zone o Enable Public Zone.

3. Haga clic en OK.

# Consulta de detalles sobre una zona pública

Vea detalles sobre una zona pública, como ID de zona, tiempo de operación, etiqueta, y TTL, en la página **Public Zones**.

- 1. Vaya a la página Panel de control.
- 2. En la página Dashboard, haga clic en Public Zones en My Resources.
- 3. En la lista de zonas públicas, haga clic en el nombre de la zona pública para ver sus detalles.

Figura 1-6 Detalles de la zona pública

| Name ③                                        | Status | Record Sets Description | Operation                        |
|-----------------------------------------------|--------|-------------------------|----------------------------------|
|                                               | Normal | 2                       | Add Record Set   Modify   More + |
| Zone ID 💦 produced and an appropriate         |        | Name 🤤 🦋 🔤 com.         |                                  |
| Created Jul 27, 2020 14:29:48 GMT+08:00       |        | TTL (s) 300             |                                  |
| Last Modified Jul 27, 2020 14:29:48 GMT+08:00 |        | Record Sets 2           |                                  |
| Email hwclouds.cs@huawel.com                  |        | Description             |                                  |
| A Tags                                        |        |                         |                                  |
| Add Tag You can add 10 more tags.             |        |                         |                                  |
| Кеу                                           | Value  | Operatio                | n                                |

# 1.4 Recuperación de un nombre de dominio

# Prerrequisitos

- Usted ha registrado el nombre de dominio con un registrador de nombres de dominio.
- Usted es el titular del nombre de dominio.

# Recuperación del nombre de dominio desde el registrador de terceros

Ha registrado un nombre de dominio example.com y desea utilizar Huawei Cloud DNS para resolver el nombre de dominio. Cuando se crea una zona pública para el nombre de dominio, se muestra un mensaje que indica que la zona pública ha sido creada por otro usuario.

En este caso, puede configurar un registro TXT para el nombre de dominio en el servicio DNS de terceros. El nombre de dominio se recuperará después de verificar que el registro TXT ha entrado en vigor.

### Obtener el registro de TXT.

- 1. Go to the **Public Zones** page.
- 2. Haga clic en Create Public Zone.
- 3. Establezca **Domain Name** en su nombre de dominio, configure los otros parámetros y haga clic en **OK**.

Si la zona ya ha sido creada por otro usuario, se mostrará un mensaje.

4. Haga clic en **Regain domain name** en el mensaje.

| Domain Name |                                                                                                    |
|-------------|----------------------------------------------------------------------------------------------------|
| Domain Name | Enter a domain name, for example, example.com.                                                                                                    |
| Email       |                                                                                                    |
|             | Enter the domain name administrator's email address, which will be used in the SOA record for<br>the zone. If you leave it empty, the system will automatically specify one for you.            |
| Tag         | It is recommended that you use TMS's predefined tag function to add the same tag to different cloud resources. View predefined tags $C$<br>To add a tag, enter a tag key and a tag value below. |
|             |                                                                                                    |
|             | Enter a tag key Enter a tag value Add                                                                                                    |
|             | 10 tags available for addition.                                                                                                    |
| Description |                                                                                                    |
|             | 0/255                                                                                                    |

Figura 1-7 Recuperación de un nombre de dominio

Aparece el cuadro de diálogo **Regain Domain Name**, donde puede ver el registro TXT utilizado para verificar el titular del nombre de dominio.

×

Figura 1-8 Recuperación de un nombre de dominio

# Name Value huaweiyunRetrieval Image: Construction of the construction of the construction o

Once you have added the TXT record, click Verify. You will receive a notification email when the verification succeeds.

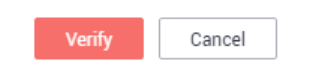

### Configurar un registro de TXT para el nombre de dominio.

Configure un registro de TXT para el nombre de dominio en el servicio DNS de terceros.

### **NOTA**

Las siguientes operaciones son solo para fines de referencia. Para obtener más información, consulte la documentación proporcionada por el proveedor de servicios DNS.

1. Inicie sesión en la consola de gestión del proveedor de servicios DNS, busque el nombre de dominio en la lista de nombres de dominio y, a continuación, vaya a la página que muestra los registros del nombre de dominio.

- 2. Configure un registro TXT.
  - Seleccione el tipo de registro TXT.
  - Establezca el nombre de registro o el nombre de host en huaweiyunRetrieval.
  - Establezca el valor en 4924e0ee8e914f0f8e99ac9052565627.
- 3. Confirme la configuración y envíe su solicitud.

Si el estado del registro pasa a ser Normal, el registro de TXT tiene efecto.

# Verificar el registro de TXT.

1. Vuelva al cuadro de diálogo que aparece en 4 y haga clic en Verify.

El registro TXT será verificado. Si la verificación se realiza correctamente, se creará la zona pública para su nombre de dominio.

# **2** Zonas privadas

# 2.1 Descripción

Una zona privada contiene información acerca de cómo asignar un nombre de dominio y sus subdominios utilizados en una o más VPC a direcciones IP privadas. Con nombres de dominio privados, sus ECS pueden comunicarse entre sí dentro de las VPC sin tener que conectarse a Internet.

- Puedes crear cualquier nombre de dominio sin registrarlos.
- Una zona privada puede asociarse con varias VPC, y los nombres de dominio solo son válidos en las VPC.

Para usar nombres de dominio privados, primero debe crear una zona privada y asociar las VPC con ella.

 Tabla 2-1 describe las operaciones que puede realizar en zonas privadas.

| Operación                                | Escenario                                               | Restricciones                                                                                                    |
|------------------------------------------|---------------------------------------------------------|----------------------------------------------------------------------------------------------------|
| Creación de<br>una zona<br>privada       | Crear una zona<br>privada para su<br>nombre de dominio. | • Las zonas privadas son recursos a nivel de proyecto. Cuando cree una zona privada, seleccione una región y un proyecto.                               |
|                                          |                                                         | <ul> <li>Cada cuenta puede crear hasta 50 zonas privadas.</li> </ul>                                                                                    |
|                                          |                                                         | • Los nombres de dominio privados deben cumplir con los siguientes requisitos:                                                                          |
|                                          |                                                         | <ul> <li>Las etiquetas de nombres de dominio<br/>están separadas por punto (.), y cada<br/>etiqueta no supera los 63 caracteres.</li> </ul>             |
|                                          |                                                         | <ul> <li>Una etiqueta de nombre de dominio puede<br/>contener letras, dígitos y guiones (-) y no<br/>puede comenzar o terminar con un guión.</li> </ul> |
|                                          |                                                         | <ul> <li>La longitud total del nombre de dominio<br/>no puede contener más de 254 caracteres.</li> </ul>                                                |
| Gestión de<br>zonas                      | Modificar, eliminar,<br>eliminar por lotes, y           | • El nombre de dominio de una zona privada creada no se puede modificar.                                                                                |
| privadas                                 | ver zonas privadas.                                     | • Si se elimina una zona privada, también se eliminarán todos sus conjuntos de registros.                                                               |
| Asociación<br>de una VPC                 | Asociar una VPC con<br>una zona privada.                | • Solo puede asociar las VPC que haya creado con su propia cuenta.                                                                                      |
| con una zona<br>privada                  |                                                         | • Cada VPC puede asociarse solo con una zona privada. Sin embargo, una zona privada puede tener más de una VPC asociada a ella.                         |
| Disociación<br>de una VPC<br>de una zona | Disociar una VPC de<br>una zona privada.                | <ul> <li>Después de la disociación, los nombres de<br/>dominio privados no tendrán efecto en la<br/>VPC.</li> </ul>                                     |
| privada                                  |                                                         | <ul> <li>Si una zona privada solo está asociada a una<br/>VPC, no puede disociarla.</li> </ul>                                                          |

 Tabla 2-1 Operaciones de zona privada

# 2.2 Creación de una zona privada

# Escenarios

Cree una zona privada para asignar un nombre de dominio privado a una dirección IP privada dentro de una VPC.

# Prerrequisitos

- Ha creado una VPC.
- Ha creado un ECS en la VPC y planea utilizar un nombre de dominio privado (ejemplo.com) para el ECS.

# Procedimiento

- 1. Vaya a la página **Zonas privadas**.
- 2. Haga clic en Create Private Zone.
- 3. Configure los parámetros.

### Figura 2-1 Creación de una zona privada

## Create Private Zone

| * Domain Name | example com                                                                                                    |                                                                                                    |  |  |
|---------------|----------------------------------------------------------------------------------------------------|----------------------------------------------------------------------------------------------------|--|--|
| , Domain Hamo | Enter a domain name, for example, exa                                                                                                    | male com                                                                                              |  |  |
|               | Enter a domain name, for example, exa                                                                                                    | mple.com.                                                                                             |  |  |
| * VPC         | vpc                                                                                                    | ▼ C View VPC ?                                                                                        |  |  |
| Email         |                                                                                                    |                                                                                                    |  |  |
|               | Enter the domain name administrator's the zone. If you leave it empty, the systematic entering the systematic entering the sys | email address, which will be used in the SOA record for<br>em will automatically specify one for you. |  |  |
| Tag           | It is recommended that you use TMS's predefined tag function to add the same tag to different cloud resources. View predefined tags C<br>To add a tag, enter a tag key and a tag value below.                                                                                                    |                                                                                                    |  |  |
|               |                                                                                                    |                                                                                                    |  |  |
|               | Enter a tag key                                                                                                    | Enter a tag value Add                                                                                 |  |  |
|               | 10 tags available for addition.                                                                                                    |                                                                                                    |  |  |
| Description   |                                                                                                    |                                                                                                    |  |  |
|               |                                                                                                    | 0/255                                                                                                 |  |  |
|               |                                                                                                    |                                                                                                    |  |  |
|               | ок                                                                                                    | Cancel                                                                                                |  |  |

 Tabla 2-2 describe los parámetros.

Tabla 2-2 Parámetros para crear una zona privada

| Parámetro      | Descripción                                                                                                    | Valor de ejemplo |
|----------------|----------------------------------------------------------------------------------------------------|------------------|
| Domain<br>Name | Nombre de dominio que ha planeado para el ECS.                                                                                         | example.com      |
|                | Puede introducir un dominio de nivel<br>superior que cumpla con las reglas de<br>nombres de dominio.                                   |                  |
|                | Para obtener más información sobre el<br>formato de nombre de dominio, consulte<br>Formato de nombre de dominio y<br>jerarquía de DNS. |                  |

| Parámetro   | Descripción                                                                                                    | Valor de ejemplo               |
|-------------|----------------------------------------------------------------------------------------------------|--------------------------------|
| VPC         | VPC que se asociará a la zona privada.<br>NOTA<br>Esta VPC debe ser la misma que la VPC donde<br>se despliegan sus otros recursos en la nube. Si<br>la VPC es diferente, el nombre de dominio no<br>se puede resolver.                                                                         | N/A                            |
| Email       | <ul> <li>(Opcional) Dirección de correo<br/>electrónico del administrador que gestiona<br/>la zona privada.</li> <li>Dirección de correo electrónico<br/>recomendada:</li> <li>HOSTMASTER@Domain name</li> </ul>                                                                               | HOSTMASTER@exam<br>ple.com     |
|             | Para obtener más información sobre el<br>correo electrónico, vea ¿Por qué se<br>cambió el formato de la dirección de<br>correo electrónico en el registro SOA?                                                                                                    |                                |
| Tag         | <ul> <li>(Opcional) Identificador del nombre de dominio.</li> <li>Cada etiqueta contiene una clave y un valor. Puede agregar un máximo de 10 etiquetas a una zona.</li> <li>Para obtener más información acerca de los requisitos de valor y clave de etiqueta, consulte Tabla 2-3.</li> </ul> | example_key1<br>example_value1 |
| Description | (Opcional) Información complementaria<br>sobre la zona.<br>Puede introducir un máximo de 255<br>caracteres.                                                                                                    | Este es un ejemplo de zona.    |

Tabla 2-3 Clave de etiquetas y requisitos de valor

| Parámetro | Requerimientos                                                                                                    | Valor de ejemplo |
|-----------|----------------------------------------------------------------------------------------------------|------------------|
| Key       | <ul><li>Este campo es obligatorio.</li><li>Debe ser único para cada recurso.</li></ul>                                 | example_key1     |
|           | <ul> <li>Puede contener un máximo de 36<br/>caracteres.</li> </ul>                                                     |                  |
|           | <ul> <li>No puede comenzar o terminar con un<br/>espacio ni contener caracteres<br/>especiales =*&lt;&gt; /</li> </ul> |                  |

| Parámetro | Requerimientos                                                                                                    | Valor de ejemplo |
|-----------|----------------------------------------------------------------------------------------------------|------------------|
| Value     | <ul> <li>Este campo es obligatorio.</li> <li>Puede contener un máximo de 43 caracteres.</li> </ul>                     | example_value1   |
|           | <ul> <li>No puede comenzar o terminar con un<br/>espacio ni contener caracteres<br/>especiales =*&lt;&gt; /</li> </ul> |                  |

- 4. Haga clic en **OK**.
- 5. Vuelva a la página **Private Zones**.
  - Puede ver la zona privada creada en la lista de zonas.
- 6. Haga clic en el nombre de dominio para agregar un conjunto de registros.

En la página **Record Sets**, haga clic en **Manage Record Set**. Para obtener información detallada sobre las operaciones, consulte **Descripción del conjunto de registros**.

### **NOTA**

Haga clic en el nombre de dominio para ver los conjuntos de registros de SOA y NS generados automáticamente para la zona.

- El conjunto de registros de SOA identifica la información básica de DNS sobre el nombre de dominio.
- El conjunto de registros de NS define los servidores de DNS autorizados para el nombre de dominio.

# Operaciones de seguimiento

Después de crear una zona privada, puede realizar las siguientes operaciones:

- Agregue conjuntos de registros para ello. Para obtener más información, véase
   Descripción del conjunto de registros.
- Modifíquela o elimínela, o vea sus detalles. Para obtener más información, véase Gestión de zonas privadas.

# 2.3 Gestión de zonas privadas

# Escenarios

Puede modificar una zona privada, eliminar una zona privada, eliminar por lotes zonas privadas o ver detalles sobre una zona privada.

# Modificación de una zona privada

Cambie la dirección de correo electrónico del administrador del nombre de dominio y la descripción de la zona privada.

### **NOTA**

Para obtener más información sobre el correo electrónico, vea ¿Por qué se cambió el formato de la dirección de correo electrónico en el registro SOA?

Х

- 1. Vaya a la página Zonas privadas.
- Localice la zona privada que desea modificar y elija More > Modify en Operation. Aparece el cuadro de diálogo Modify Private Zone.

| Figura 2-2 Modificación de una zona priva | ada |
|-------------------------------------------|-----|
|-------------------------------------------|-----|

| Modify Private Zone |                                                                                                    |  |  |  |  |  |
|---------------------|----------------------------------------------------------------------------------------------------|--|--|--|--|--|
| Domain Name         | example.com.                                                                                                    |  |  |  |  |  |
| Email               | hwclouds.cs@huawei.com<br>Enter the domain name administrator's email address, which will be used in the SOA record for<br>the zone. If you leave it empty, the system will automatically specify one for you. |  |  |  |  |  |
| Description         | <br>0/255                                                                                                    |  |  |  |  |  |
|                     | OK Cancel                                                                                                    |  |  |  |  |  |

- 3. Cambie la dirección de correo electrónico o la descripción de la zona según sea necesario.
- 4. Haga clic en **OK**.

# Eliminación de una zona privada

Eliminar una zona privada cuando ya no la necesite. Después de eliminar una zona privada, el servicio DNS no puede resolver el nombre de dominio y sus subdominios.

### AVISO

Antes de eliminar una zona privada, realice una copia de respaldo de todos los conjuntos de registros de la zona privada.

- 1. Vaya a la página Zonas privadas.
- 2. Localice la zona privada que desea eliminar y elija **More** > **Delete** en la columna **Operation**

### Figura 2-3 Eliminación de una zona privada

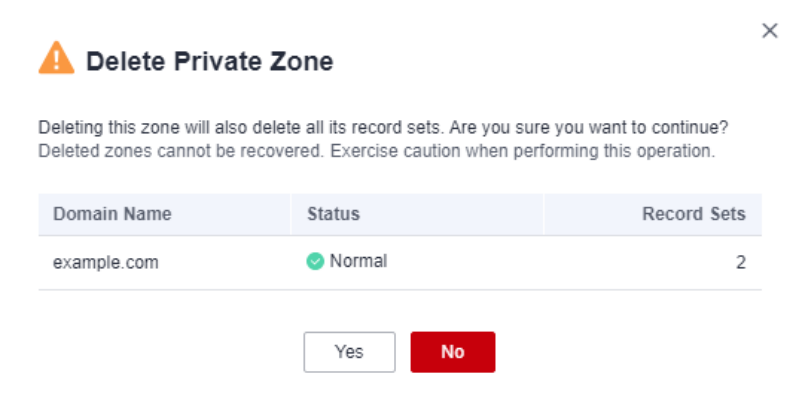

3. Haga clic en Yes.

# Eliminación de zonas privadas

Eliminar varias zonas privadas a la vez. Después de eliminar las zonas privadas, los nombres de dominio y sus subdominios no pueden ser resueltos por el servicio DNS.

AVISO

Antes de eliminar zonas privadas, realice una copia de respaldo de todos los conjuntos de registros de las zonas privadas.

- 1. Vaya a la página Zonas privadas.
- 2. Seleccione las zonas privadas que desea eliminar y haga clic en Delete.

Figura 2-4 Eliminación de zonas privadas

| Dele                                            | ete         |                            |             |                |             | @ C                                        |
|-------------------------------------------------|-------------|----------------------------|-------------|----------------|-------------|--------------------------------------------|
| <sup>™</sup> Searched by domain name by default |             |                            |             |                |             |                                            |
|                                                 | Domain Name | Status                     | Record Sets | Associated VPC | Description | Operation                                  |
| ~                                               |             | <ul> <li>Normal</li> </ul> | 2           | vpc            | -           | Manage Record Set   Associate VPC   More 👻 |
| ~                                               |             | Normal                     | 2           | vpc            | -           | Manage Record Set   Associate VPC   More - |

3. En el cuadro de diálogo Delete Private Zone, haga clic en Yes.

### Figura 2-5 Eliminar la zona privada

| 🛕 Delete Pr                                                      | rivate Zone                                                                              | ×                                                     |
|------------------------------------------------------------------|------------------------------------------------------------------------------------------|-------------------------------------------------------|
| Deleting a zone will a following 2 zones?<br>Deleted zones canno | also delete all its record sets. Are you sur<br>ot be recovered. Exercise caution when p | e you want to delete the<br>erforming this operation. |
| Domain Name                                                      | Status                                                                                   | Record Sets                                           |
|                                                                  | Normal                                                                                   | 2                                                     |
|                                                                  | Normal                                                                                   | 2                                                     |
|                                                                  | Yes No                                                                                   |                                                       |

# Consulta de detalles sobre una zona privada

Vea detalles sobre una zona privada, como ID de zona, tiempo de operación, etiqueta y TTL, en la página **Private Zones**.

- 1. Vaya a la página Zonas privadas.
- 2. En la lista de zonas privadas, haga clic en el nombre de la zona privada para ver sus detalles.

| Figura | 2-6 | Detalles | de | la zona | privada |
|--------|-----|----------|----|---------|---------|
|        |     | Detailes | au |         | privada |

|   | Name                                          | Status | Record Sets | Associated VPC            | Description | Operation                       |
|---|-----------------------------------------------|--------|-------------|---------------------------|-------------|---------------------------------|
| ^ | example.com.                                  | Normal | 2           | vpc-7c87 (192.168.0.0/16) |             | Associate VPC   Modify   Delete |
|   | Zone ID Baace3ba6fb3d0d1016fcc6c3554711a      |        |             | Name example.com.         |             |                                 |
|   | Created Jan 22, 2020 16:44:01 GMT+08:00       |        |             | TTL (s) 300               |             |                                 |
|   | Last Modified Jan 22, 2020 16:44:01 GMT+08:00 |        |             | Record Sets 2             |             |                                 |
|   | Email hwclouds.cs@huawel.com                  |        |             | Description               |             |                                 |
|   | ∧ Tegs                                        |        |             |                           |             |                                 |
|   | Add Tag You can add 10 more tags.             |        |             |                           |             |                                 |
|   | Key                                           | Value  |             |                           | Operation   |                                 |
|   |                                               |        |             |                           |             |                                 |

# 2.4 Compartir una zona privada

# Descripción

DNS puede trabajar con Resource Access Manager (RAM) para permitirle compartir sus zonas privadas con otras cuentas si usted es el propietario de estas zonas privadas. Cuando el propietario de un recurso comparte recursos con tu cuenta y aceptas la invitación para compartir recursos, puedes acceder a los recursos compartidos y usarlos como si fueran tus propios recursos en tu propia cuenta. Los propietarios de recursos pueden seleccionar diferentes permisos según el principio de privilegio mínimo (PoLP) y los requisitos de servicio, y los principales solo pueden acceder a los recursos dentro de sus permisos. Esto mejora la seguridad de los recursos. Para obtener más información acerca de la RAM, vea ¿Qué es el Administrador de acceso a recursos?

Si su cuenta está gestionada por organizaciones de Huawei Cloud, puede habilitar el uso compartido con organizaciones para compartir recursos más fácilmente. Si su cuenta está en una organización, puede compartir recursos con cuentas individuales o con todas las cuentas de la organización o en una unidad de organización (OU) sin la necesidad de enumerar cada cuenta. Para obtener más información, consulte Habilitación del uso compartido con organizaciones.

# Disponibilidad de recursos y regiones

 Tabla 2-4 enumera los recursos que se pueden compartir y las regiones donde se admite el uso compartido de recursos.

 Tabla 2-4 Recursos que se pueden compartir y regiones donde se admite el uso compartido de recursos

| Servicio en la<br>nube | Tipo de recurso | Regiones           |
|------------------------|-----------------|--------------------|
| DNS                    | Zonas privadas  | CN South-Guangzhou |
|                        |                 | CN-Hong Kong       |
|                        |                 | AP-Singapore       |
|                        |                 | AP-Bangkok         |
|                        |                 | AP-Jakarta         |

# Notas y restricciones

- No puedes compartir una zona privada compartida con tu cuenta. Solo los propietarios de recursos pueden compartir los recursos de sus cuentas con otras cuentas.
- Si comparte una zona privada con su organización o una unidad organizativa, debe habilitar el uso compartido con organizaciones. Para obtener más información, consulte **Habilitación del uso compartido con organizaciones**.
- Un principal puede aceptar hasta 50 zonas privadas de los propietarios de recursos.

# Creación de zonas privadas compartidas

- 1. Vaya a la página Zonas privadas.
- 2. Vaya a la pestaña **Created by Me**, busque la zona privada que desea compartir y haga clic en **Share** en la columna **Operation**.
- 3. En la página **Create Resource Share**, especifique el recurso que se va a compartir, configure los permisos y especifique los usuarios según se le solicite.

Para obtener más información, consulte Creación de un recurso compartido.

### D NOTA

• Después de que un propietario comparte una zona privada con un principal, el principal debe aceptar el uso compartido dentro de un período especificado. Para obtener más información, consulte **Respuesta a una invitación de uso compartido de recurso**.

# Consulta de detalles de recursos compartidos

- 1. Vaya a la página Zonas privadas.
- 2. Vaya a la pestaña **Shared with Me** y vea las zonas privadas que se comparten con su cuenta.

# D NOTA

- Si es el propietario de una zona privada compartida, puede ver la zona privada compartida, los permisos y los principales en la consola de gestión de RAM. Para obtener más información, consulte Consulta de uso compartido de recurso.
- Si es el principal de una zona privada compartida, puede ver la zona privada compartida, los permisos y el propietario del recurso en la consola de gestión de RAM. Para obtener más información, consulte Consulta de los recursos compartidos con usted.

# Detener uso compartido

- Si ya no se necesita un recurso compartido, puede eliminarlo en cualquier momento como propietario. Al eliminar un recurso compartido, no se eliminan los recursos compartidos. Después de eliminar un recurso compartido, los principales ya no utilizarán los recursos compartidos. Para obtener más información, consulte Eliminación de un recurso compartido.
- Si usted es un principal y no necesita acceder a los recursos compartidos, puede dejar un recurso compartido en cualquier momento. Después de dejar un recurso compartido, pierde el acceso a los recursos compartidos.

Puede dejar un recurso compartido solo si los recursos se compartieron con una cuenta individual de Huawei Cloud y no como parte de una organización. No puede dejar un recurso compartido si una cuenta dentro de su organización lo ha agregado y si está habilitado el uso compartido con organizaciones. Para obtener más información, consulte **Dejar un recurso compartido**.

# Permisos de operación en zonas privadas compartidas

El propietario y los principales de una zona privada compartida tienen diferentes permisos de operación en la zona privada y los recursos asociados. Para obtener más información, véase **Tabla 2-5**.

| Recurso         | Propietario                                                                    | Solicitante                                                                                                    |
|-----------------|--------------------------------------------------------------------------------|----------------------------------------------------------------------------------------------------|
| Zona<br>privada | Tiene todos los permisos de<br>operación en las zonas privadas<br>compartidas. | Solo puede ver las VPC asociadas a las<br>zonas privadas compartidas, pero no<br>puede realizar ninguna operación en las<br>VPC. |

| abla 2-5 i climsos de operación en zonas privadas compartidas y recursos asociado | Fabla 2-: | 5 Permisos d | e operación en | zonas privadas | compartidas y | recursos asociado |
|-----------------------------------------------------------------------------------|-----------|--------------|----------------|----------------|---------------|-------------------|
|-----------------------------------------------------------------------------------|-----------|--------------|----------------|----------------|---------------|-------------------|

# Facturación

N/A

# 2.5 Asociación de una VPC con una zona privada

# Escenarios

Asocie una VPC con una zona privada para que el nombre de dominio privado se pueda resolver dentro de esta VPC.

### **NOTA**

Esta VPC debe ser la misma que la VPC donde se despliegan sus otros recursos en la nube. Si la VPC es diferente, el nombre de dominio no se puede resolver.

# Procedimiento

- 1. Vaya a la página Zonas privadas.
- 2. Haga clic en 💿 en la esquina superior izquierda y seleccione la región y el proyecto deseados.
- 3. Localice la zona privada con la que desea asociar la VPC y haga clic en Associate VPC en Operation.

Figura 2-7 Asociar la VPC

| Domain Name | Status | Record Sets | Associated VPC | Description | Operation                              |
|-------------|--------|-------------|----------------|-------------|----------------------------------------|
| example.com | Normal | 2           |                |             | Manage Record Set Associate VPC More 🔻 |

4. Seleccione la VPC que desea asociar.

Si no hay VPC disponibles, cree una en la consola de VPC y luego asocie la zona privada con ella.

Figura 2-8 Asociación de una VPC

| Associate   | VPC         |            |                | × |
|-------------|-------------|------------|----------------|---|
| Domain Name | example.com |            |                |   |
| VPC         | vpc         | (192.168.0 | • C View VPC ? |   |
|             | ОК          | Cancel     |                |   |

5. Haga clic en OK.

La VPC se muestra en la sección Associated VPC.

### Figura 2-9 Las VPC asociadas

| Domain Name | Status | Record Sets | Associated VPC | Description | Operation                                  |
|-------------|--------|-------------|----------------|-------------|--------------------------------------------|
| example.com | Normal | 2           | vpc .<br>vpc   | -           | Manage Record Set   Associate VPC   More 👻 |

# 2.6 Disociación de una VPC de una zona privada

# **Escenarios**

Desasocie una VPC de una zona privada si no desea que el nombre de dominio privado se resuelva en esta VPC. Si una zona privada solo tiene una VPC asociada, no puede disociar la VPC.

# **NOTA**

Si no tiene intención de utilizar nombres de dominio privados, elimine la zona privada configurada para ello.

# Procedimiento

- 1. Vaya a la página Zonas privadas.
- 2. Haga clic en 💿 en la esquina superior izquierda y seleccione la región y el proyecto deseados.
- 3. Localice la zona privada de la que se va a disociar una VPC, seleccione la VPC que se va a disociar en **Associated VPC** y haga clic en 🛞 a la derecha de la VPC.

Figura 2-10 Las VPC asociadas

| Domain Name | Status | Record Sets | Associated VPC | Description | Operation                                  |
|-------------|--------|-------------|----------------|-------------|--------------------------------------------|
| example.com | Normal | 2           | vpc            | -           | Manage Record Set   Associate VPC   More 💌 |

4. En el cuadro de diálogo Disassociate VPC, haga clic en Yes.

Figura 2-11 Disociación de una VPC

|                                                                                                    | A Disassociate VPC |          |             |                |  |  |
|----------------------------------------------------------------------------------------------------|--------------------|----------|-------------|----------------|--|--|
| Are you sure you want to disassociate the VPC from this private zone?<br>After a VPC is disassociated, ECSs in the VPC cannot access record sets in the private<br>zone. |                    |          |             |                |  |  |
|                                                                                                    | Domain Name        | Status   | Record Sets | Associated VPC |  |  |
|                                                                                                    | example.com.       | 🗢 Normal | 2           | vpc-a          |  |  |
| Yes No                                                                                                    |                    |          |             |                |  |  |

# **3** Conjuntos de registros

# 3.1 Descripción del conjunto de registros

Un conjunto de registros es una colección de registros de recursos que pertenecen al mismo nombre de dominio. Un conjunto de registros define los tipos y valores de registros de DNS.

| Operación                               | Escenario                                                                                                    | Restricciones                                                                                                    |
|-----------------------------------------|----------------------------------------------------------------------------------------------------|----------------------------------------------------------------------------------------------------|
| Adición de<br>conjuntos de<br>registros | Vea los tipos de conjuntos de<br>registros admitidos por el<br>servicio DNS y sus reglas de<br>configuración. Agregue los<br>conjuntos de registros a un<br>nombre de dominio.<br>Para obtener más información,<br>véase <b>Tabla 3-2</b> . | <ul> <li>Después de crear una zona para un<br/>nombre de dominio, el sistema crea<br/>automáticamente los conjuntos de<br/>registros SOA y NS.</li> <li>Se puede agregar un máximo de 500<br/>conjuntos de registros en una<br/>cuenta.</li> </ul> |
| Gestión de<br>conjuntos de<br>registros | Modificar, suprimir y ver conjuntos de registros.                                                                                                    | <ul> <li>Después de agregar un conjunto de registros, su línea de resolución no se puede modificar.</li> </ul>                                                                                                    |
|                                         |                                                                                                    | • You can modify the TTL, value, and description of the NS record set that is automatically generated.                                                                                                    |
|                                         |                                                                                                    | <ul> <li>No puede modificar el valor del<br/>conjunto de registros SOA que se<br/>genera automáticamente.</li> </ul>                                                                                                    |
|                                         |                                                                                                    | <ul> <li>No puede eliminar ni deshabilitar<br/>los conjuntos de registros SOA y<br/>NS que se generan<br/>automáticamente.</li> </ul>                                                                                                    |

| Tahla | 3_1 | Gestión | de | conjuntos  | de | registros |
|-------|-----|---------|----|------------|----|-----------|
| Tabla | 3-1 | Ocstion | ue | conjunitos | ue | registios |

| Operación                                                                               | Escenario                                                                                                    | Restricciones                                                                                                    |
|-----------------------------------------------------------------------------------------|----------------------------------------------------------------------------------------------------|----------------------------------------------------------------------------------------------------|
| Configuració<br>n de un<br>conjunto de<br>registros de<br>DNS<br>comodín                | Agregar un conjunto de<br>registros que coincida con todos<br>los subdominios.                                   | La resolución de DNS comodín no<br>admite los conjuntos de registros de NS<br>y de SOA.                                                                                                    |
| Búsqueda de<br>conjuntos de<br>registros                                                | Buscar, modificar, deshabilitar,<br>y eliminar conjuntos de<br>registros en la página<br>Dashboard > Record Set. | None                                                                                                    |
| Importación<br>de conjuntos<br>de registros                                             | Conjuntos de registros de<br>importación por lotes.                                                              | <ul> <li>Los conjuntos de registros se<br/>enumeran en los archivos de .xlsx y<br/>cada archivo no puede exceder los 2<br/>MB.</li> <li>Se pueden importar hasta 500<br/>registros al mismo tiempo.</li> </ul>                                                                                                    |
| Exportación<br>de conjuntos<br>de registros                                             | Conjuntos de registros de exportación por lotes.                                                                 | Ninguna                                                                                                    |
| Migración a<br>Huawei<br>Cloud DNS<br>para la<br>resolución de<br>nombres de<br>dominio | Migrar un nombre de dominio<br>en uso a Huawei Cloud.                                                            | <ul> <li>Antes de la migración, obtenga<br/>todos los conjuntos de registros del<br/>proveedor de servicios DNS actual.</li> <li>Después de la migración, cambie<br/>los servidores DNS del nombre de<br/>dominio a los proporcionados por<br/>Huawei Cloud DNS en el sistema<br/>del registrador de nombres de<br/>dominio.</li> </ul> |

Figura 3-1 muestra el proceso para configurar un conjunto de registros en la consola de DNS.

# Figura 3-1 Proceso para configurar un conjunto de registros

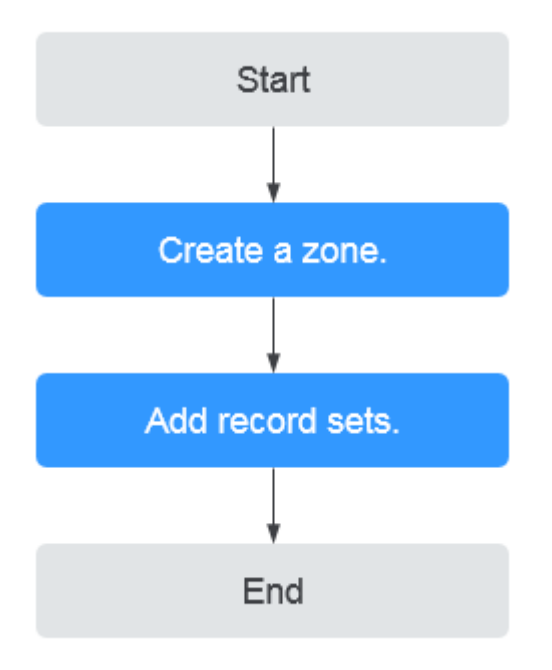

# D NOTA

Se puede crear una zona pública o privada. Para obtener información detallada, consulte lo siguiente:

- Creación de una zona pública
- Creación de una zona privada

# 3.2 Adición de conjuntos de registros

# 3.2.1 Tipos de conjuntos de registros y reglas de configuración

# Tipos de conjuntos de registros

 Tabla 3-2 describe los tipos de conjuntos de registros.

- Tipos de conjuntos de registros en zonas públicas: A, CNAME, MX, AAAA, TXT, SRV, NS, SOA y CAA
- Tipos de conjuntos de registros en zonas privadas: A, CNAME, MX, AAAA, TXT, SRV, SOA y PTR

| Tipo de<br>conjunto de<br>registros | Descripción                                                                                                    | Valor                                                                                                  | Ejemplo                      |
|-------------------------------------|----------------------------------------------------------------------------------------------------|----------------------------------------------------------------------------------------------------|------------------------------|
| Α                                   | Asigna dominios a direcciones IPv4.                                                                                     | Direcciones IPv4<br>asignadas al nombre<br>de dominio                                                  | 192.168.12.2<br>192.168.12.3 |
|                                     |                                                                                                    | Puede introducir un<br>máximo de 50<br>valores de registro,<br>cada uno en una<br>línea independiente. |                              |
| CNAME                               | Asigna un nombre de<br>dominio a otro nombre<br>de dominio o varios<br>nombres de dominio a<br>un nombre de<br>dominio. | Alias de nombre de<br>dominio. Solo puede<br>introducir un nombre<br>de dominio.                       | www.example.com              |

Tabla 3-2 Tipos de conjuntos de registros

| Tipo de<br>conjunto de<br>registros | Descripción                                                          | Valor                                                                                                    | Ejemplo                                                                 |
|-------------------------------------|----------------------------------------------------------------------|----------------------------------------------------------------------------------------------------|-------------------------------------------------------------------------|
| MX                                  | Asigna nombres de<br>dominio a servidores<br>del correo electrónico. | Dirección del<br>servidor de correo<br>Puede introducir un<br>máximo de 50<br>valores de registro,<br>cada uno en una<br>línea independiente.<br>El formato es<br>[priority][mail                             | 10<br>mailserver.example.co<br>m.<br>20<br>mailserver2.example.co<br>m. |
|                                     |                                                                      | Reglas de<br>configuración:                                                                                                    |                                                                         |
|                                     |                                                                      | <ul> <li>priority:<br/>prioridad para un<br/>servidor de<br/>correo<br/>electrónico para<br/>recibir correos<br/>electrónicos. Un<br/>valor más<br/>pequeño indica<br/>una prioridad<br/>más alta.</li> </ul> |                                                                         |
|                                     |                                                                      | <ul> <li>mail server host<br/>name: nombre de<br/>dominio<br/>proporcionado<br/>por el proveedor<br/>de servicios de<br/>correo<br/>electrónico</li> </ul>                                                    |                                                                         |
| ΑΑΑΑ                                | Asigna nombres de<br>dominio a direcciones<br>IPv6.                  | Direcciones IPv6<br>asignadas al nombre<br>de dominio<br>Puede introducir un<br>máximo de 50<br>valores de registro,<br>cada uno en una<br>línea independiente.                                               | ff03:0db8:85a3:0:0:8a2<br>e:0370:7334                                   |

| Tipo de<br>conjunto de<br>registros | Descripción                                                                                                    | Valor                                                                                                    | Ejemplo                                                                                                    |
|-------------------------------------|----------------------------------------------------------------------------------------------------|----------------------------------------------------------------------------------------------------|----------------------------------------------------------------------------------------------------|
| TXT                                 | Crea registros de texto<br>para nombres de<br>dominio. Por lo<br>general, se utiliza en<br>los siguientes<br>escenarios:<br>• Para registrar las<br>claves públicas<br>DKIM para evitar<br>fraudes por correo<br>electrónico.<br>• Para registrar la<br>identidad de los<br>propietarios de<br>nombres de<br>dominio para<br>facilitar la<br>recuperación de<br>nombres de<br>dominio. | <ul> <li>Contenido del texto<br/>Reglas de<br/>configuración:</li> <li>Los valores de<br/>los registros de<br/>texto deben estar<br/>entre comillas<br/>dobles.</li> <li>Se admiten uno o<br/>más valores de<br/>registro de texto,<br/>cada uno en una<br/>línea separada.<br/>Se puede<br/>introducir un<br/>máximo de 50<br/>valores de<br/>registro de texto.</li> <li>Un solo valor de<br/>registro de texto<br/>puede contener<br/>varias cadenas de<br/>caracteres, cada<br/>una de las cuales<br/>está entre<br/>comillas dobles y<br/>separada de otras<br/>usando un<br/>espacio.<br/>Una cadena de<br/>caracteres no<br/>puede exceder los<br/>255 caracteres.</li> <li>El campo de<br/>valor es<br/>obligatorio.</li> <li>El texto no puede<br/>contener una<br/>barra invertida<br/>(\).</li> </ul> | <ul> <li>Registro de texto<br/>único:<br/>"aaa"</li> <li>Múltiples registros<br/>de texto:<br/>"bbb"<br/>"ccc"</li> <li>Un registro de texto<br/>que contiene varias<br/>cadenas:<br/>"ddd" "eee" "fff"</li> <li>Registro de texto en<br/>formato SPF:<br/>"v=spf1 a mx -all"<br/>Este valor indica<br/>que solo las<br/>direcciones IP de los<br/>conjuntos de<br/>registros A y MX<br/>pueden enviar<br/>correos electrónicos<br/>con este nombre de<br/>dominio.</li> </ul> |

| Tipo de<br>conjunto de<br>registros | Descripción                                                           | Valor                                                                                                    | Ejemplo                                 |
|-------------------------------------|-----------------------------------------------------------------------|----------------------------------------------------------------------------------------------------|-----------------------------------------|
| SRV                                 | Servidores de registros<br>que proporcionan<br>servicios específicos. | Dirección del<br>servidor<br>Puede introducir un<br>máximo de 50<br>valores de registro,<br>cada uno en una<br>línea independiente.<br>El formato de valor<br>es [priority]<br>[weight] [port<br>number] [server<br>address].                                                                                                    | 2 1 2355<br>example_server.test.co<br>m |
|                                     |                                                                       | <ul> <li>Reglas de<br/>configuración:</li> <li>La prioridad, la<br/>ponderación y el<br/>número de puerto<br/>oscilan entre 0 y<br/>65535.</li> <li>Un valor más<br/>pequeño indica<br/>una prioridad<br/>más alta.</li> <li>Un valor mayor<br/>indica una<br/>ponderación<br/>mayor.</li> <li>La dirección del<br/>servidor es el<br/>nombre de<br/>dominio del<br/>servidor de<br/>destino.<br/>Asegúrese de que<br/>el nombre de</li> </ul> |                                         |
|                                     |                                                                       | dominio se puede<br>resolver.<br>NOTA<br>Si los valores del<br>conjunto de registros<br>tienen la misma<br>prioridad, las<br>solicitudes al nombre<br>de dominio se<br>encaminarán en<br>función de las<br>ponderaciones.                                                                                                    |                                         |

| Tipo de<br>conjunto de<br>registros | Descripción                                                                                                    | Valor                                                                                                    | Ejemplo                                                                                                    |
|-------------------------------------|----------------------------------------------------------------------------------------------------|----------------------------------------------------------------------------------------------------|----------------------------------------------------------------------------------------------------|
| NS                                  | <ul> <li>Delega subdominios a otros servidores de nombres.</li> <li>Para las zonas públicas, se crea automáticamente un conjunto de registros de NS y puede agregar conjuntos de registros de NS para subdominios.</li> <li>Para las zonas privadas, se crea automáticamente un conjunto de registros de NS para subdominios.</li> </ul> | Dirección de<br>servidor de DNS<br>Puede introducir un<br>máximo de 50<br>valores de registro,<br>cada uno en una<br>línea independiente. | ns1.example.net<br>ns2.example.net                                                                                |
| SOA                                 | Identifica la<br>información básica<br>sobre un nombre de<br>dominio. El conjunto<br>de registros de SOA es<br>generado<br>automáticamente por<br>el servicio DNS y no<br>se puede agregar<br>manualmente.                                                                                                    | Este tipo de conjunto<br>de registros se crea<br>de forma<br>predeterminada y no<br>se puede agregar<br>manualmente.                      | Este tipo de conjunto de<br>registros se crea de<br>forma predeterminada y<br>no se puede agregar<br>manualmente. |

| Tipo de<br>conjunto de<br>registros | Descripción                                                                                                    | Valor                                                                                                    | Ejemplo                                                                                                    |
|-------------------------------------|----------------------------------------------------------------------------------------------------|----------------------------------------------------------------------------------------------------|----------------------------------------------------------------------------------------------------|
| САА                                 | Otorga permisos de<br>emisión de certificados<br>a las autoridades de<br>certificación (CA). Los<br>conjuntos de registros<br>de CAA pueden<br>impedir la emisión de<br>certificados HTTPS no<br>autorizados. | CA para ser<br>autorizada para<br>emitir certificados<br>para un nombre de<br>dominio o sus<br>subdominios<br>Puede introducir un<br>máximo de 50<br>valores de registro,<br>cada uno en una<br>línea independiente.<br>El formato es [flag]<br>[tag] [value].<br>Reglas de<br>configuración:<br>• flag:                                     | 0 issue "ca.abc.com"<br>0 issuewild<br>"ca.def.com"<br>0 iodef<br>"mailto:admin@domain<br>.com"<br>0 iodef "http://<br>domain.com/log/" |
|                                     |                                                                                                    | <ul> <li>Identificador de<br/>CA, un carácter<br/>sin signo que<br/>oscila entre 0 y<br/>255. Por lo<br/>general, el valor<br/>se establece en 0.</li> <li>tag: Puede<br/>introducir de 1 a<br/>15 caracteres, que<br/>consisten en<br/>letras y dígitos<br/>del 0 al 9. La<br/>etiqueta puede<br/>ser una de las<br/>siguientes:</li> </ul> |                                                                                                    |
|                                     |                                                                                                    | <ul> <li>issue: autoriza<br/>a una entidad<br/>emisora de<br/>certificados a<br/>emitir todos<br/>los tipos de<br/>certificados.</li> <li>issuewild:<br/>autoriza a una<br/>entidad<br/>emisora de<br/>certificados a<br/>emitir</li> </ul>                                                                                                  |                                                                                                    |

| Tipo de<br>conjunto de<br>registros | Descripción                                    | Valor                                                                                                    | Ejemplo         |
|-------------------------------------|------------------------------------------------|----------------------------------------------------------------------------------------------------|-----------------|
|                                     |                                                | certificados<br>comodín.<br>– iodef: solicita<br>notificaciones<br>una vez que<br>una CA recibe<br>solicitudes de<br>certificado no<br>válidas.                                                                                                    |                 |
|                                     |                                                | <ul> <li>value: CA<br/>autorizada o<br/>dirección de<br/>correo<br/>electrónico/URL<br/>requerida para la<br/>notificación una<br/>vez que la CA<br/>recibe solicitudes<br/>de certificado no<br/>válidas. El valor<br/>depende del valor<br/>de tag y debe<br/>estar entre<br/>comillas (""). El<br/>valor puede<br/>contener un<br/>máximo de 255<br/>caracteres, que<br/>consta de letras,<br/>dígitos, espacios<br/>y caracteres<br/>especiales -#*?<br/>&amp;_~=:;.@+^/!%</li> </ul> |                 |
| PTR                                 | Asigna direcciones IP<br>a nombres de dominio. | Nombre de dominio<br>privado asignado a la<br>dirección IP privada.<br>Solo puede<br>introducir un nombre<br>de dominio.                                                                                                    | www.example.com |
# 3.2.2 Adición de un conjunto de registros A

#### Escenarios

Si desea que los usuarios finales accedan a su sitio web, aplicación web o servidor en la nube configurado con una dirección IPv4 a través de su nombre de dominio, agregue un conjunto de registros A para este nombre de dominio.

Para obtener más información acerca de los tipos de conjuntos de registros, consulte **Tipos de conjuntos de registros y reglas de configuración**.

#### Prerrequisitos

Tiene un sitio web, una aplicación web o un servidor en la nube y obtuvo una dirección IPv4.

- 1. Vaya a la **consola DNS**.
- En el panel de navegación, elija Public Zones o Private Zones.
   Se muestra la lista de zonas.
- 3. (Opcional) Si ha seleccionado **Private Zones**, haga clic en 💿 en la esquina superior izquierda para seleccionar la región y el proyecto.
- 4. Haga clic en el nombre de dominio.
- Haga clic en Add Record Set.
   Aparece el cuadro de diálogo Add Record Set.
- 6. Configura los parámetros basados en Tabla 3-3.

| Parámetro | Descripción                                                                                                    | Valor de<br>ejemplo          |
|-----------|----------------------------------------------------------------------------------------------------|------------------------------|
| Name      | Prefijo del nombre de dominio a resolver.<br>Por ejemplo, si el nombre de dominio es de<br><b>example.com</b> el prefijo puede ser el siguiente:                                | WWW                          |
|           | <ul> <li>www: El nombre de dominio es<br/>www.example.com, que se utiliza generalmente<br/>para un sitio web.</li> </ul>                                                        |                              |
|           | <ul> <li>Dejado en blanco: El nombre de dominio es example.com.</li> <li>El campo Name no se puede establecer en un signo at (@). Sólo déjalo en blanco.</li> </ul>             |                              |
|           | • <b>abc</b> : El nombre de dominio es abc.example.com, un subdominio de example.com.                                                                                           |                              |
|           | • <b>mail</b> : El nombre de dominio es mail.example.com, que se usa normalmente para servidores de correo electrónico.                                                         |                              |
|           | <ul> <li>*: El nombre de dominio es *.example.com, que<br/>es un nombre de dominio comodín, que indica<br/>todos los subdominios de example.com.</li> </ul>                     |                              |
| Туре      | Tipo del conjunto de registros.                                                                                                    | A – Map                      |
|           | Es posible que aparezca un mensaje que indique que<br>el conjunto de registros que está intentando agregar<br>entra en conflicto con un conjunto de registros<br>existente.     | domains to<br>IPv4 addresses |
|           | Para obtener más información, consulte ¿Por qué<br>aparece un mensaje que indica conflicto con un<br>conjunto de registros existente cuando agrego un<br>conjunto de registros? |                              |

Tabla 3-3 Parámetros para agregar un conjunto de registros A

| Parámetro | Descripción                                                                                                    | Valor de<br>ejemplo |
|-----------|----------------------------------------------------------------------------------------------------|---------------------|
| Line      | Línea de resolución.                                                                                                    | Default             |
|           | El servidor DNS devolverá la dirección IP de la línea<br>específica, dependiendo de dónde provengan los<br>visitantes.                                                                                                    |                     |
|           | Este parámetro solo se designa para nombres de dominio público.                                                                                                    |                     |
|           | • <b>Default</b> : devuelve el resultado de resolución predeterminado independientemente de dónde provengan los visitantes.                                                                                                    |                     |
|           | <ul> <li>ISP: devuelve el resultado de la resolución<br/>basado en las redes de operador de los visitantes.<br/>Para obtener más información, véase<br/>Configuración de líneas ISP.</li> </ul>                                                                           |                     |
|           | <ul> <li>Region: devuelve el resultado de resolución<br/>basado en la ubicación geográfica de los<br/>visitantes. Para obtener más información, véase<br/>Configuración de líneas de región.</li> </ul>                                                                   |                     |
| TTL (s)   | Duración de caché del registro establecido en un servidor DNS local, en segundos.                                                                                                    | 300                 |
|           | El valor varía de 1 a 2147483647 y el valor predeterminado es 300.                                                                                                    |                     |
|           | Si su dirección de servicio cambia con frecuencia, establezca TTL en un valor menor.                                                                                                    |                     |
|           | Obtenga más información sobre TTL.                                                                                                    |                     |
| Value     | Direcciones IPv4 asignadas al nombre de dominio.                                                                                                    | 192.168.12.2        |
|           | Puede introducir un máximo de 50 valores de registro, cada uno en una línea independiente.                                                                                                    | 192.168.12.3        |
| Weight    | (Opcional) Ponderación de un conjunto de registros.<br>El valor varía de <b>0</b> a <b>1000</b> y el valor predeterminado<br>es <b>1</b> .                                                                                                    | 1                   |
|           | Este parámetro solo se designa para nombres de dominio público.                                                                                                    |                     |
|           | Si una línea de resolución de una zona contiene<br>varios conjuntos de registros del mismo tipo, puede<br>establecer diferentes ponderaciones para cada<br>conjunto de registros. Para obtener más información,<br>véase <b>Configuración de enrutamiento ponderado</b> . |                     |

| Parámetro   | Descripción                                                                                                    | Valor de<br>ejemplo                |
|-------------|----------------------------------------------------------------------------------------------------|------------------------------------|
| Tag         | (Opcional) Identificador de un conjunto de registros.<br>Cada etiqueta contiene una clave y un valor. Puede<br>agregar un máximo de 10 etiquetas a un conjunto de<br>registros. | example_key1<br>example_value<br>1 |
|             | Para obtener más información acerca de los requisitos de valor y clave de etiqueta, consulte <b>Tabla 3-4</b> .                                                                 |                                    |
| Description | (Opcional) La información complementaria sobre el conjunto de registros.                                                                                                    | N/A                                |
|             | Puede introducir un máximo de 255 caracteres.                                                                                                    |                                    |

Tabla 3-4 Clave de etiquetas y requisitos de valor

| Parámetro | Requerimientos                                                                                                    | Valor de<br>ejemplo |
|-----------|----------------------------------------------------------------------------------------------------|---------------------|
| Key       | <ul><li>Este campo es obligatorio.</li><li>Debe ser único para cada recurso.</li></ul>                                                                                                    | example_key1        |
|           | <ul> <li>Puede contener un máximo de 36 caracteres.</li> <li>No puede comenzar o terminar con un espacio ni contener caracteres especiales =*&lt;&gt; /</li> </ul>                                     |                     |
| Value     | <ul> <li>Este campo es obligatorio.</li> <li>Puede contener un máximo de 43 caracteres.</li> <li>No puede comenzar o terminar con un espacio ni contener caracteres especiales =*&lt;&gt; /</li> </ul> | example_value1      |

- 7. Haga clic en **OK**.
- 8. Vuelva a la pestaña **Record Sets**.

Puede ver el conjunto de registros agregado en el estado Normal.

#### **Operaciones relacionadas**

Para obtener más información acerca de cómo configurar los conjuntos de registros A, consulte **Enrutamiento del tráfico de Internet a un sitio web**.

# 3.2.3 Adición de un conjunto de registros CNAME

#### Escenarios

Si desea asignar un nombre de dominio a otro, agregue un conjunto de registros CNAME para el nombre de dominio.

Para obtener más información, consulte **Tipos de conjuntos de registros y reglas de configuración**.

## Restricciones

- Puede dejar el parámetro Name en blanco al agregar un conjunto de registros CNAME.
- No puede crear un conjunto de registros CNAME con el mismo nombre y línea de resolución que un conjunto de registros NS.

#### Procedimiento

- 1. Vaya a la **consola DNS**.
- En el panel de navegación, elija Public Zones o Private Zones.
   Se muestra la lista de zonas.
- 3. (Opcional) Si ha seleccionado **Private Zones**, haga clic en 💿 en la esquina superior izquierda para seleccionar la región y el proyecto.
- 4. Haga clic en el nombre de dominio.
- 5. Haga clic en Add Record Set.

Aparece el cuadro de diálogo Add Record Set.

6. Configura los parámetros basados en Tabla 3-5.

#### Tabla 3-5 Parámetros para agregar un conjunto de registros CNAME

| Parámetro | Descripción                                                                                                    | Valor de<br>ejemplo |
|-----------|----------------------------------------------------------------------------------------------------|---------------------|
| Name      | Prefijo del nombre de dominio a resolver.                                                                                                    | Left blank          |
|           | Por ejemplo, si el nombre de dominio es de <b>example.com</b> , el prefijo puede ser el siguiente:                                                                  |                     |
|           | • www: El nombre de dominio es<br>www.example.com, que se utiliza generalmente<br>para un sitio web.                                                                |                     |
|           | <ul> <li>Dejado en blanco: El nombre de dominio es example.com.</li> <li>El campo Name no se puede establecer en un signo at (@). Sólo déjalo en blanco.</li> </ul> |                     |
|           | • <b>abc</b> : El nombre de dominio es<br>abc.example.com, un subdominio de<br>example.com.                                                                         |                     |
|           | • <b>mail</b> : El nombre de dominio es mail.example.com, que se usa normalmente para servidores de correo electrónico.                                             |                     |
|           | <ul> <li>*: El nombre de dominio es *.example.com, que<br/>es un nombre de dominio comodín, que indica<br/>todos los subdominios de example.com.</li> </ul>         |                     |

| Parámetro | Descripción                                                                                                    | Valor de<br>ejemplo                     |
|-----------|----------------------------------------------------------------------------------------------------|-----------------------------------------|
| Туре      | Tipo del conjunto de registros<br>Es posible que aparezca un mensaje que indique<br>que el conjunto de registros que está intentando<br>agregar entra en conflicto con un conjunto de<br>registros existente.<br>Para obtener más información, consulte ¿Por qué<br>aparece un mensaje que indica conflicto con un<br>conjunto de registros existente cuando agrego un<br>conjunto de registros?                                                                                                    | CNAME -<br>Asignar un<br>dominio a otro |
| Line      | <ul> <li>Línea de resolución.</li> <li>El servidor DNS devolverá la dirección IP de la línea específica, dependiendo de dónde provengan los visitantes.</li> <li>Este parámetro solo se designa para nombres de dominio público.</li> <li>Default: devuelve el resultado de resolución predeterminado independientemente de dónde provengan los visitantes.</li> <li>ISP: devuelve el resultado de la resolución basado en las redes de operador de los visitantes. Para obtener más información, véase Configuración de líneas ISP.</li> <li>Region: devuelve el resultado de resolución basado en la ubicación geográfica de los visitantes. Para obtener más información, véase Configuración de líneas ISP.</li> </ul> | Default                                 |
| TTL (s)   | Duración de caché del registro establecido en un<br>servidor DNS local, en segundos.<br>El valor varía de 1 a 2147483647 y el valor<br>predeterminado es 300.<br>Si su dirección de servicio cambia con frecuencia,<br>establezca TTL en un valor menor.<br>Obtenga más información sobre TTL.                                                                                                    | 300                                     |
| Value     | Alias de nombre de dominio. Solo puede introducir<br>un nombre de dominio.                                                                                                    | webserver01.exa<br>mple.com             |

| Parámetro   | Descripción                                                                                                    | Valor de<br>ejemplo            |
|-------------|----------------------------------------------------------------------------------------------------|--------------------------------|
| Weight      | (Opcional) Ponderación de un conjunto de registros. El valor varía de <b>0</b> a <b>1000</b> y el valor predeterminado es <b>1</b> .                                                                                                    | 1                              |
|             | Este parámetro solo se designa para nombres de dominio público.                                                                                                    |                                |
|             | Si una línea de resolución de una zona contiene<br>varios conjuntos de registros del mismo tipo, puede<br>establecer diferentes ponderaciones para cada<br>conjunto de registros. Para obtener más<br>información, véase <b>Configuración de</b><br><b>enrutamiento ponderado</b> .                        |                                |
| Tag         | <ul> <li>(Opcional) Identificador de un conjunto de registros. Cada etiqueta contiene una clave y un valor. Puede agregar un máximo de 10 etiquetas a un conjunto de registros.</li> <li>Para obtener más información acerca de los requisitos de valor y clave de etiqueta, consulte Tabla 3-6</li> </ul> | example_key1<br>example_value1 |
| Description | (Opcional) La información complementaria sobre                                                                                                    | -                              |
|             | Puede introducir un máximo de 255 caracteres.                                                                                                    |                                |

#### Tabla 3-6 Clave de etiquetas y requisitos de valor

| Parámetro | Requerimientos                                                                                                    | Valor de<br>ejemplo |
|-----------|----------------------------------------------------------------------------------------------------|---------------------|
| Key       | <ul> <li>Este campo es obligatorio.</li> <li>Debe ser único para cada recurso.</li> <li>Puede contener un máximo de 36 caracteres.</li> <li>No puede comenzar o terminar con un espacio ni contener caracteres especiales =*&lt;&gt; /</li> </ul> | example_key1        |
| Value     | <ul> <li>Este campo es obligatorio.</li> <li>Puede contener un máximo de 43 caracteres.</li> <li>No puede comenzar o terminar con un espacio ni contener caracteres especiales =*&lt;&gt; /</li> </ul>                                            | example_value1      |

- 7. Haga clic en **OK**.
- 8. Vuelva a la pestaña **Record Sets**.

Puede ver el conjunto de registros agregado en el estado Normal.

# 3.2.4 Adición de un conjunto de registros MX

#### Escenarios

Si desea asignar servidores de correo electrónico a un nombre de dominio, puede agregar conjuntos de registros MX.

Para obtener más información sobre otros tipos de conjuntos de registros, consulte **Tipos de conjuntos de registros y reglas de configuración**.

#### Prerrequisitos

Ha desplegado un servidor de correo electrónico y ha obtenido su nombre de dominio.

- 1. Vaya a la **consola DNS**.
- En el panel de navegación, elija Public Zones o Private Zones. Se muestra la lista de zonas.
- 3. (Opcional) Si ha seleccionado **Private Zones**, haga clic en 💿 en la esquina superior izquierda para seleccionar la región y el proyecto.
- 4. Haga clic en el nombre de dominio.
- Haga clic en Add Record Set.
   Aparece el cuadro de diálogo Add Record Set.
- 6. Configura los parámetros basados en Tabla 3-7.

| Parámetro | Descripción                                                                                                    | Valor de<br>ejemplo                                  |
|-----------|----------------------------------------------------------------------------------------------------|------------------------------------------------------|
| Name      | Prefijo del nombre de dominio a resolver.<br>Por ejemplo, si el nombre de dominio es de<br><b>example.com</b> , el prefijo puede ser el siguiente:                              | Left blank                                           |
|           | • www: El nombre de dominio es<br>www.example.com, que se utiliza generalmente<br>para un sitio web.                                                                            |                                                      |
|           | <ul> <li>Dejado en blanco: El nombre de dominio es example.com.</li> <li>El campo Name no se puede establecer en un signo at (@). Sólo déjalo en blanco.</li> </ul>             |                                                      |
|           | • <b>abc</b> : El nombre de dominio es abc.example.com, un subdominio de example.com.                                                                                           |                                                      |
|           | • <b>mail</b> : El nombre de dominio es mail.example.com, que se usa normalmente para servidores de correo electrónico.                                                         |                                                      |
|           | <ul> <li>*: El nombre de dominio es *.example.com, que<br/>es un nombre de dominio comodín, que indica<br/>todos los subdominios de example.com.</li> </ul>                     |                                                      |
| Туре      | Tipo del conjunto de registros                                                                                                    | MX – Asignar                                         |
|           | Es posible que aparezca un mensaje que indique que<br>el conjunto de registros que está intentando agregar<br>entra en conflicto con un conjunto de registros<br>existente.     | dominios a<br>servidores de<br>correo<br>electrónico |
|           | Para obtener más información, consulte ¿Por qué<br>aparece un mensaje que indica conflicto con un<br>conjunto de registros existente cuando agrego un<br>conjunto de registros? |                                                      |

Tabla 3-7 Parámetros para añadir un conjunto de registros MX

| Parámetro | Descripción                                                                                                    | Valor de<br>ejemplo      |
|-----------|----------------------------------------------------------------------------------------------------|--------------------------|
| Line      | Línea de resolución.                                                                                                    | Default                  |
|           | El servidor DNS devolverá la dirección IP de la línea específica, dependiendo de dónde provengan los visitantes.                                                                                        |                          |
|           | Este parámetro solo se designa para nombres de dominio público.                                                                                                    |                          |
|           | • <b>Default</b> : devuelve el resultado de resolución predeterminado independientemente de dónde provengan los visitantes.                                                                             |                          |
|           | <ul> <li>ISP: devuelve el resultado de la resolución<br/>basado en las redes de operador de los visitantes.<br/>Para obtener más información, véase<br/>Configuración de líneas ISP.</li> </ul>         |                          |
|           | <ul> <li>Region: devuelve el resultado de resolución<br/>basado en la ubicación geográfica de los<br/>visitantes. Para obtener más información, véase<br/>Configuración de líneas de región.</li> </ul> |                          |
| TTL (s)   | Duración de caché del registro establecido en un servidor DNS local, en segundos.                                                                                                    | 300                      |
|           | El valor varía de 1 a <b>2147483647</b> y el valor predeterminado es <b>300</b> .                                                                                                    |                          |
|           | Si su dirección de servicio cambia con frecuencia, establezca TTL en un valor menor.                                                                                                    |                          |
|           | Obtenga más información sobre TTL.                                                                                                    |                          |
| Value     | Dirección del servidor de correo                                                                                                    | 10                       |
|           | Puede introducir un máximo de 50 valores de registro, cada uno en una línea independiente.                                                                                                    | mailserver.exam ple.com. |
|           | El formato es [priority][mail server host name].                                                                                                    |                          |
|           | Reglas de configuración:                                                                                                    |                          |
|           | • <b>priority</b> : prioridad para un servidor de correo electrónico para recibir correos electrónicos. Un valor más pequeño indica una prioridad más alta.                                             |                          |
|           | • mail server host name: nombre de dominio proporcionado por el proveedor de servicios de correo electrónico                                                                                            |                          |

| Parámetro   | Descripción                                                                                                    | Valor de<br>ejemplo            |
|-------------|----------------------------------------------------------------------------------------------------|--------------------------------|
| Weight      | (Opcional) Ponderación de un conjunto de registros.<br>El valor varía de <b>0</b> a <b>1000</b> y el valor predeterminado<br>es <b>1</b> .                                                                                                    | 1                              |
|             | Este parámetro solo se designa para nombres de dominio público.                                                                                                    |                                |
|             | Si una línea de resolución de una zona contiene<br>varios conjuntos de registros del mismo tipo, puede<br>establecer diferentes ponderaciones para cada<br>conjunto de registros. Para obtener más<br>información, véase <b>Configuración de</b><br><b>enrutamiento ponderado</b> .                       |                                |
| Tag         | <ul> <li>(Opcional) Identificador de un conjunto de registros.</li> <li>Cada etiqueta contiene una clave y un valor. Puede agregar un máximo de 10 etiquetas a un conjunto de registros.</li> <li>Para obtener más información acerca de los requisitos de valor y clave de etiqueta, consulte</li> </ul> | example_key1<br>example_value1 |
| Description | (Opeienel) La información complementaria sobre el                                                                                                    |                                |
| Description | Conjunto de registros.<br>Puede introducir un máximo de 255 caracteres.                                                                                                    | -                              |

#### Tabla 3-8 Clave de etiquetas y requisitos de valor

| Parámetro | Requerimientos                                                                                                    | Valor de<br>ejemplo |
|-----------|----------------------------------------------------------------------------------------------------|---------------------|
| Key       | <ul> <li>Este campo es obligatorio.</li> <li>Debe ser único para cada recurso.</li> <li>Puede contener un máximo de 36 caracteres.</li> <li>No puede comenzar o terminar con un espacio ni contener caracteres especiales =*&lt;&gt; /</li> </ul> | example_key1        |
| Value     | <ul> <li>Este campo es obligatorio.</li> <li>Puede contener un máximo de 43 caracteres.</li> <li>No puede comenzar o terminar con un espacio ni contener caracteres especiales =*&lt;&gt; /</li> </ul>                                            | example_value1      |

- 7. Haga clic en OK.
- 8. Vuelva a la pestaña **Record Sets**.

Puede ver el conjunto de registros agregado en el estado Normal.

# 3.2.5 Adición de un conjunto de registros AAAA

#### Escenarios

Si desea que los usuarios finales accedan a su sitio web, aplicación web o servidor en la nube configurado con una dirección IPv6 a través de su nombre de dominio, agregue un conjunto de registros AAAA para este nombre de dominio.

Para obtener más información, consulte **Tipos de conjuntos de registros y reglas de configuración**.

#### Prerrequisitos

Tiene un servidor web y obtuvo una dirección IPv6.

- 1. Vaya a la consola DNS.
- En el panel de navegación, elija Public Zones o Private Zones.
   Se muestra la lista de zonas.
- 3. (Opcional) Si ha seleccionado **Private Zones**, haga clic en 💿 en la esquina superior izquierda para seleccionar la región y el proyecto.
- 4. Haga clic en el nombre de dominio.
- Haga clic en Add Record Set.
   Aparece el cuadro de diálogo Add Record Set.
- 6. Configura los parámetros basados en Tabla 3-9.

| Parámetro | Descripción                                                                                                    | Valor de<br>ejemplo      |
|-----------|----------------------------------------------------------------------------------------------------|--------------------------|
| Name      | Prefijo del nombre de dominio a resolver.                                                                                                    | www                      |
|           | Por ejemplo, si el nombre de dominio es de <b>example.com</b> , el prefijo puede ser el siguiente:                                                                              |                          |
|           | • www: El nombre de dominio es<br>www.example.com, que se utiliza<br>generalmente para un sitio web.                                                                            |                          |
|           | <ul> <li>Dejado en blanco: El nombre de dominio es example.com.</li> <li>El campo Name no se puede establecer en un signo at (@). Sólo déjalo en blanco.</li> </ul>             |                          |
|           | <ul> <li>abc: El nombre de dominio es<br/>abc.example.com, un subdominio de<br/>example.com.</li> </ul>                                                                         |                          |
|           | • <b>mail</b> : El nombre de dominio es mail.example.com, que se usa normalmente para servidores de correo electrónico.                                                         |                          |
|           | • *: El nombre de dominio es *.example.com,<br>que es un nombre de dominio comodín, que<br>indica todos los subdominios de example.com.                                         |                          |
| Туре      | Tipo del conjunto de registros.                                                                                                    | AAAA – Map<br>domains to |
|           | que el conjunto de registros que está intentando<br>agregar entra en conflicto con un conjunto de<br>registros existente.                                                       | IPv6 addresses           |
|           | Para obtener más información, consulte ¿Por qué<br>aparece un mensaje que indica conflicto con un<br>conjunto de registros existente cuando agrego<br>un conjunto de registros? |                          |

Tabla 3-9 Parámetros para agregar un conjunto de registros AAAA

| Parámetro | Descripción                                                                                                    | Valor de<br>ejemplo                       |
|-----------|----------------------------------------------------------------------------------------------------|-------------------------------------------|
| Line      | Línea de resolución.                                                                                                    | Default                                   |
|           | El servidor DNS devolverá la dirección IP de la línea específica, dependiendo de dónde provengan los visitantes.                                                                                                    |                                           |
|           | Este parámetro solo se designa para nombres de dominio público.                                                                                                    |                                           |
|           | • <b>Default</b> : devuelve el resultado de resolución predeterminado independientemente de dónde provengan los visitantes.                                                                                                    |                                           |
|           | • ISP: devuelve el resultado de la resolución<br>basado en las redes de operador de los<br>visitantes. Para obtener más información, véase<br>Configuración de líneas ISP.                                                                                                    |                                           |
|           | • <b>Region</b> : devuelve el resultado de resolución<br>basado en la ubicación geográfica de los<br>visitantes. Para obtener más información, véase<br><b>Configuración de líneas de región</b> .                                                                                  |                                           |
| TTL (s)   | Duración de caché del registro establecido en un servidor DNS local, en segundos.                                                                                                    | 300                                       |
|           | El valor varía de 1 a 2147483647 y el valor predeterminado es 300.                                                                                                    |                                           |
|           | Si su dirección de servicio cambia con frecuencia, establezca TTL en un valor menor.                                                                                                    |                                           |
|           | Obtenga más información sobre TTL.                                                                                                    |                                           |
| Value     | Direcciones IPv6 asignadas al nombre de dominio<br>Puede introducir un máximo de 50 valores de<br>registro, cada uno en una línea independiente.                                                                                                    | ff03:0db8:85a3:<br>0:0:8a2e:0370:<br>7334 |
| Weight    | (Opcional) Ponderación de un conjunto de registros. El valor varía de <b>0</b> a <b>1000</b> y el valor predeterminado es <b>1</b> .                                                                                                    | 1                                         |
|           | Este parámetro solo se designa para nombres de dominio público.                                                                                                    |                                           |
|           | Si una línea de resolución de una zona contiene<br>varios conjuntos de registros del mismo tipo,<br>puede establecer diferentes ponderaciones para<br>cada conjunto de registros. Para obtener más<br>información, véase <b>Configuración de</b><br><b>enrutamiento ponderado</b> . |                                           |

| Parámetro   | Descripción                                                                                                    | Valor de<br>ejemplo                |
|-------------|----------------------------------------------------------------------------------------------------|------------------------------------|
| Tag         | (Opcional) Identificador de un conjunto de<br>registros. Cada etiqueta contiene una clave y un<br>valor. Puede agregar un máximo de 10 etiquetas a<br>un conjunto de registros. | example_key1<br>example_value<br>1 |
|             | Para obtener más información acerca de los requisitos de valor y clave de etiqueta, consulte <b>Tabla 3-10</b> .                                                                |                                    |
| Description | (Opcional) La información complementaria sobre<br>el conjunto de registros.                                                                                                    | -                                  |
|             | Puede introducir un máximo de 255 caracteres.                                                                                                    |                                    |

Tabla 3-10 Clave de etiquetas y requisitos de valor

| Parámetro | Requerimientos                                                                                                    | Valor de<br>ejemplo |
|-----------|----------------------------------------------------------------------------------------------------|---------------------|
| Key       | • Este campo es obligatorio.                                                                                       | example_key1        |
|           | <ul> <li>Debe ser único para cada recurso.</li> </ul>                                                              |                     |
|           | • Puede contener un máximo de 36 caracteres.                                                                       |                     |
|           | <ul> <li>No puede comenzar o terminar con un espacio ni<br/>contener caracteres especiales =*&lt;&gt; /</li> </ul> |                     |
| Value     | • Este campo es obligatorio.                                                                                       | example_value1      |
|           | • Puede contener un máximo de 43 caracteres.                                                                       |                     |
|           | <ul> <li>No puede comenzar o terminar con un espacio ni<br/>contener caracteres especiales =*&lt;&gt; /</li> </ul> |                     |

- 7. Haga clic en **OK**.
- 8. Vuelva a la pestaña Record Sets.

Puede ver el conjunto de registros agregado en el estado Normal.

# 3.2.6 Adición de un conjunto de registros TXT

## Escenarios

Un conjunto de registros TXT proporciona una descripción para un nombre de dominio. Por lo general, se utiliza en los siguientes escenarios:

- Para registrar las claves públicas DKIM para evitar fraudes por correo electrónico.
- Para registrar la identidad de los propietarios de nombres de dominio para facilitar la recuperación de nombres de dominio.

Para obtener más información sobre otros tipos de conjuntos de registros, consulte **Tipos de conjuntos de registros y reglas de configuración**.

# Procedimiento

- 1. Vaya a la **consola DNS**.
- En el panel de navegación, elija Public Zones o Private Zones.
   Se muestra la lista de zonas.
- 3. (Opcional) Si ha seleccionado **Private Zones**, haga clic en 💿 en la esquina superior izquierda para seleccionar la región y el proyecto.
- 4. Haga clic en el nombre de dominio.
- 5. Haga clic en Add Record Set.

Aparece el cuadro de diálogo Add Record Set.

6. Configura los parámetros basados en Tabla 3-11.

| Tabla 3-11 Parámetros para agregar un | o conjunto | de registros | TXT |
|---------------------------------------|------------|--------------|-----|
|---------------------------------------|------------|--------------|-----|

| Parámetro | Descripción                                                                                                    | Valor de<br>ejemplo           |
|-----------|----------------------------------------------------------------------------------------------------|-------------------------------|
| Name      | <ul> <li>Prefijo del nombre de dominio a resolver.</li> <li>Por ejemplo, si el nombre de dominio es de example.com, el prefijo puede ser el siguiente:</li> <li>www: El nombre de dominio es www.example.com, que se utiliza generalmente para un sitio web.</li> </ul>                                            | Left blank                    |
|           | <ul> <li>Dejado en blanco: El nombre de dominio es example.com.</li> <li>El campo Name no se puede establecer en un signo at (@). Sólo déjalo en blanco.</li> </ul>                                                                                                    |                               |
|           | • <b>abc</b> : El nombre de dominio es<br>abc.example.com, un subdominio de<br>example.com.                                                                                                    |                               |
|           | <ul> <li>mail: El nombre de dominio es<br/>mail.example.com, que se usa normalmente<br/>para servidores de correo electrónico.</li> <li>*: El nombre de dominio es *.example.com, que<br/>es un nombre de dominio comodín que indica</li> </ul>                                                                    |                               |
|           | todos los subdominios de example.com.                                                                                                    |                               |
| Туре      | Tipo del conjunto de registros<br>Es posible que aparezca un mensaje que indique<br>que el conjunto de registros que está intentando<br>agregar entra en conflicto con un conjunto de<br>registros existente.<br>Para obtener más información, consulte ¿Por qué<br>aparece un mensaje que indica conflicto con un | TXT – Specify<br>text records |
|           | conjunto de registros existente cuando agrego un conjunto de registros?                                                                                                    |                               |

| Parámetro | Descripción                                                                                                    | Valor de<br>ejemplo |
|-----------|----------------------------------------------------------------------------------------------------|---------------------|
| Line      | Línea de resolución.<br>El servidor DNS devolverá la dirección IP de la<br>línea específica, dependiendo de dónde provengan<br>los visitantes.                                                          | Default             |
|           | Este parámetro solo se designa para nombres de dominio público.                                                                                                    |                     |
|           | • <b>Default</b> : devuelve el resultado de resolución predeterminado independientemente de dónde provengan los visitantes.                                                                             |                     |
|           | • ISP: devuelve el resultado de la resolución<br>basado en las redes de operador de los<br>visitantes. Para obtener más información, véase<br>Configuración de líneas ISP.                              |                     |
|           | <ul> <li>Region: devuelve el resultado de resolución<br/>basado en la ubicación geográfica de los<br/>visitantes. Para obtener más información, véase<br/>Configuración de líneas de región.</li> </ul> |                     |
| TTL (s)   | Duración de caché del registro establecido en un servidor DNS local, en segundos.                                                                                                    | 300                 |
|           | El valor varía de 1 a 2147483647 y el valor predeterminado es 300.                                                                                                    |                     |
|           | Si su dirección de servicio cambia con frecuencia, establezca TTL en un valor menor.                                                                                                    |                     |
|           | Obtenga más información sobre TTL.                                                                                                    |                     |

| Parámetro | Descripción                                                                                                    | Valor de<br>ejemplo                                                                                                    |
|-----------|----------------------------------------------------------------------------------------------------|----------------------------------------------------------------------------------------------------|
| Value     | <ul> <li>Contenido del texto</li> <li>Reglas de configuración:</li> <li>Los valores de los registros de texto deben estar entre comillas dobles.</li> <li>Se admiten uno o más valores de registro de texto, cada uno en una línea separada. Se puede introducir un máximo de 50 valores de registro de texto.</li> <li>Un solo valor de registro de texto puede contener varias cadenas de caracteres, cada una de las cuales está entre comillas dobles y separada de otras usando un espacio. Una cadena de caracteres no puede exceder los 255 caracteres.</li> <li>Un valor no debe exceder los 4096 caracteres.</li> <li>El campo de valor es obligatorio.</li> <li>El texto no puede contener una barra invertida (\).</li> </ul> | <ul> <li>Registro de texto único: "aaa"</li> <li>Múltiples registros de texto: "bbb"         "ccc"</li> <li>Un registro de texto que contiene varias cadenas: "ddd" "eee"         "fff"</li> <li>Registro de texto en formato SPF: "v=spf1 a mx -all"         Este valor indica que solo las direcciones IP de los conjuntos de registros A y MX pueden enviar correos electrónicos con este nombre de dominio</li> </ul> |
| Weight    | <ul> <li>(Opcional) Ponderación de un conjunto de registros. El valor varía de 0 a 1000 y el valor predeterminado es 1.</li> <li>Este parámetro solo se designa para nombres de dominio público.</li> <li>Si una línea de resolución de una zona contiene varios conjuntos de registros del mismo tipo, puede establecer diferentes ponderaciones para cada conjunto de registros. Para obtener más información, véase Configuración de</li> </ul>                                                                                                    | 1                                                                                                    |

| Parámetro   | Descripción                                                                                                    | Valor de<br>ejemplo            |
|-------------|----------------------------------------------------------------------------------------------------|--------------------------------|
| Tag         | <ul> <li>(Opcional) Identificador de un conjunto de registros. Cada etiqueta contiene una clave y un valor. Puede agregar un máximo de 10 etiquetas a un conjunto de registros.</li> <li>Para obtener más información acerca de los requisitos de valor y clave de etiqueta, consulte Tabla 3-12.</li> </ul> | example_key1<br>example_value1 |
| Description | (Opcional) La información complementaria sobre<br>el conjunto de registros.<br>Puede introducir un máximo de 255 caracteres.                                                                                                    | -                              |

#### Tabla 3-12 Clave de etiquetas y requisitos de valor

| Parámetro | Requerimientos                                                                                                    | Valor de<br>ejemplo |
|-----------|----------------------------------------------------------------------------------------------------|---------------------|
| Key       | <ul> <li>Este campo es obligatorio.</li> <li>Debe ser único para cada recurso.</li> <li>Puede contener un máximo de 36 caracteres.</li> <li>No puede comenzar o terminar con un espacio ni</li> </ul>  | example_key1        |
| Value     | <ul> <li>Este campo es obligatorio.</li> <li>Puede contener un máximo de 43 caracteres.</li> <li>No puede comenzar o terminar con un espacio ni contener caracteres especiales =*&lt;&gt; /</li> </ul> | example_value1      |

- 7. Haga clic en **OK**.
- 8. Vuelva a la pestaña **Record Sets**.

Puede ver el conjunto de registros agregado en el estado Normal.

### **Operaciones relacionadas**

Para obtener más información acerca de los conjuntos de registros TXT, consulte **Recuperación de un nombre de dominio**.

# 3.2.7 Adición de un conjunto de registros SRV

#### Escenarios

Para etiquetar un servidor para mostrar qué servicios proporciona, puede agregar conjuntos de registros SRV para un nombre de dominio.

Para obtener más información sobre otros tipos de conjuntos de registros, consulte **Tipos de conjuntos de registros y reglas de configuración**.

## Procedimiento

- 1. Vaya a la consola DNS.
- En el panel de navegación, elija Public Zones o Private Zones.
   Se muestra la lista de zonas.
- 3. (Opcional) Si ha seleccionado **Private Zones**, haga clic en 💿 en la esquina superior izquierda para seleccionar la región y el proyecto.
- 4. Haga clic en el nombre de dominio.
- 5. Haga clic en Add Record Set.

Aparece el cuadro de diálogo Add Record Set.

6. Configura los parámetros basados en Tabla 3-13.

| Parámetro | Descripción                                                                                                    | Valor de<br>ejemplo                                                                                    |
|-----------|----------------------------------------------------------------------------------------------------|----------------------------------------------------------------------------------------------------|
| Name      | Servicio (por ejemplo, FTP, SSH o SIP)<br>proporcionado sobre el protocolo especificado (por<br>ejemplo, TCP o UDP) en un host<br>El formato es <i>_Service name _Protocol.</i>                                                                                                    | _ftptcp<br>_ <b>ftptcp</b> indica<br>que el host<br>proporciona el<br>servicio FTP a<br>través de TCP. |
| Туре      | Tipo del conjunto de registros<br>Es posible que aparezca un mensaje que indique que<br>el conjunto de registros que está intentando agregar<br>entra en conflicto con un conjunto de registros<br>existente.<br>Para obtener más información, consulte ¿Por qué<br>aparece un mensaje que indica conflicto con un<br>conjunto de registros existente cuando agrego un<br>conjunto de registros? | SRV -<br>Servidores de<br>grabación que<br>proporcionan<br>servicios<br>específicos                    |

Tabla 3-13 Parámetros para agregar un conjunto de registros SRV

| Parámetro | Descripción                                                                                                    | Valor de<br>ejemplo         |
|-----------|----------------------------------------------------------------------------------------------------|-----------------------------|
| Line      | Línea de resolución.                                                                                                    | Default                     |
|           | El servidor DNS devolverá la dirección IP de la<br>línea específica, dependiendo de dónde provengan<br>los visitantes.                                                                                  |                             |
|           | Este parámetro solo se designa para nombres de dominio público.                                                                                                    |                             |
|           | • <b>Default</b> : devuelve el resultado de resolución predeterminado independientemente de dónde provengan los visitantes.                                                                             |                             |
|           | <ul> <li>ISP: devuelve el resultado de la resolución<br/>basado en las redes de operador de los visitantes.<br/>Para obtener más información, véase<br/>Configuración de líneas ISP.</li> </ul>         |                             |
|           | <ul> <li>Region: devuelve el resultado de resolución<br/>basado en la ubicación geográfica de los<br/>visitantes. Para obtener más información, véase<br/>Configuración de líneas de región.</li> </ul> |                             |
| TTL (s)   | Duración de caché del registro establecido en un servidor DNS local, en segundos.                                                                                                    | 300                         |
|           | El valor varía de <b>1</b> a <b>2147483647</b> y el valor predeterminado es <b>300</b> .                                                                                                    |                             |
|           | Si su dirección de servicio cambia con frecuencia, establezca TTL en un valor menor.                                                                                                    |                             |
|           | Obtenga más información sobre TTL.                                                                                                    |                             |
| Value     | Dirección del servidor                                                                                                    | 2 1 2355                    |
|           | Puede introducir un máximo de 50 valores de registro, cada uno en una línea independiente.                                                                                                    | example_server.t<br>est.com |
|           | El formato de valor es [priority] [weight] [port<br>number] [server address].                                                                                                    |                             |
|           | Reglas de configuración:                                                                                                    |                             |
|           | <ul> <li>La prioridad, la ponderación y el número de<br/>puerto oscilan entre 0 y 65535.</li> </ul>                                                                                                    |                             |
|           | <ul> <li>Un valor más pequeño indica una prioridad más<br/>alta.</li> </ul>                                                                                                    |                             |
|           | • Un valor mayor indica una ponderación mayor.                                                                                                    |                             |
|           | <ul> <li>La dirección del servidor es el nombre de<br/>dominio del servidor de destino.<br/>Asegúrese de que el nombre de dominio se<br/>puede resolver.</li> </ul>                                     |                             |
|           | NOTA<br>Si los valores del conjunto de registros tienen la misma<br>prioridad, las solicitudes al nombre de dominio se<br>encaminarán en función de las ponderaciones.                                  |                             |

| Parámetro   | Descripción                                                                                                    | Valor de<br>ejemplo            |
|-------------|----------------------------------------------------------------------------------------------------|--------------------------------|
| Weight      | (Opcional) Ponderación de un conjunto de registros.<br>El valor varía de <b>0</b> a <b>1000</b> y el valor predeterminado<br>es <b>1</b> .                                                                                                    | 1                              |
|             | Este parámetro solo se designa para nombres de dominio público.                                                                                                    |                                |
|             | Si una línea de resolución de una zona contiene<br>varios conjuntos de registros del mismo tipo, puede<br>establecer diferentes ponderaciones para cada<br>conjunto de registros. Para obtener más<br>información, véase <b>Configuración de</b><br><b>enrutamiento ponderado</b> .                                           |                                |
| Tag         | <ul> <li>(Opcional) Identificador de un conjunto de registros.</li> <li>Cada etiqueta contiene una clave y un valor. Puede agregar un máximo de 10 etiquetas a un conjunto de registros.</li> <li>Para obtener más información acerca de los requisitos de valor y clave de etiqueta, consulte</li> <li>Table 3 14</li> </ul> | example_key1<br>example_value1 |
| Description | (Opcional) La información complementaria sobre el                                                                                                    | -                              |
|             | conjunto de registros.<br>Puede introducir un máximo de 255 caracteres.                                                                                                    |                                |

#### Tabla 3-14 Clave de etiquetas y requisitos de valor

| Parámetro | Requerimientos                                                                                                    | Valor de<br>ejemplo |
|-----------|----------------------------------------------------------------------------------------------------|---------------------|
| Key       | <ul> <li>Este campo es obligatorio.</li> <li>Debe ser único para cada recurso.</li> <li>Puede contener un máximo de 36 caracteres.</li> <li>No puede comenzar o terminar con un espacio ni contener caracteres especiales =*&lt;&gt;\//</li> </ul> | example_key1        |
| Value     | <ul> <li>Este campo es obligatorio.</li> <li>Puede contener un máximo de 43 caracteres.</li> <li>No puede comenzar o terminar con un espacio ni contener caracteres especiales =*&lt;&gt; /</li> </ul>                                             | example_value1      |

- 7. Haga clic en OK.
- 8. Vuelva a la pestaña **Record Sets**.

Puede ver el conjunto de registros agregado en el estado Normal.

# 3.2.8 Adición de un conjunto de registros de NS

#### Escenarios

Si desea especificar los servidores de DNS autoritativos para un nombre de dominio, puede agregar conjuntos de registros NS.

Para obtener más información, consulte **Tipos de conjuntos de registros y reglas de configuración**.

#### Restricciones

- Puede crear los conjuntos de registros NS solo en las zonas públicas.
- Después de crear una zona pública, se crea automáticamente un conjunto de registros NS para esta zona y no se puede eliminar. Puede agregar conjuntos de registros NS solo en los siguientes escenarios:
  - El parámetro **Name** no se deja en blanco. Esto significa que puede agregar conjuntos de registros NS para subdominios de un nombre de dominio.
  - El valor del parámetro Line no se establece en Default. Esto significa que puede agregar conjuntos de registros NS para el nombre de dominio con otras líneas de resolución.

### Procedimiento

- 1. Go to the **Public Zones** page.
- 2. Haga clic en el nombre de dominio.
- 3. Haga clic en Add Record Set.

Aparece el cuadro de diálogo Add Record Set.

4. Configura los parámetros basados en Tabla 3-15.

| Parámetro | Descripción                                                                                                    | Valor de<br>ejemplo                             |
|-----------|----------------------------------------------------------------------------------------------------|-------------------------------------------------|
| Name      | Prefijo del nombre de dominio a resolver.<br>Por ejemplo, si el nombre de dominio es de<br><b>example.com</b> , el prefijo puede ser el siguiente:                              | abc                                             |
|           | • www: El nombre de dominio es<br>www.example.com, que se utiliza generalmente<br>para un sitio web.                                                                            |                                                 |
|           | <ul> <li>Dejado en blanco: El nombre de dominio es example.com.</li> <li>El campo Name no se puede establecer en un signo at (@). Sólo déjalo en blanco.</li> </ul>             |                                                 |
|           | • <b>abc</b> : El nombre de dominio es abc.example.com, un subdominio de example.com.                                                                                           |                                                 |
|           | • <b>mail</b> : El nombre de dominio es mail.example.com, que se usa normalmente para servidores de correo electrónico.                                                         |                                                 |
|           | <ul> <li>*: El nombre de dominio es *.example.com, que<br/>es un nombre de dominio comodín, que indica<br/>todos los subdominios de example.com.</li> </ul>                     |                                                 |
| Туре      | Tipo del conjunto de registros                                                                                                    | NS - Delegar                                    |
|           | Es posible que aparezca un mensaje que indique que<br>el conjunto de registros que está intentando agregar<br>entra en conflicto con un conjunto de registros<br>existente.     | subdominios a<br>otros servidores<br>de nombres |
|           | Para obtener más información, consulte ¿Por qué<br>aparece un mensaje que indica conflicto con un<br>conjunto de registros existente cuando agrego un<br>conjunto de registros? |                                                 |

Tabla 3-15 Parámetros para agregar un conjunto de registros NS

| Parámetro | Descripción                                                                                                    | Valor de<br>ejemplo |
|-----------|----------------------------------------------------------------------------------------------------|---------------------|
| Line      | Línea de resolución.                                                                                                    | Default             |
|           | El servidor DNS devolverá la dirección IP de la<br>línea específica, dependiendo de dónde provengan<br>los visitantes.                                                                                                    |                     |
|           | Este parámetro solo se designa para nombres de dominio público.                                                                                                    |                     |
|           | • <b>Default</b> : devuelve el resultado de resolución predeterminado independientemente de dónde provengan los visitantes.                                                                                                    |                     |
|           | <ul> <li>ISP: devuelve el resultado de la resolución<br/>basado en las redes de operador de los visitantes.<br/>Para obtener más información, véase<br/>Configuración de líneas ISP.</li> </ul>                                                                                     |                     |
|           | <ul> <li>Region: devuelve el resultado de resolución<br/>basado en la ubicación geográfica de los<br/>visitantes. Para obtener más información, véase<br/>Configuración de líneas de región.</li> </ul>                                                                             |                     |
| TTL (s)   | Duración de caché del registro establecido en un servidor DNS local, en segundos.                                                                                                    | 300                 |
|           | El valor varía de <b>1</b> a <b>2147483647</b> y el valor predeterminado es <b>300</b> .                                                                                                    |                     |
|           | Si su dirección de servicio cambia con frecuencia, establezca TTL en un valor menor.                                                                                                    |                     |
|           | Obtenga más información sobre TTL.                                                                                                    |                     |
| Value     | Dirección de servidor de DNS                                                                                                    | ns1.example.net     |
|           | Puede introducir un máximo de 50 valores de registro, cada uno en una línea independiente.                                                                                                    | ns2.example.net     |
| Weight    | (Opcional) Ponderación de un conjunto de registros.<br>El valor varía de <b>0</b> a <b>1000</b> y el valor predeterminado<br>es <b>1</b> .                                                                                                    | 1                   |
|           | Este parámetro solo se designa para nombres de dominio público.                                                                                                    |                     |
|           | Si una línea de resolución de una zona contiene<br>varios conjuntos de registros del mismo tipo, puede<br>establecer diferentes ponderaciones para cada<br>conjunto de registros. Para obtener más<br>información, véase <b>Configuración de</b><br><b>enrutamiento ponderado</b> . |                     |

| Parámetro   | Descripción                                                                                                    | Valor de<br>ejemplo            |
|-------------|----------------------------------------------------------------------------------------------------|--------------------------------|
| Tag         | <ul> <li>(Opcional) Identificador de un conjunto de<br/>registros. Cada etiqueta contiene una clave y un<br/>valor. Puede agregar un máximo de 10 etiquetas a<br/>un conjunto de registros.</li> <li>Para obtener más información acerca de los<br/>requisitos de valor y clave de etiqueta, consulte<br/>Tabla 3-16.</li> </ul> | example_key1<br>example_value1 |
| Description | (Opcional) La información complementaria sobre el<br>conjunto de registros.<br>Puede introducir un máximo de 255 caracteres.                                                                                                    | -                              |

#### Tabla 3-16 Clave de etiquetas y requisitos de valor

| Parámetro | Requerimientos                                                                                                    | Valor de<br>ejemplo |
|-----------|----------------------------------------------------------------------------------------------------|---------------------|
| Key       | <ul> <li>Este campo es obligatorio.</li> <li>Debe ser único para cada recurso.</li> <li>Puede contener un máximo de 36 caracteres.</li> <li>No puede comenzar o terminar con un espacio ni contener caracteres especiales =*&lt;&gt; /</li> </ul> | example_key1        |
| Value     | <ul> <li>Este campo es obligatorio.</li> <li>Puede contener un máximo de 43 caracteres.</li> <li>No puede comenzar o terminar con un espacio ni contener caracteres especiales =*&lt;&gt; /</li> </ul>                                            | example_value1      |

#### 5. Vuelva a la pestaña Record Sets.

Puede ver el conjunto de registros agregado en el estado Normal.

# 3.2.9 Adición de un conjunto de registros CAA

#### **Escenarios**

Si desea especificar las CA autorizadas para emitir certificados HTTPS para su nombre de dominio, agregue conjuntos de registros CAA para el nombre de dominio.

Los conjuntos de registros CAA se utilizan para evitar que los certificados HTTPS se emitan incorrectamente.

Para obtener más información sobre otros tipos de conjuntos de registros, consulte **Tipos de conjuntos de registros y reglas de configuración**.

## Restricciones

Los conjuntos de registros CAA solo se pueden agregar a las zonas públicas.

- 1. Go to the **Public Zones** page.
- 2. Haga clic en el nombre de dominio.
- Haga clic en Add Record Set.
   Aparece el cuadro de diálogo Add Record Set.
- 4. Configura los parámetros basados en Tabla 3-17.

| Tabla 3-17 Parámetros para agregar un o | conjunto | de registros | CAA |
|-----------------------------------------|----------|--------------|-----|
|-----------------------------------------|----------|--------------|-----|

| Parámetro | Descripción                                                                                                    | Valor de<br>ejemplo                    |
|-----------|----------------------------------------------------------------------------------------------------|----------------------------------------|
| Name      | Prefijo del nombre de dominio a resolver.<br>Por ejemplo, si el nombre de dominio es de<br><b>example.com</b> , el prefijo puede ser el siguiente:                              | Left blank                             |
|           | • www: El nombre de dominio es<br>www.example.com, que se utiliza generalmente<br>para un sitio web.                                                                            |                                        |
|           | <ul> <li>Dejado en blanco: El nombre de dominio es example.com.</li> <li>El campo Name no se puede establecer en un signo at (@). Sólo déjalo en blanco.</li> </ul>             |                                        |
|           | • <b>abc</b> : El nombre de dominio es abc.example.com, un subdominio de example.com.                                                                                           |                                        |
|           | • <b>mail</b> : El nombre de dominio es mail.example.com, que se usa normalmente para servidores de correo electrónico.                                                         |                                        |
|           | • *: El nombre de dominio es *.example.com, que es un nombre de dominio comodín, que indica todos los subdominios de example.com.                                               |                                        |
| Туре      | Tipo del conjunto de registros                                                                                                    | CAA – Otorgar<br>permisos de           |
|           | el conjunto de registros que está intentando agregar<br>entra en conflicto con un conjunto de registros<br>existente.                                                           | emisión de<br>certificados a las<br>CA |
|           | Para obtener más información, consulte ¿Por qué<br>aparece un mensaje que indica conflicto con un<br>conjunto de registros existente cuando agrego un<br>conjunto de registros? |                                        |

| Parámetro | Descripción                                                                                                    | Valor de<br>ejemplo |
|-----------|----------------------------------------------------------------------------------------------------|---------------------|
| Line      | Línea de resolución.                                                                                                    | Default             |
|           | El servidor DNS devolverá la dirección IP de la línea específica, dependiendo de dónde provengan los visitantes.                                                                                        |                     |
|           | Este parámetro solo se designa para nombres de dominio público.                                                                                                    |                     |
|           | • <b>Default</b> : devuelve el resultado de resolución predeterminado independientemente de dónde provengan los visitantes.                                                                             |                     |
|           | <ul> <li>ISP: devuelve el resultado de la resolución<br/>basado en las redes de operador de los visitantes.<br/>Para obtener más información, véase<br/>Configuración de líneas ISP.</li> </ul>         |                     |
|           | <ul> <li>Region: devuelve el resultado de resolución<br/>basado en la ubicación geográfica de los<br/>visitantes. Para obtener más información, véase<br/>Configuración de líneas de región.</li> </ul> |                     |
| TTL (s)   | Duración de caché del registro establecido en un servidor DNS local, en segundos.                                                                                                    | 300                 |
|           | El valor varía de 1 a 2147483647 y el valor predeterminado es 300.                                                                                                    |                     |
|           | Si su dirección de servicio cambia con frecuencia, establezca TTL en un valor menor.                                                                                                    |                     |
|           | Obtenga más información sobre TTL.                                                                                                    |                     |

| Parámetro | Descripción                                                                                                    | Valor de<br>ejemplo                 |
|-----------|----------------------------------------------------------------------------------------------------|-------------------------------------|
| Value     | CA para ser autorizada para emitir certificados para<br>un nombre de dominio o sus subdominios                                                                                                    | 0 issue<br>"ca.abc.com"             |
|           | Puede introducir un máximo de 50 valores de registro, cada uno en una línea independiente.                                                                                                    | 0 issuewild<br>"ca.def.com"         |
|           | El formato es [flag] [tag] [value].                                                                                                    | 0 iodef                             |
|           | Reglas de configuración:                                                                                                    | "mailto:admin@<br>domain.com"       |
|           | • <b>flag</b> : Identificador de CA, un carácter sin signo<br>que oscila entre 0 y 255. Por lo general, el valor<br>se establece en <b>0</b> .                                                                                                    | 0 iodef "http://<br>domain.com/log/ |
|           | • tag: Puede introducir de 1 a 15 caracteres, que consisten en letras y dígitos del 0 al 9. La etiqueta puede ser una de las siguientes:                                                                                                    |                                     |
|           | <ul> <li>issue: autoriza a una entidad emisora de<br/>certificados a emitir todos los tipos de<br/>certificados.</li> </ul>                                                                                                    |                                     |
|           | <ul> <li>issuewild: autoriza a una entidad emisora de certificados a emitir certificados comodín.</li> </ul>                                                                                                    |                                     |
|           | <ul> <li>iodef: solicita notificaciones una vez que una<br/>CA recibe solicitudes de certificado no<br/>válidas.</li> </ul>                                                                                                    |                                     |
|           | <ul> <li>value: CA autorizada o dirección de correo electrónico/URL requerida para la notificación una vez que la CA recibe solicitudes de certificado no válidas. El valor depende del valor de tag y debe estar entre comillas (""). El valor puede contener un máximo de 255 caracteres, que consta de letras, dígitos, espacios y caracteres especiales -#*?&amp;_~=:;.@+^/!%</li> </ul> |                                     |
| Weight    | (Opcional) Ponderación de un conjunto de registros.<br>El valor varía de <b>0</b> a <b>1000</b> y el valor predeterminado<br>es <b>1</b> .                                                                                                    | 1                                   |
|           | Este parámetro solo se designa para nombres de dominio público.                                                                                                    |                                     |
|           | Si una línea de resolución de una zona contiene<br>varios conjuntos de registros del mismo tipo, puede<br>establecer diferentes ponderaciones para cada<br>conjunto de registros. Para obtener más<br>información, véase <b>Configuración de</b><br><b>enrutamiento ponderado</b> .                                                                                                    |                                     |

| Parámetro   | Descripción                                                                                                    | Valor de<br>ejemplo            |
|-------------|----------------------------------------------------------------------------------------------------|--------------------------------|
| Tag         | <ul> <li>(Opcional) Identificador de un conjunto de registros.</li> <li>Cada etiqueta contiene una clave y un valor. Puede agregar un máximo de 10 etiquetas a un conjunto de registros.</li> <li>Para obtener más información acerca de los requisitos de valor y clave de etiqueta, consulte Tabla 3-18.</li> </ul> | example_key1<br>example_value1 |
| Description | (Opcional) La información complementaria sobre el<br>conjunto de registros.<br>Puede introducir un máximo de 255 caracteres.                                                                                                    | -                              |

#### Tabla 3-18 Clave de etiquetas y requisitos de valor

| Parámetro | Requerimientos                                                                                                    | Valor de<br>ejemplo |
|-----------|----------------------------------------------------------------------------------------------------|---------------------|
| Key       | • Este campo es obligatorio.                                                                                       | example_key1        |
|           | • Debe ser único para cada recurso.                                                                                |                     |
|           | • Puede contener un máximo de 36 caracteres.                                                                       |                     |
|           | <ul> <li>No puede comenzar o terminar con un espacio ni<br/>contener caracteres especiales =*&lt;&gt; /</li> </ul> |                     |
| Value     | • Este campo es obligatorio.                                                                                       | example_value1      |
|           | • Puede contener un máximo de 43 caracteres.                                                                       |                     |
|           | <ul> <li>No puede comenzar o terminar con un espacio ni<br/>contener caracteres especiales =*&lt;&gt; /</li> </ul> |                     |

#### 5. Vuelva a la pestaña Record Sets.

Puede ver el conjunto de registros agregado en el estado Normal.

## **Operaciones relacionadas**

Para obtener más información acerca de los conjuntos de registros de CAA, consulte Configuración de conjuntos de registros CAA para evitar la emisión no autorizada de certificados HTTPS.

# 3.2.10 Adición de un conjunto de registros PTR

## Escenarios

Puede crear conjuntos de registros PTR para asignar direcciones IP privadas a nombres de dominio.

Para obtener más información sobre otros tipos de conjuntos de registros, consulte **Tipos de conjuntos de registros y reglas de configuración**.

## Restricciones

- Puede crear conjuntos de registros PTR solo en zonas privadas.
- Los conjuntos de registros PTR solo se pueden agregar a zonas privadas cuyo sufijo de nombre de dominio es in-addr.arpa.

Para obtener más información sobre cómo crear un registro PTR para un nombre de dominio público, consulte **Creación de un registro de PTR**.

## Procedimiento

- 1. Vaya a la página Zonas privadas.
- Haga clic en 
   en la esquina superior izquierda y seleccione la región y el proyecto deseados.
- 3. Haga clic en el nombre de dominio.
- 4. Haga clic en Add Record Set.

Aparece el cuadro de diálogo Add Record Set.

5. Configura los parámetros basados en Tabla 3-19.

| Parámetr<br>o | Descripción                                                                                                    | Valor de ejemplo                                                                                                    |  |  |
|---------------|----------------------------------------------------------------------------------------------------|----------------------------------------------------------------------------------------------------|--|--|
| Name          | Nombre del conjunto de registros PTR                                                                                                    | 10.1.168<br>Por ejemplo, si la<br>dirección IP es<br>192.168.1.10, el nombre<br>de dominio en el registro<br>PTR es <b>10.1.168.192.in-</b><br>addr.arpa. |  |  |
|               |                                                                                                    | escriba <b>10.1.168</b> en el<br>cuadro.                                                                                                    |  |  |
|               |                                                                                                    | <ul> <li>Si la zona privada es<br/>1.168.192.in-<br/>addr.arpa, escriba 10<br/>en el cuadro.</li> </ul>                                                   |  |  |
| Туре          | Tipo del conjunto de registros                                                                                                    | PTR - Asignar                                                                                                    |  |  |
|               | Es posible que aparezca un mensaje que<br>indique que el conjunto de registros que está<br>intentando agregar entra en conflicto con un<br>conjunto de registros existente.        | direcciones IP a dominios                                                                                                    |  |  |
|               | Para obtener más información, consulte<br>;Por qué aparece un mensaje que indica<br>conflicto con un conjunto de registros<br>existente cuando agrego un conjunto de<br>registros? |                                                                                                    |  |  |

 Tabla 3-19 Parámetros para añadir un conjunto de registros PTR

| Parámetr<br>o   | Descripción                                                                                                    | Valor de ejemplo               |
|-----------------|----------------------------------------------------------------------------------------------------|--------------------------------|
| TTL (s)         | Duración de caché del registro establecido<br>en un servidor DNS local, en segundos.                                                                                            | 300                            |
|                 | El valor varía de 1 a <b>2147483647</b> y el valor predeterminado es <b>300</b> .                                                                                               |                                |
|                 | Si su dirección de servicio cambia con frecuencia, establezca TTL en un valor menor.                                                                                            |                                |
|                 | Obtenga más información sobre TTL.                                                                                                    |                                |
| Value           | Nombre de dominio privado asignado a la dirección IP privada. Solo puede introducir un nombre de dominio.                                                                       | host.example.com.              |
| Tag             | (Opcional) Identificador de un conjunto de<br>registros. Cada etiqueta contiene una clave y<br>un valor. Puede agregar un máximo de 10<br>etiquetas a un conjunto de registros. | example_key1<br>example_value1 |
|                 | Para obtener más información acerca de los requisitos de valor y clave de etiqueta, consulte <b>Tabla 3-20</b> .                                                                |                                |
| Descriptio<br>n | (Opcional) La información complementaria sobre el conjunto de registros.                                                                                                    | -                              |
|                 | Puede introducir un máximo de 255 caracteres.                                                                                                    |                                |

#### Tabla 3-20 Clave de etiquetas y requisitos de valor

| Parámetro | Requerimientos                                                                                                    | Valor de<br>ejemplo |
|-----------|----------------------------------------------------------------------------------------------------|---------------------|
| Key       | <ul> <li>Este campo es obligatorio.</li> <li>Debe ser único para cada recurso.</li> <li>Puede contener un máximo de 36 caracteres.</li> <li>No puede comenzar o terminar con un espacio ni contener caracteres especiales =*&lt;&gt; /</li> </ul> | example_key1        |
| Value     | <ul> <li>Este campo es obligatorio.</li> <li>Puede contener un máximo de 43 caracteres.</li> <li>No puede comenzar o terminar con un espacio ni contener caracteres especiales =*&lt;&gt; /</li> </ul>                                            | example_value1      |

- 6. Haga clic en **OK**.
- 7. Vuelva a la pestaña **Record Sets**.

Puede ver el conjunto de registros agregado en el estado Normal.

## **Operaciones relacionadas**

Para obtener más información, vea ¿Cómo puedo configurar un registro PTR para asignar la dirección IP de un ECS a un nombre de dominio?

# 3.3 Deshabilitación o habilitación de los conjuntos de registros

## Escenarios

El registro de nombres de dominio revisa la legitimidad del sitio web y requiere que no se pueda acceder al sitio web durante el período de licencia del nombre de dominio. Si ha agregado conjuntos de registros para el sitio web en la consola de DNS, debe deshabilitar esos conjuntos de registros. Una vez completada la licencia, habilite los conjuntos de registros.

En este tema se describe cómo deshabilitar o habilitar conjuntos de registros.

Las operaciones descritas en este tema son solo para las zonas públicas.

#### Deshabilitación de un conjunto de registros

Un conjunto de registros deshabilitado todavía se muestra en el conjunto de registros iluminado, pero no tendrá efecto en las consultas de DNS.

Puede deshabilitar los conjuntos de registros para suspender la resolución de nombres de dominio durante la concesión de licencias de sitios web.

#### 

Los conjuntos de registros de SOA y de NS se generan automáticamente y no se pueden desactivar.

- 1. Go to the **Public Zones** page.
- 2. Deshabilite los conjuntos de registros.
  - Para deshabilitar todos los conjuntos de registros de una zona: Localice la zona, haga clic en Disable en Operation.
  - Para deshabilitar uno o más conjuntos de registros: Haga clic en el nombre de dominio para ir a la página **Record Sets**. Localice cada conjunto de registros que desee deshabilitar y haga clic en **Disable** en **Operation**.
- 3. Haga clic en Yes.

#### Habilitación de conjuntos de registros

Puede habilitar los conjuntos de registros deshabilitados una vez completada la licencia del sitio web.

- 1. Go to the **Public Zones** page.
- 2. Habilite los conjuntos de registros.
  - Para habilitar todos los conjuntos de registros de una zona: Localice la zona, haga clic en **Enable** en la columna **Operation**.
  - Para habilitar uno o más conjuntos de registros: Haga clic en el nombre de dominio para ir a la página Record Sets. Busque cada conjunto de registros que desee habilitar y haga clic en Enable en la columna Operation.

3. Haga clic en Yes.

# 3.4 Gestión de conjuntos de registros

#### Escenarios

Puede modificar o eliminar conjuntos de registros y ver sus detalles.

#### Modificación de un conjunto de registros

Cambie el TTL, el valor y la descripción de un conjunto de registros para abordar mejor los requisitos de servicio.

#### D NOTA

- Puede modificar el TTL, el valor y la descripción del conjunto de registros de NS.
- Los conjuntos de registros SOA y NS se generan automáticamente y no se pueden modificar.
- 1. Vaya a la **consola DNS**.
- En el panel de navegación, elija Public Zones o Private Zones. Se muestra la lista de zonas.
- 3. (Opcional) Si ha seleccionado **Private Zones**, haga clic en 🔍 en la esquina superior izquierda para seleccionar la región y el proyecto.
- Haga clic en el nombre de dominio. Se muestra la página Record Sets.
- 5. Localice el conjunto de registros que desea modificar y haga clic en **Modify** en **Operation**.

Se muestra el cuadro de diálogo Modify Record Set.

- Modifique los parámetros.
   Solo puede cambiar el TTL, el valor y la descripción de un conjunto de registros.
- 7. Haga clic en **OK**.

## Eliminación de un conjunto de registros

#### **NOTA**

Los conjuntos de registros de SOA y de NS se generan automáticamente y no se pueden eliminar.

Los conjuntos de registros que ya no son necesarios se pueden eliminar. Después de eliminar un conjunto de registros, dejará de estar disponible. Por ejemplo, si se elimina un conjunto de registros A, el nombre de dominio no se puede resolver en la dirección IPv4 especificada en el conjunto de registros. Si se elimina un conjunto de registros de CNAME, el alias de dominio no se puede asignar al nombre de dominio.

- 1. Vaya a la **consola DNS**.
- 2. En la página de **Dashboard**, haga clic en **Public Zones** o **Private Zones**. Se muestra la lista de zonas.
- 3. (Opcional) Si ha seleccionado **Private Zones**, haga clic en 🔍 en la esquina superior izquierda para seleccionar la región y el proyecto.

4. Haga clic en el nombre de dominio.

Se muestra la página Record Sets.

- 5. Localice el conjunto de registros que desea eliminar y haga clic en Delete en Operation.
- 6. En el cuadro de diálogo Delete Record Set, haga clic en Yes.

## Eliminación de conjuntos de registros

Eliminar varios conjuntos de registros a la vez. Los conjuntos de registros eliminados no se pueden recuperar y las consultas de nombres de dominio fallarán.

#### ΝΟΤΑ

Los conjuntos de registros de SOA y de NS se generan automáticamente y no se pueden eliminar.

- 1. Vaya a la consola DNS.
- En el panel de navegación, elija Public Zones o Private Zones. Se muestra la lista de zonas.
- 3. (Opcional) Si ha seleccionado **Private Zones**, haga clic en 💿 en la esquina superior izquierda para seleccionar la región y el proyecto.
- 4. Seleccione los conjuntos de registros que desea eliminar y haga clic en Delete.

Figura 3-2 Eliminación de conjuntos de registros por lotes

| Add Record Set Engine Daulas Daulas   |                            |        |         |         |                                                                                                    |        |             |                           |
|---------------------------------------|----------------------------|--------|---------|---------|----------------------------------------------------------------------------------------------------|--------|-------------|---------------------------|
| Q. Searched by domain name by default |                            |        |         |         |                                                                                                    |        |             |                           |
| Domain Name 🕜 💠                       | Status                     | Type 💠 | Line    | TTL (s) | Value                                                                                                    | Weight | Description | Operation                 |
|                                       | S Normal                   | NS     | Default | 172,800 | ns1.huaweicloud-dns.com.<br>ns1.huaweicloud-dns.cn.<br>ns1.huaweicloud-dns.net.<br>ns1.huaweicloud-dns.org. | -      | -           | Modity   Disable   Delete |
|                                       | <ul> <li>Normal</li> </ul> | SOA    | Default | 300     | ns1.huaweicloud-dns.org. hw                                                                                 | -      | -           | Modify   Disable   Delete |
|                                       | Normal                     | A      | Default | 300     |                                                                                                    | 1      | -           | Modity   Disable   Delete |
|                                       | Normal                     | CNAME  | Default | 300     |                                                                                                    | 4      |             | Modify   Disable   Delete |

5. En el cuadro de diálogo Delete Record Set, haga clic en Yes.

Figura 3-3 Eliminar conjunto de registros

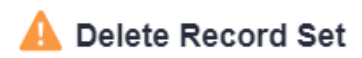

 $\times$ 

Are you sure you want to delete the following 2 record sets? Deleted record sets cannot be recovered. Exercise caution when performing this operation.

| Domain Name | Status   | Туре  | TTL (s) |
|-------------|----------|-------|---------|
|             | 🤣 Normal | A     | 300     |
|             | 🥑 Normal | CNAME | 300     |
|             | Yes      |       |         |

## Consulta de detalles acerca de un conjunto de registros

- 1. Vaya a la **consola DNS**.
- En el panel de navegación, elija Public Zones o Private Zones. Se muestra la lista de zonas.
- 3. (Opcional) Si ha seleccionado **Private Zones**, haga clic en 💿 en la esquina superior izquierda para seleccionar la región y el proyecto.
- 4. Haga clic en el nombre de dominio.

Se muestra la página Record Sets.

5. Busque el conjunto de registros que desea ver y haga clic en su nombre para ver los detalles.

# 3.5 Configuración de un conjunto de registros de DNS comodín

#### Escenarios

Un conjunto de registro de comodín con su nombre establecido en un asterisco (\*) puede asignar todos los subdominios del nombre de dominio al mismo valor. Durante la resolución de nombres de dominio, se utiliza la coincidencia difusa.

#### D NOTA

La coincidencia exacta tiene una prioridad más alta que la coincidencia difusa.

#### Restricciones

La resolución de DNS comodín no admite los conjuntos de registros de NS y de SOA.

- 1. Vaya a la **consola DNS**.
- En el panel de navegación, elija Public Zones o Private Zones.
   Se muestra la lista de zonas.
- 3. (Opcional) Si ha seleccionado **Private Zones**, haga clic en 🔍 en la esquina superior izquierda para seleccionar la región y el proyecto.
- 4. Haga clic en el nombre de la zona a la que desea agregar un conjunto de registros de DNS comodín.
- 5. Haga clic en Add Record Set.
- 6. Configura los parámetros basados en Tabla 3-21.
| Parámetro | Descripción                                                                                                    | Valor de ejemplo                     |
|-----------|----------------------------------------------------------------------------------------------------|--------------------------------------|
| Name      | Nombre de dominio público (o privado)<br>Introduzca un asterisco (*) como la etiqueta más<br>a la izquierda del nombre de dominio, por<br>ejemplo, *.example.com.<br>NOTA<br>Solo el asterisco más a la izquierda se considera como<br>un carácter comodín. Otros asteriscos en el nombre de<br>dominio son caracteres de texto comunes.                                                                                                    | *.abc                                |
| Туре      | Tipo de conjunto de registros<br>La resolución de DNS comodín no admite los<br>conjuntos de registros de NS y de SOA.                                                                                                    | A – Map domains to<br>IPv4 addresses |
| Line      | <ul> <li>El servidor DNS devolverá la dirección IP de la línea específica, dependiendo de dónde provengan los visitantes.</li> <li>Este parámetro solo se designa para nombres de dominio público.</li> <li>Default: devuelve el resultado de resolución predeterminado independientemente de dónde provengan los visitantes.</li> <li>ISP: devuelve el resultado de la resolución basado en las redes de operador de los visitantes. Para obtener más información, véase Configuración de líneas ISP.</li> <li>Region: devuelve el resultado de resolución basado en la ubicación geográfica de los visitantes. Para obtener más información, véase Configuración de líneas ISP.</li> </ul> | Default                              |
| TTL (s)   | Duración de caché del registro establecido en un<br>servidor DNS local, en segundos.<br>El valor varía de 1 a 2147483647 y el valor<br>predeterminado es 300.<br>Si su dirección de servicio cambia con<br>frecuencia, establezca TTL en un valor menor.<br>Obtenga más información sobre TTL.                                                                                                    | 300                                  |

Tabla 3-21 Parámetros para agregar un conjunto de registros de DNS comodín

| Parámetro   | Descripción                                                                                                    | Valor de ejemplo                                                                                                    |
|-------------|----------------------------------------------------------------------------------------------------|----------------------------------------------------------------------------------------------------|
| Value       | Valor establecido del registro                                                                                                    | Tomemos un<br>conjunto de<br>registros A como<br>ejemplo, <b>Value</b> se<br>establece en<br>direcciones IPv4<br>asignadas al nombre<br>de dominio.<br>Ejemplo:<br>192.168.12.2<br>192.168.12.3 |
| Weight      | <ul> <li>(Opcional) Ponderación de un conjunto de registros. El valor varía de 0 a 1000 y el valor predeterminado es 1.</li> <li>Este parámetro solo se designa para nombres de dominio público.</li> <li>Si una línea de resolución de una zona contiene varios conjuntos de registros del mismo tipo, puede establecer diferentes ponderaciones para cada conjunto de registros. Para obtener más información, véase Configuración de enrutamiento ponderado.</li> </ul> | 1                                                                                                    |
| Tag         | <ul> <li>(Opcional) Identificador de un conjunto de<br/>registros. Cada etiqueta contiene una clave y un<br/>valor. Puede agregar un máximo de 10 etiquetas<br/>a un conjunto de registros.</li> <li>Para obtener más información acerca de los<br/>requisitos de valor y clave de etiqueta, consulte<br/>Tabla 3-22.</li> </ul>                                                                                                    | example_key1<br>example_value1                                                                                                    |
| Description | (Opcional) La información complementaria<br>sobre el conjunto de registros.<br>Puede introducir un máximo de 255 caracteres.                                                                                                    | This is a wildcard<br>DNS record set.                                                                                                    |

| Tabla 3-22 Clave d | le etiquetas y | requisitos de v | alor |
|--------------------|----------------|-----------------|------|
|--------------------|----------------|-----------------|------|

| Parámetro | Requerimientos                                                                                                    | Valor de<br>ejemplo |
|-----------|----------------------------------------------------------------------------------------------------|---------------------|
| Key       | <ul> <li>Este campo es obligatorio.</li> <li>Debe ser único para cada recurso.</li> <li>Puede contener un máximo de 36 caracteres.</li> <li>No puede comenzar o terminar con un espacio ni contener caracteres especiales =*&lt;&gt; /</li> </ul> | example_key1        |

| Parámetro | Requerimientos                                                                                                    | Valor de<br>ejemplo |
|-----------|----------------------------------------------------------------------------------------------------|---------------------|
| Value     | • Este campo es obligatorio.                                                                                       | example_value1      |
|           | • Puede contener un máximo de 43 caracteres.                                                                       |                     |
|           | <ul> <li>No puede comenzar o terminar con un espacio ni<br/>contener caracteres especiales =*&lt;&gt; /</li> </ul> |                     |

- 7. Haga clic en **OK**.
- 8. Vuelva a la pestaña Record Sets.

Puede ver el conjunto de registros DNS comodín en el estado Normal.

¿Cómo puedo comprobar si un conjunto de registros ha surtido efecto?

## 3.6 Búsqueda de conjuntos de registros

### Escenarios

El servicio DNS le permite gestionar de forma centralizada conjuntos de registros en ambas las zonas públicas y privadas.

Puede buscar rápidamente los conjuntos de registros por su estado, tipo, nombre, valor, etiqueta o ID.

En las siguientes operaciones, se usan como ejemplo conjuntos de registros de una zona privada.

### Procedimiento

- 1. Vaya a la consola DNS.
- En la página Dashboard, haga clic en Record Sets.
   Se muestra la lista de conjuntos de registros.
- 3. Haga clic en Private Zone Record Sets.
- 4. Establezca los criterios de búsqueda para buscar conjuntos de registros.

Los siguientes criterios de búsqueda están disponibles:

- **Domain Name**: Búsqueda de conjuntos de registros por nombre de dominio.
- Value: Buscar los conjuntos de registros en función de sus valores.
- **ID**: Buscar los conjuntos de registros en función de sus ID.
- Status: Buscar los conjuntos de registros en un estado especificado.
- Type: Buscar los conjuntos de registros de un tipo especificado.
- Tag: Buscar conjuntos de registros utilizando etiquetas predefinidas.
- 5. Haga clic en **Modify** o **Delete** para realizar las operaciones de conjunto de registros deseadas.

# 3.7 Importación de conjuntos de registros

### Escenarios

Si desea transferir su nombre de dominio desde otro proveedor de servidor en la nube al servicio DNS para alojamiento, puede importar conjuntos de registros existentes configurados para el nombre de dominio en lotes. Esta función está disponible tanto para zonas públicas como privadas.

Puede importar un máximo de 500 conjuntos de registros a la vez.

### **NOTA**

Antes de importar conjuntos de registros, ha creado zonas públicas o privadas en la consola DNS. Para más detalles, consulte **Creación de una zona pública** o **Creación de una zona privada**.

### Procedimiento

- 1. Vaya a la consola DNS.
- En el panel de navegación, elija Public Zones o Private Zones.
   Se muestra la lista de zonas.
- 3. (Opcional) Si ha seleccionado **Private Zones**, haga clic en 😢 en la esquina superior izquierda para seleccionar la región y el proyecto.
- 4. En la lista de zonas, haga clic en el nombre de dominio **example.com** (un nombre de dominio de ejemplo utilizado en este tema).
- 5. Haga clic en **Export and Import**.
  - a. Haga clic en Download template.
  - b. Introduzca los conjuntos de registros en la plantilla según sea necesario.

### **NOTA**

Asegúrese de que el contenido se importa según el formato de la plantilla, o la importación fallará.

6. Haga clic en **Import Record Set** y seleccione el archivo de conjunto de registros que desea importar.

Una vez finalizada la importación, puede comprobar si los conjuntos de registros se importan correctamente o no.

- Successful Import: Se muestra el número de conjuntos de registros importados correctamente.
- **Failed Import**: Se enumeran todos los conjuntos de registros con errores. You can resolve the problems based on the failure causes.

# 3.8 Exportación de conjuntos de registros

### Escenarios

Si desea transferir su nombre de dominio a otro proveedor de servicios en la nube para su alojamiento, puede exportar todos los conjuntos de registros configurados para el nombre de dominio en lotes. Esta función está disponible tanto para zonas públicas como privadas.

El nombre de dominio example.com se utiliza como ejemplo para describir cómo puede exportar todos sus conjuntos de registros.

### Procedimiento

- 1. Vaya a la consola DNS.
- En el panel de navegación, elija Public Zones o Private Zones.
   Se muestra la lista de zonas.
- 3. (Opcional) Si ha seleccionado **Private Zones**, haga clic en 🔍 en la esquina superior izquierda para seleccionar la región y el proyecto.
- 4. En la lista de zonas, haga clic en nombre de dominio example.com.
- 5. Haga clic en Export and Import.
- 6. Haga clic en Export Record Set.

Se exporta un archivo **example.com.xlsx** que enumera todos los conjuntos de registros de la zona, incluidos el nombre, el tipo, el TTL y el valor del conjunto de registros.

# 3.9 Migración a Huawei Cloud DNS para la resolución de nombres de dominio

### Escenarios

Si ha registrado un nombre de dominio que se está utilizando en Internet, puede cambiar el proveedor de servicios de DNS actual a Huawei Cloud DNS para la resolución de nombres de dominio.

### Proceso

**Figura 3-4** muestra el proceso para cambiar el proveedor de servicios DNS de un nombre de dominio a Huawei Cloud DNS.

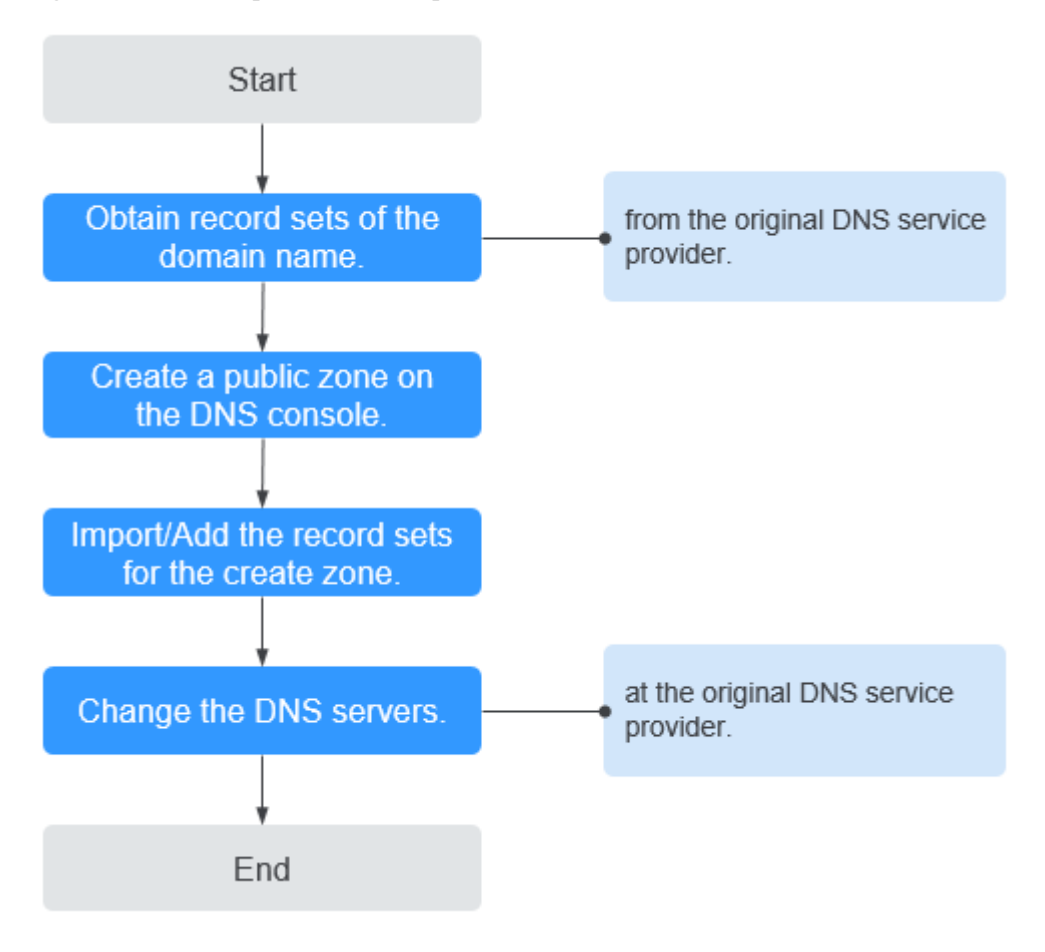

Figura 3-4 Proceso para cambiar el proveedor de servicios de DNS a Huawei Cloud DNS

### Obtención de registros de DNS

Antes de usar Huawei Cloud DNS para la resolución de nombres de dominio, migre todos sus registros desde el proveedor de servicios de DNS actual. Se recomienda exportar todos los registros a la vez si esta función es compatible con el proveedor de servicios de DNS actual. Para obtener más información sobre cómo migrar los registros, consulte la documentación del proveedor del servicio DNS.

### Creación de una zona pública

En la consola de DNS de Huawei Cloud, cree una zona pública para el nombre de dominio.

Para obtener más información, véase Creación de una zona pública.

### Adición de conjuntos de registros

En la consola de Huawei Cloud DNS, agregue conjuntos de registros a la zona pública creada. Puede importar todos los registros obtenidos del proveedor de servicios de DNS original.

Para obtener más información, véase Importación de conjuntos de registros.

Para obtener más información, vea ¿Cómo puedo comprobar si los conjuntos de registros han surtido efecto?

### Cambio de servidores de DNS para el nombre de dominio

1. Cambie los servidores de DNS para el nombre de dominio en el sistema del proveedor de servicios de DNS original. Para obtener más información, consulte la guía de operación en el sitio web oficial del proveedor de servicios de DNS.

Las siguientes son las direcciones de servidor de DNS de Huawei Cloud:

- ns1.huaweicloud-dns.com: Servidor de DNS para las regiones en China continental
- ns1.huaweicloud-dns.cn: Servidor de DNS para las regiones en China continental
- ns1.huaweicloud-dns.net: Servidor de DNS para los países o las regiones fuera de China continental
- ns1.huaweicloud-dns.org: Servidor de DNS para los países o las regiones fuera de China continental

Para obtener más información sobre los servidores DNS, consulte ¿Qué son los servidores DNS de Huawei Cloud?

2. Espera a que el cambio entre en vigor.

Por lo general, los cambios en las direcciones del servidor de DNS se actualizan rápidamente a los servidores de DNS de nivel superior y tienen efecto en Internet. Sin embargo, algunos proveedores de servicios de DNS establecen el valor TTL del registro NS en 48 horas. En este escenario, si el registro de NS es almacenado en caché por un servidor de DNS local, el cambio tendrá efecto hasta 48 horas más tarde.

No elimine los registros originales hasta que el cambio surta efecto. Sus servicios seguirán siendo servidos por el servidor de DNS antiguo antes de que el nuevo servidor DNS surta efecto.

# **4** Registros de PTR

# 4.1 Descripción

Resolución inversa significa obtener un nombre de dominio basado en una dirección IP. Esto se utiliza típicamente para afirmar la credibilidad de los servidores de correo electrónico.

Después de que un servidor destinatario recibe un correo electrónico, comprueba si la dirección IP y el nombre de dominio del servidor remitente son confiables y determina si el correo electrónico es spam. Si el servidor receptor no obtiene el nombre de dominio asignado a la dirección IP del remitente, concluye que el correo electrónico es enviado por un host malicioso y lo rechaza. Por lo tanto, es necesario asignar las direcciónes IP de sus servidores de correo electrónico a los nombres de dominio mediante la adición de registros PTR.

| Operación                            | Escenario                                                                 | Restricciones                                                                                                    |
|--------------------------------------|---------------------------------------------------------------------------|----------------------------------------------------------------------------------------------------|
| Creación de<br>un registro<br>de PTR | Crear registros PTR para<br>recursos en la nube como<br>ECS.              | <ul> <li>Los registros PTR son recursos a nivel<br/>de proyecto. Cuando crea un registro<br/>PTR, debe seleccionar una región y un<br/>proyecto.</li> <li>Cada usuario puede agregar un máximo<br/>de 50 registros PTR.</li> </ul>   |
| Gestión de<br>registros<br>PTR       | Modificar, eliminar,<br>eliminar por lotes, y<br>consultar registros PTR. | <ul> <li>Después de crear un registro PTR, su<br/>EIP no se puede cambiar.</li> <li>Después de eliminar un registro PTR, el<br/>nombre de dominio asignado a su EIP<br/>cambiará al nombre de dominio<br/>predeterminado.</li> </ul> |

### Tabla 4-1 Descripción del registro PTR

# 4.2 Creación de un registro de PTR

### Escenarios

Los registros de PTR se utilizan para demostrar la credibilidad de las direcciones IP y los nombres de dominio de los servidores de correo electrónico. Para evitar ser rastreados, la mayoría de los remitentes de spam utilizan servidores de correo electrónico cuyas direcciones IP se asignan dinámicamente o no se asignan a nombres de dominio registrados. Si desea mantener el spam fuera de la bandeja de entrada de sus destinatarios, agregue un registro PTR para asignar la dirección IP del servidor de correo electrónico a un nombre de dominio. De esta manera, los destinatarios de correo electrónico pueden obtener el nombre de dominio por dirección IP y sabrán que el servidor de correo electrónico es confiable.

Si utiliza un ECS como servidor de correo electrónico, configure un registro de PTR para asignar la EIP del ECS al nombre de dominio.

### ΝΟΤΑ

Los registros de PTR solo tienen efecto después de configurar los servidores de nombres. Después de crear un registro de PTR, nos pondremos en contacto con CNNIC y APNIC para configurar los servidores de nombres y permitir Huawei Cloud DNS para la resolución de nombres de dominio. Este proceso toma alrededor de 1 a 3 días laborables. En caso de urgencia, **envíe un ticket de servicio**. Nos pondremos en contacto con CNNIC y APNIC para agilizar el proceso.

Las siguientes son operaciones para agregar un registro de PTR para un recurso en la nube, como ECS.

### Restricciones

Solo puede configurar registros PTR para direcciones IP con una máscara de subred de 32 bits.

### Prerrequisitos

- Ha registrado un nombre de dominio con Huawei Cloud o un registrador de terceros.
- Ha creado un ECS y vinculado una EIP a él.

### Procedimiento

- 1. Vaya a la página Registros PTR.
- 2. Haga clic en 🔍 en la esquina superior izquierda y seleccione la región y el proyecto deseados.
- 3. Haga clic en Create PTR Record.

×

| * EIP              |                                                                                                    | • C              | View EIP  |       |
|--------------------|----------------------------------------------------------------------------------------------------|------------------|-----------|-------|
| k Domain Name      | example.com                                                                                              |                  |           |       |
|                    | Enter a domain name, for exar                                                                            | mple, example.co | m.        |       |
| ★ TTL (s)          | 300 <b>5 min</b>                                                                                         | 1 h              | 12 h      | 1 day |
| Tag                | It is recommended that you us                                                                            |                  |           |       |
| Tag                | It is recommended that you us tag to different cloud resource:                                           | s. View predefin | ed tags C |       |
| Tag                | It is recommended that you us<br>tag to different cloud resource<br>Tag key<br>You can add 10 more tags. | s. View predefin | ed tags C |       |
| Tag<br>Description | It is recommended that you us<br>tag to different cloud resource<br>Tag key<br>You can add 10 more tags. | Tag value        | ed tags C |       |
| Tag<br>Description | It is recommended that you us<br>tag to different cloud resource<br>Tag key<br>You can add 10 more tags. | Tag value        | ed tags C |       |

4. Configura los parámetros basados en Tabla 4-2.

| Parámetro   | Descripción                                                                                                    | Valor de ejemplo                   |
|-------------|----------------------------------------------------------------------------------------------------|------------------------------------|
| EIP         | EIP de otro recurso en la nube, por ejemplo, ECS.                                                                     | XX.XX.XX.XX                        |
|             | Puede seleccionar una EIP de la lista desplegable.                                                                    |                                    |
| Domain Name | Nombre de dominio asignado a EIP.                                                                                     | example.com                        |
| TTL (s)     | Duración de caché del registro de PTR,<br>en segundos                                                                 | 300                                |
|             | El valor predeterminado es 300s.                                                                                      |                                    |
| Tag         | (Opcional) Identificador del registro de PTR.                                                                         | example_key1<br>example_value1     |
|             | Cada etiqueta contiene una clave y un<br>valor. Puede agregar un máximo de 10<br>etiquetas a un registro PTR.         |                                    |
|             | Para obtener más información acerca de<br>los requisitos de valor y clave de<br>etiqueta, consulte <b>Tabla 4-3</b> . |                                    |
| Description | (Opcional) Información complementaria<br>sobre el registro de PTR.                                                    | La descripción del<br>registro PTR |

| Parámetro | Requerimientos                                                                                                    | Valor de<br>ejemplo |
|-----------|----------------------------------------------------------------------------------------------------|---------------------|
| Key       | <ul> <li>Este campo es obligatorio.</li> <li>Debe ser único para cada recurso.</li> <li>Puede contener un máximo de 36 caracteres.</li> </ul>                                                          | example_key1        |
|           | <ul> <li>No puede comenzar o terminar con un espacio ni<br/>contener caracteres especiales =*&lt;&gt; /</li> </ul>                                                                                     |                     |
| Value     | <ul> <li>Este campo es obligatorio.</li> <li>Puede contener un máximo de 43 caracteres.</li> <li>No puede comenzar o terminar con un espacio ni contener caracteres especiales =*&lt;&gt; /</li> </ul> | example_value1      |

| <b>Tabla 4-3</b> Clave de cliquelas y leguisilos de valo | Tabla 4-3 | Clave de | etiquetas | y requisitos | de valor |
|----------------------------------------------------------|-----------|----------|-----------|--------------|----------|
|----------------------------------------------------------|-----------|----------|-----------|--------------|----------|

5. Haga clic en **OK**.

Puede ver el registro PTR creado en la página PTR Records.

### D NOTA

Si un nombre de dominio se asigna a varias EIP, debe crear un registro PTR para cada EIP.

6. Compruebe que el registro de PTR ha surtido efecto ejecutando el siguiente comando en un PC conectado a Internet:

nslookup -qt=ptr EIP

# 4.3 Gestión de registros PTR

### Escenarios

Puede modificar un registro PTR, eliminar un registro PTR, eliminar por lotes registros PTR o ver detalles sobre un registro PTR.

### Modificación de un registro de PTR

Modifique el nombre de dominio, TTL o la descripción de un registro de PTR.

- 1. Vaya a la página Registros PTR.
- Haga clic en 
   en la esquina superior izquierda y seleccione la región y el proyecto deseados.
- 3. Localice el registro PTR que desea modificar y haga clic en **Modify** en **Operation**. Aparece el cuadro de diálogo **Modify PTR Record**.
- 4. Cambie el nombre de dominio, TTL o descripción según sea necesario.
- 5. Haga clic en **OK**.

### Eliminación de un registro de PTR

Eliminar un registro de PTR si ya no lo necesita. Después de eliminar un registro PTR, el nombre de dominio asignado a su EIP cambiará al nombre de dominio predeterminado.

- 1. Vaya a la página **Registros PTR**.
- 2. Haga clic en 🔍 en la esquina superior izquierda y seleccione la región y el proyecto deseados.
- 3. Localice el registro de PTR que desea eliminar y haga clic en Delete en Operation.
- 4. Haga clic en **Yes**.

### Eliminación por lotes de registros de PTR

Eliminar varios registros PTR a la vez. Después de eliminar los registros PTR, los nombres de dominio asignados a sus EIP cambiarán a los nombres de dominio predeterminados.

- 1. Vaya a la página **Registros PTR**.
- 2. Haga clic en 💿 en la esquina superior izquierda y seleccione la región y el proyecto deseados.
- 3. Seleccione los registros PTR y haga clic en Delete.
- 4. En el cuadro de diálogo Delete PTR Record, haga clic en Yes.

Figura 4-2 Eliminar registro de PTR

| 🛕 Delete I                                         | PTR Record                                           |                                    |                                   | × |
|----------------------------------------------------|------------------------------------------------------|------------------------------------|-----------------------------------|---|
| Are you sure you<br>Deleted PTR reco<br>operation. | want to delete the follow<br>rds cannot be recovered | ing 2 PTR reco<br>I. Exercise caut | rds?<br>tion when performing this |   |
| EIP                                                | Status                                               | TTL (s)                            | Domain Name                       |   |
|                                                    | Normal                                               | 300                                |                                   |   |
|                                                    | Normal                                               | 300                                |                                   |   |
|                                                    | Yes                                                  | No                                 |                                   |   |

### Consulta de detalles sobre un registro PTR

Después de crear un registro PTR, puede ver sus detalles, incluidos el ID de zona, TTL, etiqueta, y EIP.

- 1. Vaya a la página **Registros PTR**.
- 2. Haga clic en 💿 en la esquina superior izquierda y seleccione la región y el proyecto deseados.
- 3. En la lista de registros PTR, vea los detalles del registro.

# **5** Resolución inteligente

# 5.1 Descripción

Normalmente, un servidor de DNS devuelve el mismo resultado de resolución a los visitantes de diferentes redes o ubicaciones geográficas. Sin embargo, en caso de acceso entre redes o entre regiones, esto conduciría a una larga latencia y una mala experiencia del usuario.

Con líneas de resolución configurables, puede especificar que el servidor DNS devuelva resultados de resolución diferentes para el mismo nombre de dominio en función de las redes o ubicaciones geográficas de las direcciones IP de los visitantes.

Además de ISP y líneas de región, el servicio DNS le permite definir líneas de resolución basadas en intervalos de direcciones IP para enrutar a los visitantes a diferentes servidores web.

Para un sitio web desplegado en varios servidores, puede establecer diferentes pesos para los conjuntos de registros para equilibrar las cargas de estos servidores.

Tabla 5-1 describe los escenarios y las operaciones para configurar las líneas de resolución.

| Operación                                                              | Escenario                                                                                           | Restricciones                                                                        |
|------------------------------------------------------------------------|----------------------------------------------------------------------------------------------------|--------------------------------------------------------------------------------------|
| Configuración de<br>líneas ISP para<br>conjuntos de<br>registros       | Configure las líneas de ISP para<br>distinguir a los visitantes por operador.                       | Las líneas de<br>resolución solo se<br>pueden configurar para<br>las zonas públicas. |
| Configuración de<br>líneas de región<br>para conjuntos de<br>registros | Configure las líneas de región para<br>distinguir a los visitantes por ubicación<br>geográfica.     | Las líneas de<br>resolución solo se<br>pueden configurar para<br>las zonas públicas. |
| Configuración de<br>líneas<br>personalizadas                           | Configure líneas personalizadas para<br>distinguir a los visitantes por rango de<br>direcciones IP. | Las líneas de<br>resolución solo se<br>pueden configurar para<br>las zonas públicas. |

Tabla 5-1 Líneas de resolución

| Operación                                      | Escenario                                                                                                    | Restricciones                                                                        |
|------------------------------------------------|----------------------------------------------------------------------------------------------------|--------------------------------------------------------------------------------------|
| Configuración de<br>la resolución<br>ponderada | Configure la resolución basada en peso<br>para el balanceo de carga en función de la<br>proporción de solicitudes para cada<br>conjunto de registros. | Las líneas de<br>resolución solo se<br>pueden configurar para<br>las zonas públicas. |

## 5.2 Configuración de líneas ISP

### Antecedentes

Por lo general, un servidor DNS devuelve la misma dirección IP a los visitantes de diferentes redes. Sin embargo, en el acceso entre redes, esto conduciría a una alta latencia y una mala experiencia del usuario.

Si configura las líneas ISP al crear conjuntos de registros, el servidor DNS devuelve diferentes resultados de resolución o direcciones IP a los visitantes en función de sus redes de operadores.

### D NOTA

Las líneas ISP solo se pueden configurar para zonas públicas.

Si una línea de resolución es defectuosa, no puede cambiar a otra línea de resolución.

Por ejemplo, ha creado un sitio web con el nombre de dominio example.com y lo ha alojado en tres servidores: uno en una sala de equipos de China Telecom, otro en un centro de datos de China Unicom y otro en un centro de datos de China Mobile. Es necesario configurar cuatro líneas de ISP: **Default, China Telecom, China Unicom** y **China Mobile**.

### Líneas ISP

Las líneas de ISP se clasifican por los operadores de telecom de China.

| Nivel 1                                                                                    | Nivel 2           | Nivel 3                                                              |
|--------------------------------------------------------------------------------------------|-------------------|----------------------------------------------------------------------|
| China Telecom,<br>China Mobile,<br>China Unicom,<br>Jiaoyuwang,<br>Pengboshi, y<br>Tietong | Norte de China    | Beijing, Tianjin, Hebei,<br>Shanxi y Mongolia Interior               |
|                                                                                            | Noreste de China  | Liaoning, Jilin y Heilongjiang                                       |
|                                                                                            | Noroeste de China | Shaanxi, Gansu, Qinghai,<br>Ningxia y Xinjiang                       |
|                                                                                            | Centro de China   | Henan, Hubei y Hunan                                                 |
|                                                                                            | Este de China     | Shanghai, Jiangsu, Zhejiang,<br>Anhui, Fujian, Jiangxi y<br>Shandong |

| Tabla 3-2 Lincas ISI | Tabla | 5-2 | Líneas | ISP |
|----------------------|-------|-----|--------|-----|
|----------------------|-------|-----|--------|-----|

| Nivel 1 | Nivel 2           | Nivel 3                                        |
|---------|-------------------|------------------------------------------------|
|         | Sur de China      | Guangdong, Hainan y<br>Guangxi                 |
|         | Suroeste de China | Chongqing, Sichuan,<br>Guizhou, Yunnan y Tíbet |

Por ejemplo, ha configurado las siguientes líneas de resolución para el conjunto de registros example.com:

- **Default**: 1.1.1.1
- China Telecom: 2.2.2.2
- China Telecom\_North China: 3.3.3.3

Cuando un usuario de China Telecom en el norte de China solicita el nombre de dominio example.com, se le devuelve la dirección IP 3.3.3.3. Cuando un usuario de China Telecom en otra región solicita este nombre de dominio, se devuelve la dirección IP 2.2.2.2. Cuando un usuario no perteneciente a China Telecom en una región distinta de China del Norte solicita el nombre de dominio, se devuelve la dirección IP 1.1.1.

### Procedimiento

Configurar las líneas ISP para los nombres de dominio público alojados en el servicio DNS.

El siguiente ejemplo describe cómo configurar el conjunto de registros de la línea **Default** en 1.1.1.1 y el conjunto de registros de la línea **China Telecom** en 2.2.2.2 para example.com.

- 1. Go to the **Public Zones** page.
- Haga clic en el nombre (example.com) de la zona pública. Se muestra la página Record Sets.
- 3. Haga clic en Add Record Set.

 $\times$ 

| dd Record   | d Set                                                                                                    |            |
|-------------|----------------------------------------------------------------------------------------------------|------------|
| Name        |                                                                                                    | ?          |
| к Туре      | A – Map domains to IPv4 addresses                                                                                                    | •          |
| Line        | ISP                                                                                                    | • ?        |
|             | China Telecom                                                                                                    |            |
| k TTL(s)    | 300 5 min 1 h 12 h 1 day                                                                                                    | ?          |
| k Value     | Example:<br>192.168.10.10                                                                                                    |            |
|             |                                                                                                    | ?          |
|             |                                                                                                    |            |
| Weight      | 1                                                                                                    | ?          |
| Tag         | It is recommended that you use TMS's predefined tag function to add the same tag to different cloud resources. View predefined tags C To add a tag, enter a tag key and a tag value below. |            |
|             |                                                                                                    |            |
|             | Enter a tag key Add                                                                                                    | 1          |
|             | 10 tags available for addition.                                                                                                    |            |
| Description |                                                                                                    |            |
|             | 0                                                                                                    | //<br>/255 |
|             |                                                                                                    |            |
|             | ок                                                                                                    | Can        |

### Figura 5-1 Agregar conjunto de registros

4. Agregue dos conjuntos de registros A para example.com. Configura los parámetros basados en Tabla 5-3.

| Parámetr<br>o | Descripción                                                                                                    | Línea 1                                          | Línea 2                                          |
|---------------|----------------------------------------------------------------------------------------------------|--------------------------------------------------|--------------------------------------------------|
| Name          | Prefijo del nombre de dominio a resolver.                                                                                                    | www                                              | www                                              |
|               | Por ejemplo, si el nombre de dominio<br>es de <b>example.com</b> , el prefijo puede<br>ser el siguiente:                                                                             |                                                  |                                                  |
|               | • www: El nombre de dominio es<br>www.example.com, que se utiliza<br>generalmente para un sitio web.                                                                                 |                                                  |                                                  |
|               | <ul> <li>Dejado en blanco: El nombre de<br/>dominio es example.com.</li> <li>El campo Name no se puede<br/>establecer en un signo at (@).</li> <li>Sólo déjalo en blanco.</li> </ul> |                                                  |                                                  |
|               | • <b>abc</b> : El nombre de dominio es abc.example.com, un subdominio de example.com.                                                                                                |                                                  |                                                  |
|               | • <b>mail</b> : El nombre de dominio es mail.example.com, que se usa normalmente para servidores de correo electrónico.                                                              |                                                  |                                                  |
|               | <ul> <li>*: El nombre de dominio es</li> <li>*.example.com, que es un nombre<br/>de dominio comodín, que indica<br/>todos los subdominios de<br/>example.com.</li> </ul>             |                                                  |                                                  |
| Туре          | Tipo del conjunto de registros.                                                                                                    | A – Asignar<br>dominios a<br>direcciones<br>IPv4 | A – Asignar<br>dominios a<br>direcciones<br>IPv4 |

Tabla 5-3 Parámetros para agregar un conjunto de registros A

| Parámetr<br>o | Descripción                                                                                                    | Línea 1                          | Línea 2                          |
|---------------|----------------------------------------------------------------------------------------------------|----------------------------------|----------------------------------|
| Line          | <ul> <li>Línea de resolución.</li> <li>El servidor DNS devolverá la dirección IP de la línea específica, dependiendo de dónde provengan los visitantes.</li> <li>Default: devuelve el resultado de resolución predeterminado independientemente de dónde provengan los visitantes.</li> <li>ISP: devuelve el resultado de la resolución basado en las redes de operador de los visitantes.</li> </ul> | Default                          | ISP_China<br>Telecom             |
|               | <ul> <li>Región: deviderve en resultado de<br/>resolución basado en la ubicación<br/>geográfica de los visitantes. Para<br/>obtener más información, véase<br/>Configuración de líneas de<br/>región.</li> </ul>                                                                                                    |                                  |                                  |
| TTL (s)       | Duración de caché del registro<br>establecido en un servidor DNS local,<br>en segundos.<br>El valor varía de 1 a 2147483647 y el<br>valor predeterminado es 300.<br>Si su dirección de servicio cambia<br>con frecuencia, establezca TTL en un<br>valor menor.<br>Obtenga más información sobre<br>TTL.                                                                                               | Valor<br>predeterminad<br>o: 300 | Valor<br>predetermina<br>do: 300 |
| Value         | Direcciones IPv4 asignadas al<br>nombre de dominio.<br>Introduzca cada dirección IPv4 en<br>una línea separada.                                                                                                    | 1.1.1.1                          | 2.2.2.2                          |

| Parámetr<br>o   | Descripción                                                                                                    | Línea 1                            | Línea 2                                |
|-----------------|----------------------------------------------------------------------------------------------------|------------------------------------|----------------------------------------|
| Weight          | (Opcional) Ponderación de un<br>conjunto de registros. El valor varía<br>de <b>0</b> a <b>1000</b> y el valor predeterminado<br>es <b>1</b> .                                                                                                    | 1                                  | 1                                      |
|                 | nombres de dominio público.                                                                                                    |                                    |                                        |
|                 | Si una línea de resolución de una<br>zona contiene varios conjuntos de<br>registros del mismo tipo, puede<br>establecer diferentes ponderaciones<br>para cada conjunto de registros. Para<br>obtener más información, véase<br><b>Configuración de enrutamiento</b><br><b>ponderado</b> . |                                    |                                        |
| Tag             | (Opcional) Identificador de un<br>conjunto de registros. Cada etiqueta<br>contiene una clave y un valor. Puede<br>agregar un máximo de 10 etiquetas a<br>un conjunto de registros.                                                                                                    | example_key1<br>example_value<br>1 | example_key<br>1<br>example_valu<br>e1 |
|                 | Para obtener más información acerca de los requisitos de valor y clave de etiqueta, consulte <b>Tabla 5-4</b> .                                                                                                    |                                    |                                        |
| Descriptio<br>n | (Opcional) La información<br>complementaria sobre el conjunto de<br>registros.                                                                                                    | N/A                                | N/A                                    |
|                 | Puede introducir un máximo de 255 caracteres.                                                                                                    |                                    |                                        |

 Tabla 5-4 Clave de etiquetas y requisitos de valor

| Parámetro | Requerimientos                                                                                                    | Valor de<br>ejemplo |
|-----------|----------------------------------------------------------------------------------------------------|---------------------|
| Key       | <ul> <li>Este campo es obligatorio.</li> <li>Debe ser único para cada recurso.</li> <li>Puede contener un máximo de 36 caracteres.</li> <li>No puede comenzar o terminar con un espacio ni contener caracteres especiales =*&lt;&gt; /</li> </ul> | example_key1        |
| Value     | <ul> <li>Este campo es obligatorio.</li> <li>Puede contener un máximo de 43 caracteres.</li> <li>No puede comenzar o terminar con un espacio ni contener caracteres especiales =*&lt;&gt; /</li> </ul>                                            | example_value1      |

5. Haga clic en OK.

# 5.3 Configuración de líneas de región

### Antecedentes

Por lo general, un servidor DNS devuelve el mismo resultado de resolución a todos los visitantes, independientemente de dónde procedan. En el acceso entre regiones, esto conduciría a una larga latencia y una mala experiencia de usuario.

Si configura las líneas de región al crear conjuntos de registros, el servidor DNS devuelve diferentes resultados de resolución o direcciones IP a los visitantes en función de sus ubicaciones.

### **NOTA**

Las líneas de región solo se pueden utilizar en las zonas públicas. No se pueden especificar líneas de región en las zonas privadas o registros PTR.

Por ejemplo, ha creado un sitio web usando el nombre de dominio example.com y alojado el sitio web en dos servidores, uno en China continental y el otro en otra región u otro país. Es necesario configurar tres líneas: Default, Chinese mainland y Global.

### Líneas de región

Las líneas de región se clasifican por áreas geográficas, como se muestra en Tabla 5-5.

### **NOTA**

China continental es una región de Asia-Pacífico. Para facilitar su selección de líneas de China continental, las líneas de China continental se muestran por separado.

| Nivel 1           | Nivel 2           | Nivel 3                                                              |
|-------------------|-------------------|----------------------------------------------------------------------|
| China continental | Norte de China    | Beijing, Tianjin, Hebei,<br>Shanxi y Mongolia Interior               |
|                   | Noreste de China  | Liaoning, Jilin y Heilongjiang                                       |
|                   | Noroeste de China | Shaanxi, Gansu, Qinghai,<br>Ningxia y Xinjiang                       |
|                   | Centro de China   | Henan, Hubei y Hunan                                                 |
|                   | Este de China     | Shanghai, Jiangsu, Zhejiang,<br>Anhui, Fujian, Jiangxi y<br>Shandong |
|                   | Sur de China      | Guangdong, Hainan y<br>Guangxi                                       |
|                   | Suroeste de China | Chongqing, Sichuan,<br>Guizhou, Yunnan y Tíbet                       |

| Tabla | 5-5 | Líneas | de | región |
|-------|-----|--------|----|--------|
|-------|-----|--------|----|--------|

| Nivel 1 | Nivel 2       | Nivel 3                                                                                                    |
|---------|---------------|----------------------------------------------------------------------------------------------------|
| Global  | Asia Pacífico | Taiwán (China), Hong Kong<br>(China), Macao (China),<br>Japón, Corea del Sur, India,<br>Turquía, Indonesia, Vietnam,<br>Singapur, Tailandia, Malasia,<br>Bangladesh, EAU, Armenia,<br>Azerbaiyán, Bahréin, Brunei,<br>Bután, Isla de Navidad,<br>Georgia, Iraq, Jordania,<br>Kirguistán, Camboya,<br>Kuwait, Kazajstán, Líbano,<br>Sri Lanka, Myanmar,<br>Mongolia, Maldivas, Nepal,<br>Omán, Filipinas, Pakistán,<br>Palestina, Qatar, Arabia<br>Saudí, Tayikistán, Timor<br>Oriental, Turkmenistán,<br>Uzbekistán, Yemen, Chipre,<br>Israel, Samoa Americana,<br>Islas Cook, Estados<br>Federados de Micronesia,<br>Guam, Kiribati, Islas<br>Marshall, Islas Marianas del<br>Norte, Nueva Caledonia, Isla<br>Norfolk, Nauru, Polinesia<br>Francesa, Papúa Nueva<br>Guinea, Palaos, Islas<br>Salomón, Islas Tokelau,<br>Tonga, Tuvalu, Vanuatu,<br>Samoa, Afganistán y Laos. |
|         | Oceanía       | Australia, Nueva Zelanda,<br>Islas Fiji, Wallis y Futuna,<br>Niue                                                                                                    |

| Nivel 1 | Nivel 2           | Nivel 3                                                                                                    |
|---------|-------------------|----------------------------------------------------------------------------------------------------|
|         | Europa            | Reino Unido, Alemania,<br>Francia, Italia, España,<br>Ucrania, Países Bajos, Suecia,<br>Polonia, Territorio Británico<br>del Océano Índico,<br>Bielorrusia, Andorra, Albania,<br>Austria, Islas Aland, Bélgica,<br>Bulgaria, Suiza, República<br>Checa, Dinamarca, Estonia,<br>Finlandia, Islas Feroe,<br>Guernsey, Gibraltar, Grecia,<br>Croacia, Hungría, Irlanda, Isla<br>de Man, Islandia, Jersey,<br>Liechtenstein, Lituania,<br>Luxemburgo, Letonia,<br>Mónaco, Moldavia,<br>Montenegro, **, del Norte,<br>Malta, Noruega, Portugal,<br>Rumanía, Serbia, Eslovenia,<br>Eslovaquia, San Marino,<br>Vaticano, Kosovo y<br>Groenlandia |
|         | América del Norte | Estados Unidos, Canadá,<br>México, Antigua y Barbuda,<br>Barbados, Bahamas, Belice,<br>Costa Rica, la Mancomunidad<br>de Dominica, la República<br>Dominicana, Granada,<br>Guatemala, Honduras, Haití,<br>Jamaica, Saint Kitts y Nevis,<br>Islas Caimán, Santa Lucía,<br>Nicaragua, Panamá,<br>República Dominicana,<br>Puerto Rico, El Salvador,<br>Islas Turcas y Caicos,<br>Trinidad y Tobago, Islas<br>Vírgenes Británicas, Islas<br>Vírgenes de los Estados<br>Unidos, San Vicente y las<br>Granadinas, Islas Martinica<br>Francesa-Martinica,<br>Groenlandia, San Martín y<br>San Martín                                            |

| Nivel 1 | Nivel 2    | Nivel 3                                                                                                    |
|---------|------------|----------------------------------------------------------------------------------------------------|
|         | Sudamérica | Brasil, Argentina, Anguila,<br>Aruba, San Bartolomé,<br>Bermuda, Guadalupe,<br>Montserrat, Bolivia, Chile,<br>Colombia, Curazao, Ecuador,<br>Guayana Francesa, Guyana,<br>Perú, Paraguay, Uruguay,<br>Suriname, Uruguay y<br>Venezuela                                                                                                    |
|         | África     | Sudáfrica, Egipto, Angola,<br>Burkina Faso, Burundi,<br>Benín, Botswana, Congo-<br>Kinshasa, República<br>Centroafricana, República del<br>Congo, Costa de Marfil,<br>Camerún, Cabo Verde,<br>Djibouti, Argelia, Eritrea,<br>Etiopía, Gabón, Ghana,<br>Gambia, Guinea, Guinea<br>Ecuatorial, Guinea-Bissau,<br>Kenia, Comoras, Liberia,<br>Lesotho, Libia, Marruecos,<br>Madagascar, Malí,<br>Mauritania, Mauricio,<br>Malawi, Mozambique, Níger,<br>Nigeria, Reunión, Ruanda,<br>Seychelles, Sierra Leona,<br>Senegal, Somalia, Sudán del<br>Sur, Santo Tomé y Príncipe,<br>Eswatini, Chad, Togo, Túnez,<br>Tanzania, Uganda, Mayotte,<br>Zambia, Zimbabwe, Namibia<br>y Sudán |

Por ejemplo, ha configurado las siguientes líneas de resolución para el conjunto de registros example.com:

- **Default**: 1.1.1.1
- China continental: 2.2.2.2
- Global\_Hong Kong (China): 3.3.3.3

Cuando un usuario de Shanghai solicita el nombre de dominio ejemplo.com, se le devuelve la dirección IP 2.2.2.2. Cuando un usuario en Hong Kong solicita este nombre de dominio, se devuelve la dirección IP 3.3.3.3. Cuando un usuario en Nueva Zelanda solicita este nombre de dominio, se devuelve la dirección IP 1.1.1.1.

×

### Procedimiento

Configure las líneas de región para los nombres de dominio público alojados en el servicio DNS.

El siguiente ejemplo describe cómo configurar el conjunto de registros de la línea **Default** en 1.1.1.1 y el conjunto de registros de la línea **Global\_Hong Kong (China)** en 2.2.2.2 para example.com.

- 1. Go to the **Public Zones** page.
- 2. En la página **Public Zones**, haga clic en el nombre de dominio (**example.com**) de la zona pública.

Se muestra la página Record Sets.

3. Haga clic en Add Record Set.

Aparece el cuadro de diálogo Add Record Set.

### Figura 5-2 Agregar conjunto de registros

#### Add Record Set

| Name                |                                                                                                    | Ð              |
|---------------------|----------------------------------------------------------------------------------------------------|----------------|
| <mark>★</mark> Туре | A – Map domains to IPv4 addresses                                                                                                    |                |
| ★ Line              | Region                                                                                                    | ?              |
|                     | Chinese Mainland 🔹 All regions 💌 Default 👻                                                                                               |                |
| ★ TTL(s)            | 300 5 min 1 h 12 h 1 day                                                                                                    | ?              |
| * Value             | Example:<br>192 168 10 10                                                                                                    |                |
|                     |                                                                                                    | 0              |
|                     |                                                                                                    | ĥ              |
| Weight              | 1                                                                                                    | ?              |
| Tag                 | It is recommended that you use TMS's predefined tag function to add the same tag to different cloud resources. View predefined tags $ c$ |                |
|                     | To add a tag, enter a tag key and a tag value below.                                                                                     |                |
|                     |                                                                                                    |                |
|                     | Enter a tag key         Enter a tag value         Add                                                                                    |                |
|                     | 10 tags available for addition.                                                                                                    | _              |
| Description         |                                                                                                    |                |
|                     | 0/25                                                                                                    | <i>#</i><br>i5 |
|                     |                                                                                                    |                |
|                     | ОК                                                                                                    | Cancel         |

4. Agregue dos conjuntos de registros A para example.com. Configura los parámetros basados en **Tabla 5-6**.

| Parámetro | Descripción                                                                                                    | Línea 1                                          | Línea 2                                          |
|-----------|----------------------------------------------------------------------------------------------------|--------------------------------------------------|--------------------------------------------------|
| Name      | Prefijo del nombre de dominio a resolver.                                                                                                    | www                                              | www                                              |
|           | Por ejemplo, si el nombre de dominio es de <b>example.com</b> , el prefijo puede ser el siguiente:                                                                              |                                                  |                                                  |
|           | • www: El nombre de dominio es www.example.com, que se utiliza generalmente para un sitio web.                                                                                  |                                                  |                                                  |
|           | <ul> <li>Dejado en blanco: El nombre de<br/>dominio es example.com.</li> <li>El campo Name no se puede<br/>establecer en un signo at (@). Sólo<br/>déjalo en blanco.</li> </ul> |                                                  |                                                  |
|           | • <b>abc</b> : El nombre de dominio es<br>abc.example.com, un subdominio de<br>example.com.                                                                                     |                                                  |                                                  |
|           | • <b>mail</b> : El nombre de dominio es mail.example.com, que se usa normalmente para servidores de correo electrónico.                                                         |                                                  |                                                  |
|           | <ul> <li>*: El nombre de dominio es</li> <li>*.example.com, que es un nombre de<br/>dominio comodín, que indica todos<br/>los subdominios de example.com.</li> </ul>            |                                                  |                                                  |
| Туре      | Tipo del conjunto de registros                                                                                                    | A – Asignar<br>dominios a<br>direcciones<br>IPv4 | A – Asignar<br>dominios a<br>direcciones<br>IPv4 |

Tabla 5-6 Parámetros para agregar un conjunto de registros A

| Parámetro | Descripción                                                                                                    | Línea 1               | Línea 2                               |
|-----------|----------------------------------------------------------------------------------------------------|-----------------------|---------------------------------------|
| Line      | El servidor DNS devolverá la dirección<br>IP de la línea específica, dependiendo de<br>dónde provengan los visitantes.                                                                                                    | Default               | Seleccione<br>Region y<br>Global_Asi  |
|           | • <b>Default</b> : devuelve el resultado de resolución predeterminado independientemente de dónde provengan los visitantes.                                                                                                    |                       | a<br>Pacific_Ho<br>ng Kong<br>(China) |
|           | • ISP: devuelve el resultado de la resolución basado en las redes de operador de los visitantes. Para obtener más información, véase Configuración de líneas ISP.                                                                                                    |                       |                                       |
|           | • <b>Region</b> : devuelve el resultado de resolución basado en la ubicación geográfica de los visitantes.                                                                                                    |                       |                                       |
| TTL (s)   | Duración de caché del registro<br>establecido en un servidor DNS local, en<br>segundos.                                                                                                    | Default<br>value: 300 | Default<br>value: 300                 |
|           | El valor varía de 1 a <b>2147483647</b> y el valor predeterminado es <b>300</b> .                                                                                                    |                       |                                       |
|           | Si su dirección de servicio cambia con frecuencia, establezca TTL en un valor menor.                                                                                                    |                       |                                       |
|           | Obtenga más información sobre TTL.                                                                                                    |                       |                                       |
| Value     | Direcciones IPv4 asignadas al nombre de dominio                                                                                                    | 1.1.1.1               | 2.2.2.2                               |
|           | Introduzca cada dirección IPv4 en una línea separada.                                                                                                    |                       |                                       |
| Weight    | (Opcional) Ponderación de un conjunto<br>de registros. El valor varía de <b>0</b> a <b>1000</b> y<br>el valor predeterminado es <b>1</b> .                                                                                                    | 1                     | 1                                     |
|           | Este parámetro solo se designa para nombres de dominio público.                                                                                                    |                       |                                       |
|           | Si una línea de resolución de una zona<br>contiene varios conjuntos de registros<br>del mismo tipo, puede establecer<br>diferentes ponderaciones para cada<br>conjunto de registros. Para obtener más<br>información, véase <b>Configuración de</b><br><b>enrutamiento ponderado</b> . |                       |                                       |

| Parámetro   | Descripción                                                                                                    | Línea 1                                | Línea 2                                |
|-------------|----------------------------------------------------------------------------------------------------|----------------------------------------|----------------------------------------|
| Tag         | <ul> <li>(Opcional) Identificador de un conjunto<br/>de registros. Cada etiqueta contiene una<br/>clave y un valor. Puede agregar un<br/>máximo de 10 etiquetas a un conjunto de<br/>registros.</li> <li>Para obtener más información acerca de<br/>los requisitos de valor y clave de</li> </ul> | example_key<br>1<br>example_val<br>ue1 | example_ke<br>y1<br>example_va<br>lue1 |
|             | etiqueta, consulte Tabla 5-7.                                                                                                    |                                        |                                        |
| Description | (Opcional) La información<br>complementaria sobre el conjunto de<br>registros.                                                                                                    | N/A                                    | N/A                                    |
|             | Puede introducir un máximo de 255 caracteres.                                                                                                    |                                        |                                        |

Tabla 5-7 Clave de etiquetas y requisitos de valor

| Parámetro | Requerimientos                                                                                                    | Valor de<br>ejemplo |
|-----------|----------------------------------------------------------------------------------------------------|---------------------|
| Key       | • Este campo es obligatorio.                                                                                       | example_key1        |
|           | • Debe ser único para cada recurso.                                                                                |                     |
|           | • Puede contener un máximo de 36 caracteres.                                                                       |                     |
|           | <ul> <li>No puede comenzar o terminar con un espacio ni<br/>contener caracteres especiales =*&lt;&gt; /</li> </ul> |                     |
| Value     | • Este campo es obligatorio.                                                                                       | example_value1      |
|           | • Puede contener un máximo de 43 caracteres.                                                                       |                     |
|           | <ul> <li>No puede comenzar o terminar con un espacio ni<br/>contener caracteres especiales =*&lt;&gt; /</li> </ul> |                     |

5. Haga clic en **OK**.

# 5.4 Configuración de líneas personalizadas

### Escenarios

La función de zona pública le proporciona más de 300 líneas de resolución de operador y región. También puede personalizar las líneas de resolución basadas en intervalos de direcciones IP específicos. Por lo general, un servidor DNS devuelve la misma dirección IP a todos los visitantes, independientemente de dónde procedan. La resolución de línea personalizada devuelve una dirección IP específica basada en la dirección IP de un visitante.

×

### D NOTA

- Si el servidor DNS local del proveedor de servicios de banda ancha utilizado por el visitante no admite los mecanismos de extensión para DNS (EDNS), el servidor DNS autorizado comprueba si la dirección IP pública del servidor DNS local coincide con el intervalo de direcciones IP configurado de la línea personalizada.
- Si el servidor DNS local del proveedor de servicios de banda ancha utilizado por el visitante admite EDNS, el servidor DNS autorizado comprueba si la dirección IP pública del visitante encapsulada en el EDN S coincide con el rango de direcciones IP configurado de la línea personalizada.

Puede configurar líneas de resolución personalizadas para obtener resultados de resolución diferentes basados en las direcciones IP de origen de los visitantes.

Si su sitio web (example.com) proporciona servicios tanto para usuarios externos como internos, puede configurar diferentes líneas de resolución para que el servidor DNS pueda devolver la dirección del servidor externo (1.1.1.1) a usuarios externos y la dirección del servidor interno (2.2.2.2) a usuarios internos.

### Agregar líneas de resolución personalizadas

- 1. Vaya a la página Líneas personalizadas.
- 2. Haga clic en Add Custom Line.

Figura 5-3 Agregar línea personalizada

| Add Custom Line      |                                                                                                    |
|----------------------|----------------------------------------------------------------------------------------------------|
| 🛧 Line Name          | Example line                                                                                                    |
| ★ IP Address Range ⑦ | Enter one IP address range on each line. The start IP address must be smaller than the end, for example, 1.0.0.1-2.1.1.2. |
| Description          | 0/255<br>OK Cancel                                                                                                    |

3. Configura los parámetros basados en Tabla 5-8.

| Tabla 5-8 Parámetros | para agregar una | línea de reso | olución persor | nalizada |
|----------------------|------------------|---------------|----------------|----------|
|                      |                  |               |                |          |

| Parámetro | Descripción                   | Valor 1 | Valor 2 |
|-----------|-------------------------------|---------|---------|
| Line Name | Nombre de línea personalizado | Line 1  | Line 2  |

| Parámetro        | Descripción                                                                                                    | Valor 1             | Valor 2             |
|------------------|----------------------------------------------------------------------------------------------------|---------------------|---------------------|
| IP Address Range | Rango de direcciones IP de origen                                                                                   | 1.0.0.1-1.0.0.<br>2 | 1.0.0.3-1.0.<br>0.4 |
|                  | Introduzca un rango de 1 a 50<br>direcciones IP y separe las<br>direcciones IP inicial y final con<br>un guion (-). |                     |                     |

4. Haga clic en **OK**.

### Agregar conjuntos de registros con líneas personalizadas

Por ejemplo, agregue conjuntos de registros para example.com con la Línea 1 (a la dirección IP 1.1.1.1) y la Línea 2 (a la dirección IP 2.2.2.2).

- 1. Go to the **Public Zones** page.
- 2. En la página **Public Zones**, haga clic en el nombre de dominio (**example.com**) de la zona pública.

Se muestra la página Record Sets.

3. Haga clic en Add Record Set.

Aparece el cuadro de diálogo Add Record Set.

×

| Name        |                                                                  |                                                              |                                                       |                     | ?           |   |
|-------------|------------------------------------------------------------------|--------------------------------------------------------------|-------------------------------------------------------|---------------------|-------------|---|
| Туре        | A – Map domains                                                  | to IPv4 addresse                                             | S                                                     |                     | •           |   |
| Line        | Custom Lines                                                     |                                                              |                                                       |                     | •           | ? |
|             |                                                                  |                                                              |                                                       |                     | •           |   |
| TTL(s)      | 300                                                              | 5 min                                                        | 1 h                                                   | 12 h                | 1 day       | ? |
| Value       | Example:<br>192.168.10.10                                        |                                                              |                                                       |                     |             |   |
|             |                                                                  |                                                              |                                                       |                     |             | ? |
|             |                                                                  |                                                              |                                                       |                     | ĥ           |   |
| Weight      | 1                                                                |                                                              |                                                       |                     |             | ? |
| Tag         | It is recommended<br>different cloud reso<br>To add a tag, enter | that you use TMS'<br>urces. View prede<br>a tag key and a ta | s predefined tag fu<br>fined tags C<br>g value below. | nction to add the s | same tag to |   |
|             |                                                                  |                                                              |                                                       |                     |             |   |
|             | Enter a tag key                                                  |                                                              | Enter a tag val                                       | ue                  | Add         |   |
|             | 10 tags available fo                                             | r addition.                                                  |                                                       |                     |             |   |
| Description |                                                                  |                                                              |                                                       |                     |             |   |
|             |                                                                  |                                                              |                                                       |                     | 4           |   |
|             |                                                                  |                                                              |                                                       |                     | 0/255       |   |

### Figura 5-4 Adición de un conjunto de registros A

4. Agregue dos conjuntos de registros A para example.com. Configura los parámetros basados en Tabla 5-9.

| Parámetro | Descripción                                                                                                    | Línea 1                                          | Línea 2                                             |
|-----------|----------------------------------------------------------------------------------------------------|--------------------------------------------------|-----------------------------------------------------|
| Name      | Prefijo del nombre de dominio a resolver.                                                                                                    | www                                              | www                                                 |
|           | Por ejemplo, si el nombre de dominio es<br>de <b>example.com</b> , el prefijo puede ser el<br>siguiente:                                                                        |                                                  |                                                     |
|           | • www: El nombre de dominio es<br>www.example.com, que se utiliza<br>generalmente para un sitio web.                                                                            |                                                  |                                                     |
|           | <ul> <li>Dejado en blanco: El nombre de<br/>dominio es example.com.</li> <li>El campo Name no se puede<br/>establecer en un signo at (@). Sólo<br/>déjalo en blanco.</li> </ul> |                                                  |                                                     |
|           | • <b>abc</b> : El nombre de dominio es<br>abc.example.com, un subdominio de<br>example.com.                                                                                     |                                                  |                                                     |
|           | <ul> <li>mail: El nombre de dominio es<br/>mail.example.com, que se usa<br/>normalmente para servidores de<br/>correo electrónico.</li> </ul>                                   |                                                  |                                                     |
|           | <ul> <li>*: El nombre de dominio es</li> <li>*.example.com, que es un nombre de<br/>dominio comodín, que indica todos<br/>los subdominios de example.com.</li> </ul>            |                                                  |                                                     |
| Туре      | Tipo del conjunto de registros                                                                                                    | A – Asignar<br>dominios a<br>direcciones<br>IPv4 | A –<br>Asignar<br>dominios a<br>direcciones<br>IPv4 |

Tabla 5-9 Parámetros para agregar un conjunto de registros A

| Parámetro   | Descripción                                                                                                    | Línea 1                                | Línea 2                                |
|-------------|----------------------------------------------------------------------------------------------------|----------------------------------------|----------------------------------------|
| Line        | El servidor DNS devolverá la dirección<br>IP de la línea específica, dependiendo de<br>dónde provengan los visitantes.                                                                                      | Resolution<br>Lines_Line1              | Resolution<br>Lines_Line<br>2          |
|             | • <b>Default</b> : devuelve el resultado de resolución predeterminado independientemente de dónde provengan los visitantes.                                                                                 |                                        |                                        |
|             | • ISP: devuelve el resultado de la resolución basado en las redes de operador de los visitantes. Para obtener más información, véase Configuración de líneas ISP.                                           |                                        |                                        |
|             | <ul> <li>Region: devuelve el resultado de<br/>resolución basado en la ubicación<br/>geográfica de los visitantes. Para<br/>obtener más información, véase<br/>Configuración de líneas de región.</li> </ul> |                                        |                                        |
|             | • Custom Lines: Devolver el resultado<br>de resolución basado en intervalos de<br>direcciones IP especificados.                                                                                             |                                        |                                        |
| TTL (s)     | Duración de caché del registro<br>establecido en un servidor DNS local, en<br>segundos.                                                                                                    | Default<br>value: 300                  | Default<br>value: 300                  |
|             | El valor varía de 1 a <b>2147483647</b> y el valor predeterminado es <b>300</b> .                                                                                                    |                                        |                                        |
|             | Si su dirección de servicio cambia con frecuencia, establezca TTL en un valor menor.                                                                                                    |                                        |                                        |
| Value       | Direcciones IPv4 asignadas al nombre de dominio                                                                                                    | 1.1.1.1                                | 2.2.2.2                                |
|             | Introduzca cada dirección IPv4 en una línea separada.                                                                                                    |                                        |                                        |
| Tag         | (Opcional) Identificador de un conjunto<br>de registros. Cada etiqueta contiene una<br>clave y un valor. Puede agregar un<br>máximo de 10 etiquetas a un conjunto de<br>registros.                          | example_key<br>1<br>example_val<br>ue1 | example_k<br>ey1<br>example_v<br>alue1 |
|             | Para obtener más información acerca de los requisitos de valor y clave de etiqueta, consulte <b>Tabla 5-10</b> .                                                                                            |                                        |                                        |
| Description | (Opcional) La información<br>complementaria sobre el conjunto de<br>registros.                                                                                                    | N/A                                    | N/A                                    |
|             | Puede introducir un máximo de 255 caracteres.                                                                                                    |                                        |                                        |

| Parámetro | Requerimientos                                                                                                    | Valor de<br>ejemplo |
|-----------|----------------------------------------------------------------------------------------------------|---------------------|
| Key       | <ul> <li>Este campo es obligatorio.</li> <li>Debe ser único para cada recurso.</li> <li>Puede contener un máximo de 36 caracteres.</li> <li>No puede comenzar o terminar con un espacio ni contener caracteres especiales =*&lt;&gt; /</li> </ul> | example_key1        |
| Value     | <ul> <li>Este campo es obligatorio.</li> <li>Puede contener un máximo de 43 caracteres.</li> <li>No puede comenzar o terminar con un espacio ni contener caracteres especiales =*&lt;&gt; /</li> </ul>                                            | example_value1      |

| Tabla 5-10 Clave d | de etiquetas y i | requisitos de valor |
|--------------------|------------------|---------------------|
|--------------------|------------------|---------------------|

5. Haga clic en OK.

### 5.5 Configuración de enrutamiento ponderado

### **Escenarios**

Un sitio web grande generalmente se despliega en varios servidores. Para balancear la carga de cada servidor, puede usar ponderaciones para controlar la proporción de solicitudes a cada servidor.

El servicio DNS permite establecer ponderaciones en conjuntos de registros para enrutar las solicitudes a diferentes servidores en función de las ponderaciones especificadas.

Cuando su sitio web tiene varios servidores y cada servidor tiene una dirección IP independiente, considere el enrutamiento ponderado para distribuir las solicitudes a diferentes servidores proporcionalmente.

Por ejemplo, tiene un sitio web desplegado en tres servidores. El nombre de dominio de su sitio web es ejemplo.com, y las direcciones IP de los tres servidores son 192.168.1.1, 192.168.1.2, y 192.168.1.3.

• Si agrega un conjunto de registros A y establece su valor en las tres direcciones IP, sin ponderaciones establecidas en las direcciones IP, las solicitudes se enrutan aleatoriamente a una dirección IP.

Para obtener más información, vea ¿Cómo se resuelve un nombre de dominio cuando un conjunto de registros tiene múltiples valores?

• Agregue tres conjuntos de registros A, cada uno de los cuales tiene una dirección IP como valor.

En este caso, puede establecer diferentes pesos para los tres conjuntos de registros. De esta manera, las solicitudes se encaminan a cada servidor basándose en la ponderación especificada.

El enrutamiento ponderado puede distribuir mejor las solicitudes y balancear la carga del servidor. Puede realizar las operaciones proporcionadas en esta sección para establecer los pesos.

### Restricciones

Puede configurar pesos para hasta 20 conjuntos de registros del mismo nombre de dominio y línea.

### Preparaciones

Hay tres servidores web. Se requieren tres conjuntos de registros A, con el valor de cada conjunto a la dirección IP de un servidor web. Puede establecer diferentes ponderaciones para controlar la proporción de solicitudes a cada servidor.

| Plan | Nombr<br>e de<br>domini<br>o | Tipo<br>de<br>conju<br>nto de<br>registr<br>os | Tipo<br>de<br>línea | Valor           | Ponde<br>ración | Descripción                                                                                                    |
|------|------------------------------|------------------------------------------------|---------------------|-----------------|-----------------|----------------------------------------------------------------------------------------------------|
| 1    | example<br>.com              | А                                              | Default             | 192.168.<br>1.1 | 1               | Las solicitudes se distribuyen<br>uniformemente en tres                                                                                                    |
|      |                              |                                                |                     | 192.168.<br>1.2 | 1               | solicitudes es 1:1:1).                                                                                                    |
|      |                              |                                                |                     | 192.168.<br>1.3 | 1               |                                                                                                    |
| 2    | example<br>.com              | А                                              | Default             | 192.168.<br>1.1 | 2               | Las solicitudes se distribuyen<br>a tres servidores en una                                                                                                    |
|      |                              |                                                |                     | 192.168.<br>1.2 | 3               | Por ejemplo, si hay seis<br>peticiones, dos se encaminan                                                                                                    |
|      |                              |                                                |                     | 192.168.<br>1.3 | 1               | al servidor cuya dirección IP<br>es 192.168.1.1, tres se<br>enrutan al servidor cuya<br>dirección IP es 192.168.1.2,<br>y uno se enruta al servidor<br>cuya dirección IP es<br>192.168.1.3. |

Tabla 5-11 Planes de ajuste de ponderación

### Prerrequisitos

El nombre de dominio del sitio web ha sido alojado en el servicio DNS.

### Procedimiento

A continuación se describe cómo agregar tres conjuntos de registros A al nombre de dominio ejemplo.com, y la relación de peso de los tres conjuntos de registros es 1:1:1.

- 1. Go to the **Public Zones** page.
- 2. En la página **Public Zones**, haga clic en el nombre de dominio (**example.com**) de la zona pública.

Se muestra la página Record Sets.

3. Haga clic en Add Record Set.

### Figura 5-5 Ajuste de ponderaciones

| Name                         |                                                                                                    |                                                |                     |               | ?        |
|------------------------------|----------------------------------------------------------------------------------------------------|------------------------------------------------|---------------------|---------------|----------|
| Туре                         | A - Map domains to IPv4 addresses                                                                                                    |                                                |                     |               | •        |
| Line                         | Default                                                                                                    |                                                |                     |               | • ?      |
| TTL (s)                      | 300 5 min                                                                                                    | 1 h                                            | 12 h                | 1 day         | ?        |
| Value                        | Example:<br>192.168.10.10                                                                                                    |                                                |                     |               |          |
|                              |                                                                                                    |                                                |                     |               | ?        |
|                              |                                                                                                    |                                                |                     |               |          |
|                              |                                                                                                    |                                                |                     |               | h        |
| Weight                       | 1                                                                                                    |                                                |                     |               | /        |
| Weight<br>Tag                | 1 It is recommended that you use TMS's different cloud resources. View predefi To add a tag, enter a tag key and a tag                                                                                                    | predefined tag<br>ned tags C<br>I value below. | function to add the | e same tag to | <i>"</i> |
| Weight<br>Tag                | 1         It is recommended that you use TMS's different cloud resources. View predefines the predefine to add a tag, enter a tag key and a tag         To add a tag, enter a tag key and a tag         Enter a tag key                                                                                                    | predefined tag<br>ned tags C<br>y value below. | function to add the | e same tag to |          |
| Weight<br>Tag                | 1         It is recommended that you use TMS's different cloud resources. View predefines the predefine of the predefine of the predefin | predefined tag<br>ned tags C<br>value below.   | function to add the | e same tag to | <i>"</i> |
| Weight<br>Tag<br>Description | 1         It is recommended that you use TMS's different cloud resources. View predefit To add a tag, enter a tag key and a tag         Enter a tag key         10 tags available for addition.                                                                                                    | predefined tag<br>ned tags C<br>value below.   | function to add the | e same tag to |          |

- 4. Configure los parámetros de la siguiente manera:
  - Name: Deje este parámetro en blanco. El servicio DNS considera automáticamente ejemplo.com como el nombre, y las solicitudes se enrutan a ejemplo.com.
  - Type: Póngalo en A Map domains to IPv4 addresses.

- Line Type: Seleccione Default.
- Value: Establezca la dirección IP de un servidor web en 192.168.1.1.
- Weight: Póngalo en 1.
- 5. Haga clic en OK.
- 6. Repita **3** a **5** para agregar el segundo y tercer conjuntos de registros.

Establezca el valor de registro establecido en 192.168.1.2 y 192.168.1.3, respectivamente.

Las solicitudes se distribuirán uniformemente a los tres servidores.
# **6** Gestión de permisos

## 6.1 Creación de un usuario y concesión de permisos de DNS

Para implementar un control de permisos detallado sobre sus recursos DNS, IAM es una buena opción. Con IAM, usted puede:

- Crear usuarios de IAM para empleados en función de la estructura organizativa de su empresa. Cada usuario de IAM tendrá sus propias credenciales de seguridad para acceder a los recursos DNS.
- Conceder solo los permisos necesarios para que los usuarios realicen una tarea específica.
- Confie en otra cuenta de Huawei Cloud o servicio en la nube para realizar operaciones eficientes en sus recursos DNS.

Omita esta parte si su cuenta de Huawei Cloud no necesita usuarios individuales de IAM.

A continuación se describe el procedimiento para conceder permisos (consulte Figura 6-1).

#### Prerrequisitos

Ha aprendido sobre los permisos DNS (consulte **Permisos**) y ha elegido las políticas o roles correctos en función de sus requisitos. Para las políticas de permiso de otros servicios, consulte **Permisos de sistema**.

#### Flujo de proceso

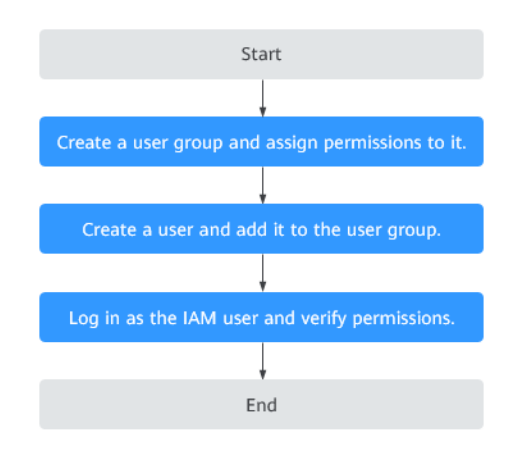

#### Figura 6-1 Proceso de concesión de permisos

#### 1. Crear un grupo de usuarios y asignar permisos.

Cree un grupo de usuarios en la consola de IAM y asigne la política de Direct Connect Administrator al grupo.

#### 2. Crear un usuario y agregarlo al grupo de usuarios

Cree un usuario en la consola de IAM y agregue el usuario al grupo creado en el paso 1.

#### 3. Inicie sesión en la consola de gestión como el usuario creado.

Inicie sesión en la consola DNS mediante el usuario creado y compruebe que el usuario solo tiene permisos de lectura para DNS.

- Elija Service List > Domain Name Service. En la consola DNS, elija Dashboard
   Public Zones. En la página mostrada, haga clic en Create Public Zone. Si no se puede crear la zona pública, la política DNS ReadOnlyAccess ya ha entrado en vigor.
- Elija cualquier otro servicio en la lista de servicios. Aparecerá un mensaje indicando que no tiene permisos suficientes para acceder al servicio.

### 6.2 Creación de políticas personalizadas

Puede crear políticas personalizadas para complementar las políticas definidas por el sistema e implementar un control de acceso más refinado.

Puede crear políticas personalizadas de cualquiera de las dos formas siguientes:

- Editor visual: Seleccione los servicios en la nube, acciones, recursos y condiciones de solicitud sin la necesidad de conocer la sintaxis de la política.
- JSON: Edite las políticas de JSON desde cero o basándose en una política existente.

A continuación se describe cómo crear una política personalizada que permita a los usuarios modificar zonas DNS en el editor visual y la vista JSON.

Para obtener más información, consulte **Creación de una política personalizada**. Se proporcionan algunos ejemplos de políticas DNS personalizadas comunes.

#### Ejemplo de las políticas personalizadas

{

• Ejemplo 1: Autorizar a los usuarios a crear zonas, agregar conjuntos de registros y ver las zonas y conjuntos de registros.

```
"Version": "1.1",
    "Statement": [
        {
            "Effect": "Allow",
            "Action": [
                "dns:zone:create",
                "dns:recordset:create",
                "dns:zone:list"
        "dns:recordset:list"
            1
        },
        {
            "Effect": "Allow",
            "Action": [
                "vpc:*:get*,
                "vpc:*:list*"
            1
        }
   ]
}
```

• Ejemplo 2: No permitir que los usuarios eliminen recursos DNS.

Una política de denegación debe usarse junto con otras políticas. Si los permisos asignados a un usuario contienen tanto "Allow" como "Deny", los permisos "Deny" tienen prioridad sobre los permisos "Allow".

El siguiente método se puede utilizar si necesita asignar permisos de la política **DNS FullAccess** a un usuario, pero también prohibir que el usuario elimine recursos DNS. Crear una política personalizada para no permitir la eliminación de recursos y asignar ambas políticas al grupo al que pertenece el usuario. A continuación, el usuario puede realizar todas las operaciones en DNS excepto la eliminación de recursos. El siguiente se muestra un ejemplo de política de denegación:

```
"Version": "1.1",
"Statement": [
{
"Effect": "Deny",
"Action": [
"dns:*:delete*"
]
}
]
```

• Ejemplo 3: Definición de permisos para varios servicios en una política

Una política personalizada puede contener acciones de varios servicios que son todos de tipo global o de nivel de proyecto. La siguiente es una política con varias acciones:

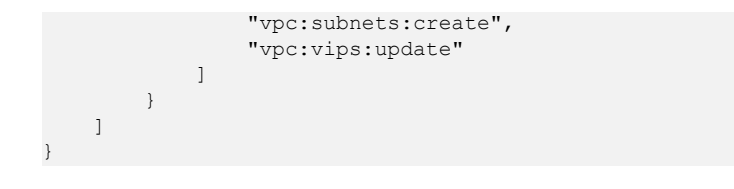

# **7** Operaciones clave registradas por CTS

### 7.1 Operaciones de DNS registradas por CTS

CTS registra las operaciones DNS realizadas por los usuarios en tiempo real. Las acciones y los resultados de las operaciones se almacenan en buckets de OBS en forma de trazas.

Después de habilitar CTS, cada vez que se invoca a una DNS API, la operación se registra en un archivo de registro, que luego se entrega a un bucket de OBS especificado para su almacenamiento.

Tabla 7-1 y Tabla 7-2 listan las operaciones de DNS que serán registradas por CTS.

#### D NOTA

El servicio DNS implica recursos tanto a nivel global como regional. **Tabla 7-1** enumera las operaciones de DNS a nivel global. Las trazas de estas operaciones solo se muestran en la región principal.

 Tabla 7-2 enumera las operaciones DNS a nivel de región. Las trazas de estas operaciones se muestran en las regiones donde se realizan las operaciones.

| Operación                                                         | Tipo de<br>recurso | Nombre de<br>seguimiento | Descripción                                                       |
|-------------------------------------------------------------------|--------------------|--------------------------|-------------------------------------------------------------------|
| Creación de un<br>conjunto de registros<br>para una zona pública  | publicRecordSet    | createPublicRecordSet    | Se añade un<br>conjunto de<br>registros a una<br>zona pública.    |
| Eliminación de un<br>conjunto de registros<br>de una zona pública | publicRecordSet    | deletePublicRecordSet    | Un conjunto de<br>registros se<br>elimina de una<br>zona pública. |

| Tabla 7-1 Operaciones de DNS o | le nivel global que | pueden ser registradas | por CTS |
|--------------------------------|---------------------|------------------------|---------|
|--------------------------------|---------------------|------------------------|---------|

| Operación                                                                           | Tipo de<br>recurso   | Nombre de<br>seguimiento    | Descripción                                                                                   |
|-------------------------------------------------------------------------------------|----------------------|-----------------------------|-----------------------------------------------------------------------------------------------|
| Modificación de un<br>conjunto de registros<br>de una zona pública                  | publicRecordSet      | updatePublicRecordSet       | Se modifica un<br>conjunto de<br>registros agregado<br>a una zona<br>pública.                 |
| Deshabilitación o<br>habilitación de un<br>conjunto de registros<br>de zona pública | publicRecordSet      | updateRecordSetStatus       | Deshabilitar o<br>habilitar un<br>conjunto de<br>registros agregado<br>a una zona<br>pública. |
| Creación de una zona<br>pública                                                     | publicZone           | createPublicZone            | Se crea una zona<br>pública para alojar<br>un nombre de<br>dominio.                           |
| Modificación de una<br>zona pública                                                 | publicZone           | updatePublicZone            | Se modifica una zona pública.                                                                 |
| Eliminación de una<br>zona pública                                                  | publicZone           | deletePublicZone            | Se elimina una<br>zona pública.                                                               |
| Creación de una línea<br>personalizada                                              | publicCustomLi<br>ne | createPublicCustom-<br>Line | Se crea una línea<br>personalizada para<br>una zona pública.                                  |
| Eliminación de una<br>línea personalizada                                           | publicCustomLi<br>ne | deletePublicCustom-<br>Line | Se elimina una<br>línea<br>personalizada<br>creada para una<br>zona pública.                  |
| Modificación de una<br>línea personalizada                                          | publicCustomLi<br>ne | updatePublicCustom-<br>Line | Se modifica una<br>línea<br>personalizada.                                                    |
| Adición de una etiqueta<br>a una zona pública                                       | publicZoneTag        | createPublicZoneTag         | Se añade una<br>etiqueta a una<br>zona pública para<br>facilitar la<br>identificación.        |
| Eliminación de una<br>etiqueta de una zona<br>pública                               | publicZoneTag        | deletePublicZoneTag         | Se elimina una<br>etiqueta agregada<br>a una zona<br>pública.                                 |

| Operación                                                                                                   | Tipo de<br>recurso             | Nombre de<br>seguimiento              | Descripción                                                                                                    |
|----------------------------------------------------------------------------------------------------|--------------------------------|---------------------------------------|----------------------------------------------------------------------------------------------------|
| Adición de una etiqueta<br>a un conjunto de<br>registros de una zona<br>pública                             | publicRecordSet<br>Tag         | createPublicRecordSet-<br>Tag         | Se agrega una<br>etiqueta a un<br>conjunto de<br>registros de una<br>zona pública.                                     |
| Eliminación de una<br>etiqueta de un conjunto<br>de registros de una<br>zona pública                        | publicRecordSet<br>Tag         | deletePublicRecordSet-<br>Tag         | Una etiqueta se<br>elimina de un<br>conjunto de<br>registros de una<br>zona pública.                                   |
| Creación de un<br>conjunto de registros<br>de PTR                                                           | ptrRecord                      | setPTRRecord                          | Se añade un<br>conjunto de<br>registros de PTR a<br>una zona.                                                          |
| Restablecimiento de un<br>conjunto de registros<br>de PTR                                                   | ptrRecord                      | resetPTRRecord                        | Se restablece un<br>conjunto de<br>registros de PTR<br>para eliminar este<br>conjunto de<br>registros.                 |
| Eliminación de un<br>conjunto de registros<br>de PTR                                                        | ptrRecord                      | deletePtrRecord                       | Se elimina un<br>conjunto de<br>registros de PTR.                                                                      |
| Adición de una etiqueta<br>a un conjunto de<br>registros de PTR                                             | ptrRecordTag                   | createPTRRecordSet-<br>Tag            | Se añade una<br>etiqueta a un<br>conjunto de<br>registros de PTR.                                                      |
| Eliminación de una<br>etiqueta de un conjunto<br>de registros de PTR                                        | ptrRecordTag                   | deletePTRRecordTag                    | Se elimina una<br>etiqueta de un<br>conjunto de<br>registros de PTR.                                                   |
| Deshabilitación o<br>habilitación de<br>conjuntos de registros<br>agregados a una zona<br>pública por lotes | publicRecordSet<br>StatusBatch | updatePublicRecord-<br>SetStatusBatch | Los conjuntos de<br>registros<br>agregados a una<br>zona pública están<br>deshabilitados o<br>habilitados en<br>lotes. |

| Operación                                                                       | Tipo de<br>recurso      | Nombre de<br>seguimiento       | Descripción                                                                            |
|---------------------------------------------------------------------------------|-------------------------|--------------------------------|----------------------------------------------------------------------------------------|
| Creación de un<br>conjunto de registros<br>en una zona privada                  | privateRecordSe<br>t    | createPrivateRecordSet         | Se añade un<br>conjunto de<br>registros a una<br>zona privada.                         |
| Eliminación de un<br>conjunto de registros<br>de una zona privada               | privateRecordSe<br>t    | deletePrivateRecordSet         | Un conjunto de<br>registros se<br>elimina de una<br>zona privada.                      |
| Modificación de un<br>conjunto de registros<br>de una zona privada              | privateRecordSe<br>t    | updatePrivateRecord-<br>Set    | Se modifica un<br>conjunto de<br>registros agregado<br>a una zona<br>privada.          |
| Creación de una zona<br>privada                                                 | privateZone             | createPrivateZone              | Se crea una zona<br>privada para un<br>nombre de<br>dominio.                           |
| Modificación de una<br>zona privada                                             | privateZone             | updatePrivateZone              | Se modifica una<br>zona privada.                                                       |
| Eliminación de una<br>zona privada                                              | privateZone             | deletePrivateZone              | Se elimina una<br>zona privada.                                                        |
| Asociación de una<br>VPC con una zona<br>privada                                | privateZone             | associateRouter                | Una VPC está<br>asociada a una<br>zona privada.                                        |
| Disociación de una<br>VPC de una zona<br>privada                                | privateZone             | disassociateRouter             | Una VPC se<br>disocia de una<br>zona privada.                                          |
| Adición de una etiqueta<br>a una zona privada                                   | privateZoneTag          | createPrivateZoneTag           | Se añade una<br>etiqueta a una<br>zona privada para<br>facilitar la<br>identificación. |
| Eliminación de una<br>etiqueta de una zona<br>privada                           | privateZoneTag          | deletePrivateZoneTag           | Se elimina una<br>etiqueta añadida a<br>una zona privada.                              |
| Adición de una etiqueta<br>a un conjunto de<br>registros de una zona<br>privada | privateRecordSe<br>tTag | createPrivateRecord-<br>SetTag | Se agrega una<br>etiqueta a un<br>conjunto de<br>registros de una<br>zona privada.     |

 Tabla 7-2 Operaciones DNS a nivel de región que pueden ser registradas por CTS

| Operación                                                                            | Tipo de<br>recurso      | Nombre de<br>seguimiento       | Descripción                                                                          |
|--------------------------------------------------------------------------------------|-------------------------|--------------------------------|--------------------------------------------------------------------------------------|
| Eliminación de una<br>etiqueta de un conjunto<br>de registros de una<br>zona privada | privateRecordSe<br>tTag | deletePrivateRecord-<br>SetTag | Una etiqueta se<br>elimina de un<br>conjunto de<br>registros de una<br>zona privada. |

### 7.2 Consulta de trazas

#### Escenarios

Una vez habilitado el CTS, el rastreador inicia las operaciones de grabación en los recursos de la nube. Puede ver los registros de operación de los últimos 7 días en la consola CTS.

En esta sección se describe cómo consultar estos registros.

#### Procedimiento

- 1. Inicie sesión en la consola de gestión.
- 2. Haga clic en 🔍 en la esquina superior izquierda y seleccione la región y el proyecto deseados.
- 3. Pase el cursor sobre en la esquina superior izquierda. En la lista de servicios, elija Management & Governance > Domain Name Service.
- 4. En el panel de navegación, elija Trace List.
- 5. Especifique los filtros utilizados para consultar trazas. Los siguientes filtros están disponibles:
  - Trace Type, Trace Source, Resource Type, y Search By

Seleccione un filtro de la lista desplegable.

Si selecciona Trace name para Search By, especifique un nombre de rastro.

Si selecciona Resource ID para Search By, especifique un ID de recurso.

Si selecciona Resource name para Search By, especifique un nombre de recurso.

- **Operator**: Seleccione un usuario que realice operaciones.
- Trace Status: Seleccione All trace statuses, Normal, Warning, o Incident.
- Intervalo de tiempo: Especifique la hora de inicio y finalización para ver los rastros generados durante un intervalo de tiempo de los últimos siete días.
- 6. Haga clic en  $\checkmark$  a la izquierda de la traza requerida para ampliar sus detalles.
- 7. Haga clic en View Trace.

Se muestra un cuadro de diálogo, en el que se muestran los detalles de la estructura de ratro.

# **8** Ajuste de cuotas

#### ¿Qué es cuota?

Las cuotas ponen límites a las cantidades y capacidades de los recursos disponibles para los usuarios. Ejemplos de cuotas DNS incluyen el número máximo de zonas, registros PTR, y conjuntos de registros que puede crear. Se establecen cuotas para evitar el uso excesivo de recursos y garantizar la disponibilidad del servicio para los usuarios.

Si las cuotas de recursos existentes no pueden satisfacer sus requisitos de servicio, puede solicitar cuotas más altas.

#### ¿Cómo puedo ver mis cuotas?

- 1. Inicie sesión en la consola de gestión.
- 2. Haga clic 🔍 en la esquina superior izquierda y seleccione la región y el proyecto deseados.
- En la esquina superior derecha de la página, seleccione Resources > My Quotas. Se muestra la página Service Quota.

#### Figura 8-1 Mis cuotas

| Billing Center  | Resources |
|-----------------|-----------|
| My Resources    |           |
| My Quotas       |           |
| Open Beta Tests |           |
| My Marketplace  |           |

Vea la cuota usada y total de cada tipo de recursos en la página mostrada.
 Si una cuota no puede cumplir con los requisitos de servicio, solicite una cuota más alta.

#### ¿Cómo solicito una cuota más alta?

- 1. Inicie sesión en la consola de gestión.
- En la esquina superior derecha de la página, seleccione Resources > My Quotas. Se muestra la página Service Quota.

#### Figura 8-2 Mis cuotas

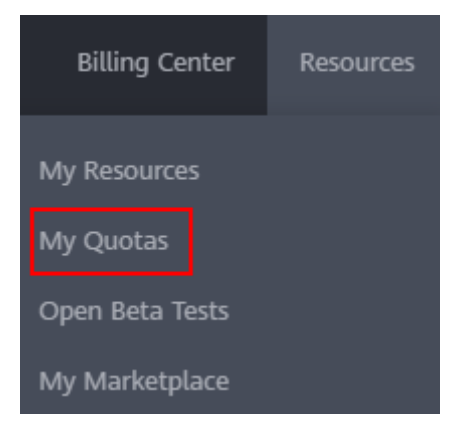

- 3. Haga clic en Increase Quota.
- 4. En la página **Create Service Ticket**, configure los parámetros según sea necesario. En el área **Problem Description**, rellene el contenido y el motivo del ajuste.
- Después de configurar todos los parámetros necesarios, seleccione I have read and agree to the Tenant Authorization Letter and Privacy Statement y haga clic en Submit.